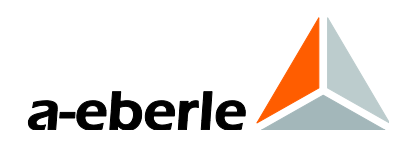

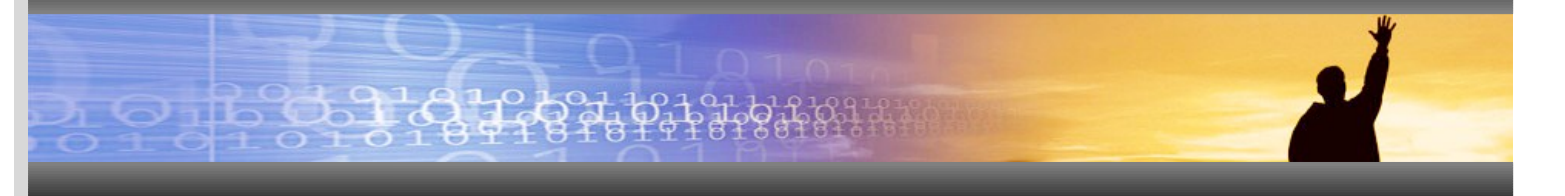

Bedienungsanleitung

Erdschluss- und Kurzschluss-Anzeiger EOR-3D

Im Hutschienen- und Industriegehäuse

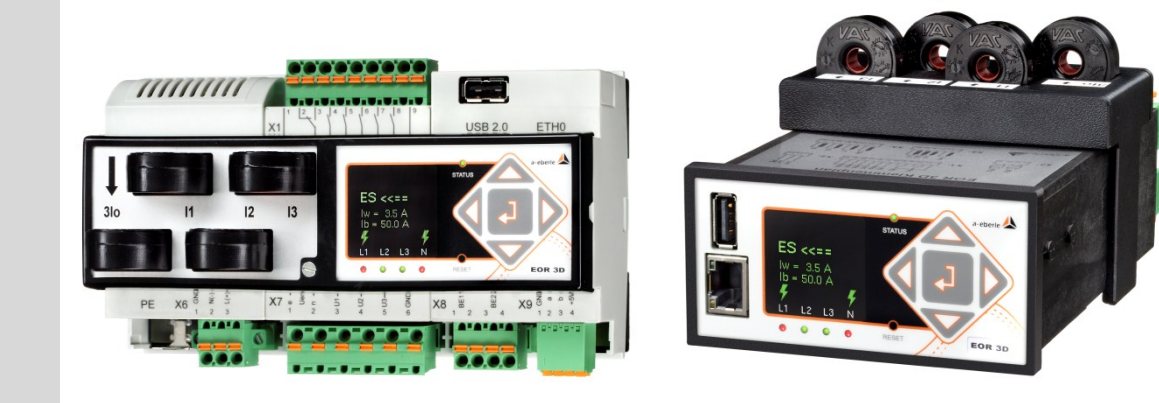

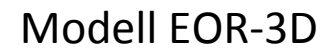

D

#### Hinweis:

Bitte beachten Sie, dass die vorliegende Betriebsanleitung nicht in jedem Fall den aktuellsten Bezug zum Gerät darstellen kann. Wenn Sie beispielsweise die Firmware des Gerätes per Internet in Richtung einer höheren Firmware-Version verändert haben, passt unter Umständen die vorliegende Beschreibung nicht mehr in jedem Punkt.

In diesem Fall sprechen Sie uns entweder direkt an oder verwenden Sie die auf unserer Internetseite (<u>www.a-eberle.de</u>) verfügbare aktuellste Version der Betriebsanleitung.

#### A. Eberle GmbH & Co. KG

| Frankenstraße 160  |  |  |  |  |  |  |  |  |
|--------------------|--|--|--|--|--|--|--|--|
| D-90461 Nürnberg   |  |  |  |  |  |  |  |  |
| 0911 / 62 81 08 0  |  |  |  |  |  |  |  |  |
| 0911 / 62 81 08 99 |  |  |  |  |  |  |  |  |
| info@a-eberle.de   |  |  |  |  |  |  |  |  |
| www.a-eberle.de    |  |  |  |  |  |  |  |  |
|                    |  |  |  |  |  |  |  |  |

Die Firma **A. Eberle GmbH & Co. KG** übernimmt keine Haftung für Schäden oder Verluste jeglicher Art, die aus Druckfehlern oder Änderungen in dieser Bedienungsanleitung entstehen.

Ebenso wird von der Firma **A. Eberle GmbH & Co. KG** keine Haftung für Schäden und Verluste jeglicher Art übernommen, die sich aus fehlerhaften Geräten oder durch Geräte, die vom Anwender geändert wurden, ergeben.

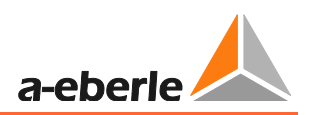

# Inhaltsverzeichnis

| Erdschluss- und Kurzschluss-Anzeiger EOR-3D1 |                                                                 |    |  |  |  |  |  |  |  |
|----------------------------------------------|-----------------------------------------------------------------|----|--|--|--|--|--|--|--|
| Im Hutschienen- und Industriegehäuse1        |                                                                 |    |  |  |  |  |  |  |  |
| Inhaltsverzeichnis                           |                                                                 |    |  |  |  |  |  |  |  |
| 1.                                           | Benutzerführung                                                 | 6  |  |  |  |  |  |  |  |
| 1.1                                          | Warnhinweise                                                    | .6 |  |  |  |  |  |  |  |
| 1.2                                          | Hinweise                                                        | .6 |  |  |  |  |  |  |  |
| 1.3                                          | Weitere Symbole                                                 | .6 |  |  |  |  |  |  |  |
| 2.                                           | Lieferumfang/Bestellmerkmale                                    | 7  |  |  |  |  |  |  |  |
| 2.1                                          | Lieferumfang                                                    | .7 |  |  |  |  |  |  |  |
| 2.2                                          | Bestellmerkmale                                                 | .7 |  |  |  |  |  |  |  |
| 3.                                           | Sicherheitshinweise                                             | 8  |  |  |  |  |  |  |  |
| 4.                                           | Technische Daten                                                | 9  |  |  |  |  |  |  |  |
| 5.                                           | Bestimmungsgemäßer Einsatz                                      | 9  |  |  |  |  |  |  |  |
| 6.                                           | Beschreibung                                                    | 9  |  |  |  |  |  |  |  |
| 7.                                           | Betrieb/Bedienung                                               | 10 |  |  |  |  |  |  |  |
| 7.1                                          | EOR-3D Hardware                                                 | 10 |  |  |  |  |  |  |  |
| 7.1.1                                        | Industriegehäuse (Merkmal B01)                                  | 10 |  |  |  |  |  |  |  |
| 7.1.2                                        | Hutschienengehäuse (Merkmal B02)                                | 20 |  |  |  |  |  |  |  |
| 7.1.3                                        | Anschluss an kapazitive Spannungssysteme                        | 30 |  |  |  |  |  |  |  |
| 7.1.4                                        | Richtungsdefinition                                             | 32 |  |  |  |  |  |  |  |
| 7.2                                          | Menüführung über Bedientasten am Gerät                          | 33 |  |  |  |  |  |  |  |
| 7.2.1                                        | Kurzbeschreibung der Bedientasten                               | 33 |  |  |  |  |  |  |  |
| 7.2.2                                        | Menüebenen                                                      | 34 |  |  |  |  |  |  |  |
| 7.2.3                                        | Zur Messwerteansicht wechseln                                   | 35 |  |  |  |  |  |  |  |
| 7.2.4                                        | Ändern von Parametern direkt am Gerät                           | 36 |  |  |  |  |  |  |  |
| 7.2.5                                        | Logbuch am Display anzeigen (LCD Logbuch)                       | 39 |  |  |  |  |  |  |  |
| 7.2.6                                        | Displayanzeigen                                                 | 10 |  |  |  |  |  |  |  |
| 8.                                           | Parametriersoftware A.Eberle Toolbox <sup>™</sup> 4             | 11 |  |  |  |  |  |  |  |
| 8.1                                          | Software Installation                                           | 11 |  |  |  |  |  |  |  |
| 8.2                                          | A.Eberle Toolbox <sup>™</sup> allgmeine Einstellungen           | 45 |  |  |  |  |  |  |  |
| 8.3                                          | Aufrufen der Online Hilfe für die A.Eberle Toolbox <sup>™</sup> | 16 |  |  |  |  |  |  |  |
| 8.4                                          | EOR-3D als Gerät in der A.Eberle Toolbox <sup>™</sup> anlegen   | 17 |  |  |  |  |  |  |  |
| 8.5                                          | Die drei Ebenen für ein Gerät: PARAM, ONLINE, DATA              | 19 |  |  |  |  |  |  |  |
| 8.5.1                                        | Die Parameteransicht in der PARAM Ebene                         | 50 |  |  |  |  |  |  |  |

| 8.5.2 | Die Online Ansicht in der ONLINE Ebene für das EOR-3D             | 56  |
|-------|-------------------------------------------------------------------|-----|
| 8.5.3 | DATA - Störschriebe aus dem EOR-3D auslesen, der Dateibrowser     | 58  |
| 8.6   | Inbetriebnahme eines EOR-3D mit der A.Eberle Toolbox <sup>™</sup> | 65  |
| 8.6.1 | Einstellen der IP Adresse direkt am EOR-3D                        | 66  |
| 8.6.2 | Vereinfachung der Parameteroberfläche durch Vorauswahl            | 68  |
| 8.6.3 | Wandlerfaktoren Parametrieren                                     | 70  |
| 8.6.4 | Senden der ersten Parameter an das EOR-3D                         | 71  |
| 9.    | Einstellungen / Parameter Detailübersicht                         |     |
| 9.1   | Setup                                                             | 72  |
| 9.2   | Menü Inbetriebnahme                                               | 73  |
| 9.2.1 | Menü Allgemein                                                    | 74  |
| 9.2.2 | Display                                                           | 75  |
| 9.2.3 | Kommunikation                                                     | 77  |
| 9.2.4 | Leittechnik                                                       | 88  |
| 9.2.5 | HW_config                                                         | 95  |
| 9.2.6 | Benutzerdefinierte Ausgangsfunktionen (uBAFs)                     | 99  |
| 9.2.7 | Binäre Eingangsfunktionen (BE-Funktionen)                         | 101 |
| 9.2.8 | Binäre Ausgänge (BAs)                                             | 102 |
| 9.2.9 | LED Funktionen                                                    |     |
| 9.3   | Erdschluss                                                        |     |
| 9.3.1 | Allgemein                                                         |     |
| 9.3.2 | qu2 (Erdschlusswischer)                                           |     |
| 9.3.3 | qui - Wiederzündende Erdschlusserkennung                          | 113 |
| 9.3.4 | Oberschwingungsverfahren OV_250Hz, OV_fx1                         | 116 |
| 9.3.5 | Oberschwingungsverfahren mit freier Frequenz OV_fx1               | 119 |
| 9.3.6 | Wattmetrisches Verfahren Cos(phi)                                 | 122 |
| 9.3.7 | Sin(phi) Verfahren für isolierte Netze                            | 125 |
| 9.3.8 | Pulsortung                                                        | 128 |
| 9.4   | Kurzschluss                                                       | 132 |
| 9.4.1 | KS ungerichtet                                                    | 132 |
| 9.4.2 | KS gerichtet                                                      | 135 |
| 9.5   | Rekorder                                                          | 136 |
| 9.5.1 | Parameter                                                         | 137 |
| 9.6   | Logbuch                                                           | 137 |
| 9.6.1 | Parameter                                                         | 138 |
| 9.7   | Daten per USB-Stick auslesen                                      | 139 |

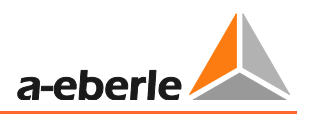

| 10.    | Signalliste (Leittechnik)                              | 141 |
|--------|--------------------------------------------------------|-----|
| 11.    | Batteriewechsel                                        | 148 |
| 12.    | Firmware                                               | 149 |
| 12.1   | Firmware-Update für EOR-3D                             | 149 |
| 12.1.1 | Firmware Update über die A.Eberle Toolbox <sup>™</sup> | 150 |

## 1. Benutzerführung

### 1.1 Warnhinweise

#### Abstufung der Warnhinweise

Warnhinweise unterscheiden sich nach der Art der Gefahr durch folgende Signalworte:

- → Gefahr warnt vor einer Lebensgefahr
- → Warnung warnt vor einer Körperverletzung
- → Vorsicht warnt vor einer

#### Aufbau der Warnhinweise

Art und Quelle der Gefahr

🖑 Maßnahme, um die Gefahr zu vermeiden.

Signalwort

#### 1.2 Hinweise

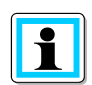

Hinweis zum sachgerechten Umgang mit dem Gerät

### 1.3 Weitere Symbole

#### Handlungsanweisungen

Aufbau der Handlungsanweisungen:

- <sup>™</sup> Anleitung zu einer Handlung.
- $\rightarrow$  Resultatsangabe falls erforderlich.

#### Listen

Aufbau nicht nummerierter Listen:

- → Listenebenen 1 - Listenebene 2
- Aufbau nummerierter Listen:
- 1) Listenebene 1

2) Listenebene 1

- 1. Listenebene 2
- 2. Listenebene 2

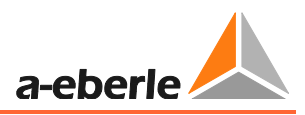

## 2. Lieferumfang/Bestellmerkmale

## 2.1 Lieferumfang

- EOR-3D Hardware in Gehäuseform B01 (Industriegehäuse) oder B02 (Hutschienengehäuse)
- Flachband Netzwerkkabel zur Parametrierung mit der Software A.Eberle Toolbox<sup>™</sup>
- USB Stick mit aktueller Bediensoftware, Firmware, Anleitung und Datenblatt
- Stromwandleradapter im separaten Gehäuse für B01 Gehäuseform
- Bedienungsanleitung in A5

## 2.2 Bestellmerkmale

Die aktuellen Bestellmerkmale entnehmen Sie bitte dem aktuellen Datenblatt zum EOR-3D.

## 3. Sicherheitshinweise

- Bedienungsanleitung beachten
- 🥙 Die Bedienungsanleitung immer beim Gerät aufbewahren
- 💖 Sicherstellen, dass das Gerät ausschließlich in einwandfreiem Zustand betrieben wird
- <sup>™</sup> Das Gerät niemals öffnen
- 🂖 Sicherstellen, dass ausschließlich Fachpersonal das Gerät bedient
- 💖 Das Gerät ausschließlich nach Vorschrift anschließen
- 🂖 Sicherstellen, dass das Gerät ausschließlich im Originalzustand betrieben wird
- 🂖 Das Gerät ausschließlich mit empfohlenem Zubehör betreiben
- Sicherstellen, dass das Gerät nicht über den Bemessungsdaten betrieben wird (Siehe technisches Datenblatt im gesonderten Dokument)
- 🂖 Sicherstellen, dass das Original Zubehör nicht über den Bemessungsdaten betrieben wird
- 🥙 Das Gerät nicht in Umgebungen betreiben, in denen explosive Gase, Staub oder Dämpfe vorkommen
- 💖 Das Gerät ausschließlich mit handelsüblichen Reinigungsmitteln reinigen

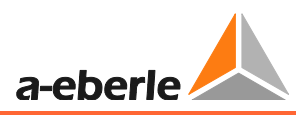

## 4. Technische Daten

Beachten Sie dazu bitte das aktuelle Datenblatt zum EOR-3D. Dort sind sämtliche Normen, die das Gerät erfüllt angegeben.

## 5. Bestimmungsgemäßer Einsatz

Das Produkt für den Festeinbau und für die permanente Messung, Überwachung und Auswertung von Spannungen und Strömen vorgesehen.

Dazu werden nur Spannungen und Ströme in Sekundärkreisen gemessen.

Je nach Wandlerkonfiguration (Spannung und Strom) kann sich der Funktionsumfang reduzieren. Beispielsweise kann dadurch nur noch Erdschlusserfassung möglich sein. Details dazu entnehmen Sie bitte dem Kapitel 6

## 6. Beschreibung

Das EOR-3D ist ein reiner Erdschluss- und Kurzschlussanzeiger. Es ist für den Festeinbau und permanente Überwachung auf Erd- und Kurschluss in kompensierten, isolierten bzw. starr geerdeten Mittelspannungsnetzen vorgesehen.

Für die Erdschlussortung sind folgende Ortungs-Verfahren implementiert:

- qu2 Verfahren (Erdschlusswischer)
- qui Verfahren (intermittierender/Wiederzündender Fehler)
- cos(φ)-Verfahren
- Oberschwingungsverfahren (250Hz & eine freie Frequenz)
- sin(φ)-Verfahren
- Pulsortung

Für die Detektion von Kurzschlüssen sind folgende Verfahren vorgesehen:

- Kurzschluss ungerichtet
- Kurzschluss gerichtet

## 7. Betrieb/Bedienung

## 7.1 EOR-3D Hardware

Es gibt zwei Gehäuseformen für das EOR-3D. Die Industrieversion (Merkmal B01) ist für den Einbau in einen Schalttafelausschnitt mit 96 mm x 48 mm konzipiert. Das EOR-3D in der Hutschienenversion (Merkmal B02) wird üblicherweise auf Schalttafeln oder in Schaltschränken mit DIN-Hutschienen montiert. Es gibt Unterschiede bzgl. der Klemmenbelegung zwischen den Gehäuseformen. Beide Versionen werden deshalb für den Bereich Hardware getrennt beschrieben.

### 7.1.1 Industriegehäuse (Merkmal B01)

#### 7.1.1.1 Übersicht EOR-3D Frontseite Industriegehäuse (B01)

- 1) USB-Schnittstelle
- 2) OLED Farbdisplay
- 3) Status-LED
- 4) Bedientasten
- 5) Netzwerk Schnittstelle
- 6) LED zur Signalisierung
- 7) RESET Taste

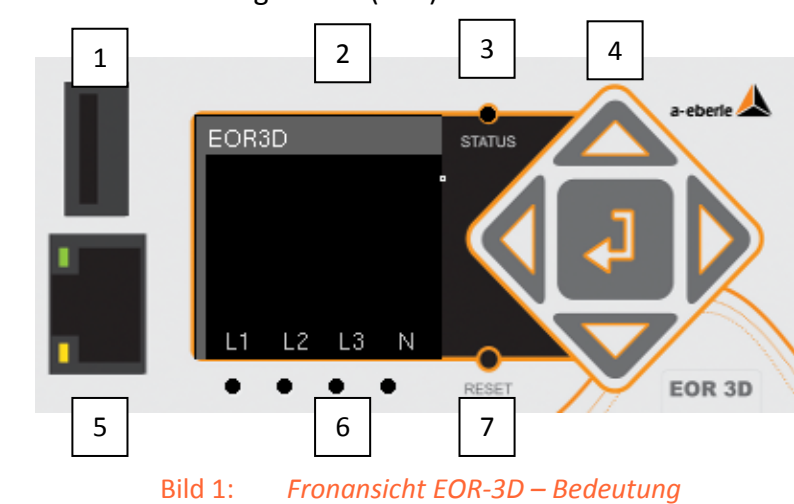

#### 7.1.1.2 Nummerierung der LED

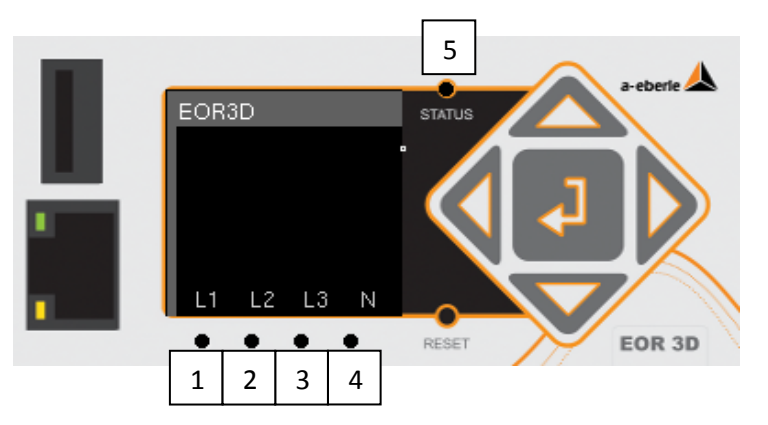

Bild 2: Nummerierung der LED von 1 bis 5

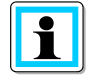

Information! LED 5 (Status LED) blinkt bei aktivem Gerät. Das ist nicht änderbar.

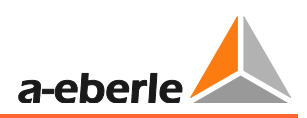

#### 7.1.1.3 Übersicht EOR-3D Rückseite Industriegehäuse (B01)

- 1) X1 Klemmleiste Binärausgänge
- 2) X2 Klemmleiste Spannungsversorgung
- 3) X3 Klemmleiste Binäreingänge
- 4) X4 Klemmleiste Anschluss Spannungswandler
- 5) X5 Klemmleiste Anschluss Stromwandler
- 6) CAN 1, CAN 2; CAN Bus Schnittstelle
- 7) RS232 bzw. RS485 Schnittstelle
- 8) USB2 zweite USB Schnittstelle
- 9) Erdungsanschluss

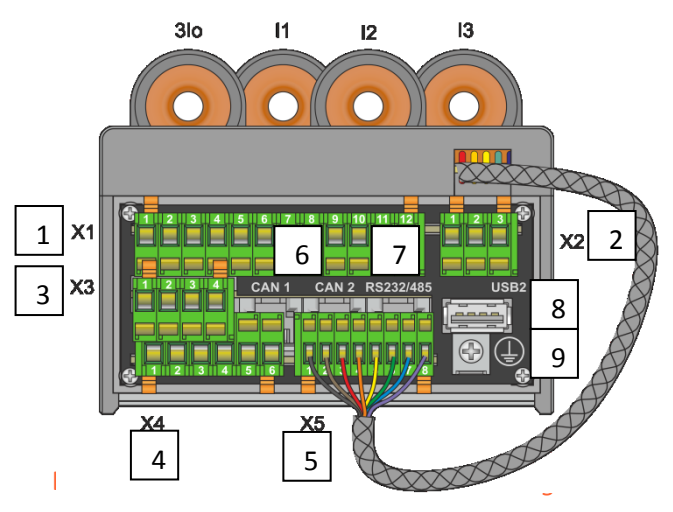

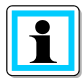

Information! Der CAN Bus wird von der Firmware nicht unterstützt.

#### 7.1.1.4 Anschluss der Messwandler an das EOR-3D Industriegehäuse (B01)

Das EOR-3D kann an klassische (induktive) Wandler und an Sensoren angeschlossen werden. Die passenden Analogeingänge werden bei der Bestellung gewählt.

Das EOR-3D hat im Maximalausbau vier Spannungskanäle und vier Stromkanäle. Es können dadurch die drei Phasenspannungen und drei Phasenströme, sowie die Verlagerungsspannung (Uen) und der Nullstrom (3Io) direkt angeschlossen werden.

Bei klassischen Wandlern ist die Anschlussrichtung der Spannungs- bzw. Stromwandler durch die Kennzeichnung des Wickelsinns (in den Bildern mit Punkt gekennzeichnet) gegeben.

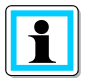

#### Information!

- Bei allen Anschlußzeichnungen des Stromwandlers gilt: **P1 liegt mit Ein**baurichtung in Richtung Sammelschiene
- Der Anschluss konventioneller Stromwandler erfolgt über das mitgelieferten, externe Adaptermodul
- Der Anschluss konventioneller Spannungswandler erfolgt direkt an der Klemmleiste – X4.

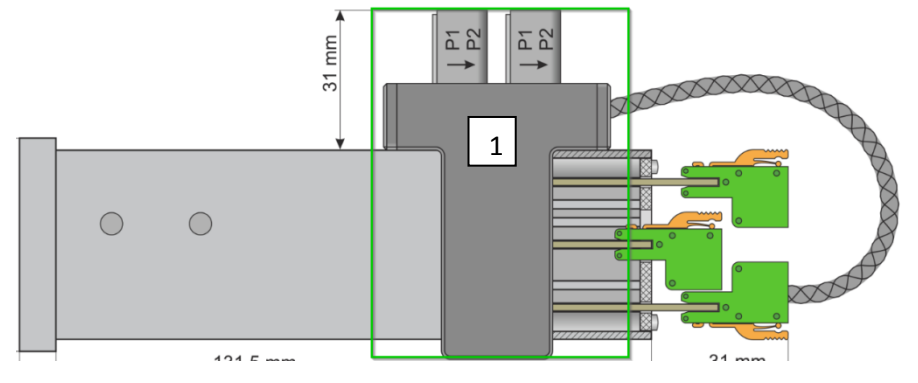

#### 7.1.1.5 Adaptermodul für den Stromwandleranschluss

Bild 4: Seitenansicht EOR-3D (B01) mit aufgesetztem Stromwandler Adaptermodul

1) Das Stromwandler Adaptermodul dient zur Aufnahme bzw. Umsetzung der sekundären Messwandlerströme.

Die sekundären Wandlerleitungen müssen daher, entsprechend den folgenden Anschlusszeichnungen, durch die Stromwandler der Adapterplatine "gefädelt" werden.

Um den Anschluss von konventionellen Stromwandlern sowie Stromsensoren zu ermöglichen, gibt es verschiedene Ausführungen des Adaptermoduls.

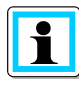

**Information**! Passende Adaptermodule müssen bei der Bestellung angegeben werden. Unter der **Eingangskonfiguration Strom** wählen Sie bitte aus den Merkmalen C21 bis C27. Die Merkmale sind im technischen Datenblatt aufgelistet.

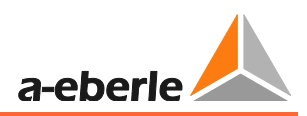

Das folgende Beispiel zeigt den Anschluss des Summenstromwandlers an das EOR-3D (B01-Variante). In derselben Weise ist mit dem Anschluss der Leiterstromwandler zu verfahren.

| EOR-3D (B01-Variante) | Information                                                                                                    |
|-----------------------|----------------------------------------------------------------------------------------------------|
|                       | Sekundär-Anschlussleitung<br>(s1 bzw. k) durch den Auf-<br>satzwandler in Pfeilrichtung<br>ziehen                                                                                                    |
|                       | Nach dem Durchziehen der<br>Anschlussleitung ist der<br>Wandlerstromkreis mit dem<br>Anschluss (s2 bzw. l) des<br>Wandlers wieder zu schlie-<br>ßen. Dies erfolgt am besten<br>an einer separaten Klemm-<br>leiste |

Dieses Beispiel zeigt den Anschluss der Verdrahtung an die rückseitigen Phönixklemmen, anhand eines Spannungseinganges.

| EOR-3D (B01-Variante) | Information                                                                                                    |
|-----------------------|----------------------------------------------------------------------------------------------------|
|                       | Ein geeignetes Werkzeug (Schrau-<br>bendreher o.ä.) in die obere<br>Öffnung der Phönixklemme mit<br>Druck einführen um die Feder-<br>klemme zu öffnen.                                                                                           |
|                       | Draht in die geöffnete Klemm ein-<br>führen. Der Schraubendreher muss<br>dabei weiterhin die Klemme offen<br>halten.<br>Wenn die Ader vollständig in der<br>Klemme sitzt, den Schraubendreher<br>wieder entfernen, um die Ader<br>festzuklemmen. |
|                       | Vollständig eingeklemmte Ader                                                                                                    |

1

Information! Das Abklemmen einer Ader geschieht dann in umgekehrter Reihenfolge

- Arretierung der Federzugklemme lösen
- Draht bzw. Ader entnehmen

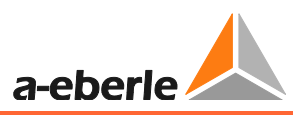

7.1.1.6 Anschluss Verlagerungsspannung U<sub>en</sub> und Summenstrom 3I<sub>o</sub>

Der Anschluss von Verlagerungsspannung (Uen oder auch Uo genannt) erfolgt über die sogenannte offene Dreieckswicklung.

Als Summenstromwandler für die Erfassung von 3Io wird ein Kabelumbauwandler eingesetzt.

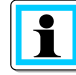

**Information**! Kabelumbauwandler haben in kompensierten Netzen meist ein Übersetzungsverhältnis von 100 / 1 A bzw. 60 / 1 A.

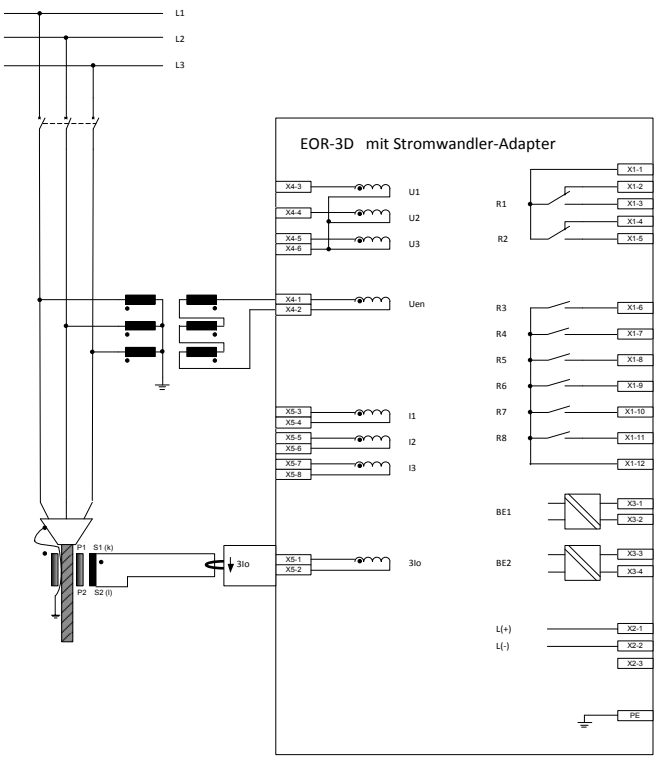

Bild 5: Anschluss Verlagerungsspannung (Uen) und Summenstrom (310) an EOR-3D (B01)

| Messeingang am EOR-3D verwendet |               |    |               | Ortun     | gsve | rfahre | en anv      | vendb   | ar?          |          |
|---------------------------------|---------------|----|---------------|-----------|------|--------|-------------|---------|--------------|----------|
|                                 |               |    |               | cher: qu2 | φ)   | (¢)    | rschwingung | sortung | ıpelerdschl. | zschluss |
| 3I <sub>0</sub>                 | $I_1 I_2 I_3$ | Uo | $U_1 U_2 U_3$ | Wis       | sin( | cos(   | obe         | Puls    | Dop          | Kur      |
| Ø                               | X             | M  | X             | Ø         | Ø    | (⊠)    | ☑           | ☑       | x            | ×        |

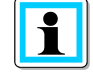

**Information**! Für das  $cos(\phi)$  Verfahren (wattmetrisch) werden an den Winkelfehler für die Strom- **und** Spannungsmessung erhöhte Anforderungen gestellt. Wandler mit Klasse 1 Angabe würden diese Anforderungen erfüllen.

7.1.1.7 Anschluss Leiter-Erde-Spannungen  $U_{L1}$ ,  $U_{L2}$ ,  $U_{L3}$  und der Phasenströme  $I_{L1}$ ,  $I_{L2}$ ,  $I_{L3}$ 

Im folgenden Beispiel werden die Phasenspannung und die Phasenströme an das EOR-3D (B01) angeschlossen. Auch diese Anschlussvariante begrenzt die möglichen Ortungsverfahren (siehe Tabelle)

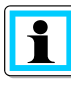

**Information**! Im EOR-3D kann über die **Parametrierung** das **Berechnen** von Uo und 3Io ausgewählt werden. Damit sind auch bestimmte Verfahren für die Erdschlussortung möglich.

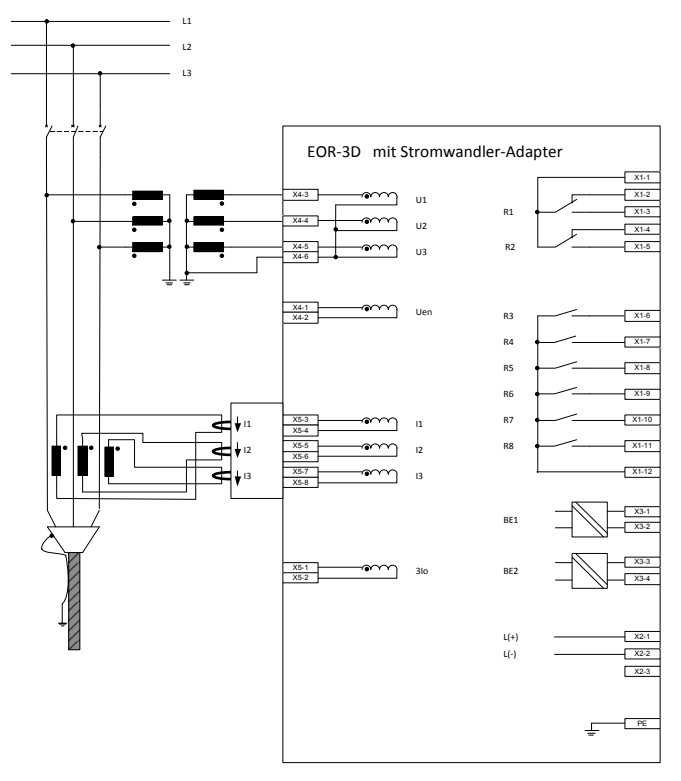

Bild 6: Anschluss der Phasenspannungen und Phasenströme an das EOR-3D (B01)

| Messeingang am EOR-3D verwendet |                                              |    |               | Ortun | gsve   | rfahre    | en anv | vendb      | ar ?   |       |
|---------------------------------|----------------------------------------------|----|---------------|-------|--------|-----------|--------|------------|--------|-------|
|                                 |                                              |    | er: qu2       |       |        | chwingung | rtung  | elerdschl. | chluss |       |
| 3I <sub>0</sub>                 | I <sub>1</sub> I <sub>2</sub> I <sub>3</sub> | Uo | $U_1 U_2 U_3$ | Wisch | sin(φ) | cos(Փ     | Obers  | Pulso      | Dopp   | Kurzs |
| X                               | M                                            | X  | Ø             | M     | Ø      | ×         | X      |            | M      | M     |

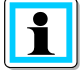

**Information**! Für das  $cos(\phi)$  Verfahren (wattmetrisch) werden an den Winkelfehler für die Strom- **und** Spannungsmessung erhöhte Anforderungen gestellt. Oberschwingungen können je nach Winkelfehler zwischen den drei Einphasenwandlern zirkulieren. Resultierend kann am EOR-3D im Extremfall die falsche Richtung ankommen. Deshalb sollten diese Verfahren **nicht** verwendet werde.

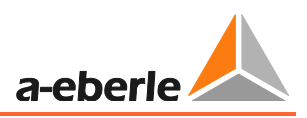

#### 7.1.1.8 Anschluss bei sammelschienenseitigen Sternpunkt der Stromwandler

Die Spannungsmessung unterscheidet sich dabei nicht von der in Punkt 7.1.1.7. Die Strommessung ist hier so ausgeführt, dass ein Anschluss mit denen der beiden anderen Stromwandler zusammengefasst ist. In diesem "Knoten" kann dadurch die Summe der drei Phasenströme (also 3Io) gemessen werden.

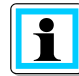

**Information**! Beachten Sie den Wickelsinn der Stromwandler. Sind die Wandler anders herum eingebaut, dreht sich auch die Durchflussrichtung für den Strom. Damit muss die "Fädelrichtung" durch den Stromwandler am EOR-3D umgekehrt werden.

In der Parametrierung wird Uo auf Berechnen eingestellt. 3Io wird gemessen.

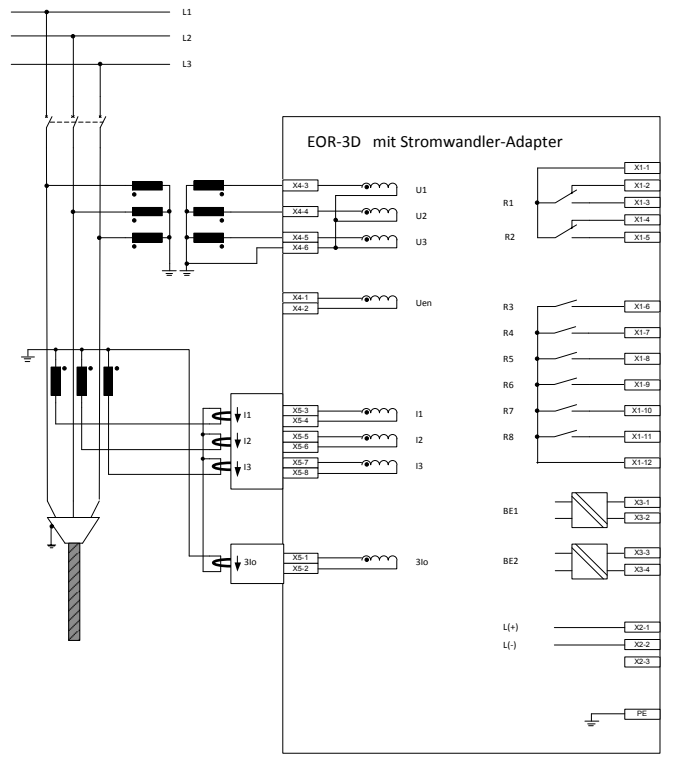

Bild 7: Anschluss der Phasenspannungen und Phasenströme mit Sternpunkt Richtung Sammelschiene

| Messeingang am EOR-3D verwendet |               |    | Ortun         | gsve      | rfahre | en anv | vendt       | oar ?  |             |         |
|---------------------------------|---------------|----|---------------|-----------|--------|--------|-------------|--------|-------------|---------|
|                                 | I             |    | Γ             | cher: qu2 | (d     | (d     | rschwingung | ortung | pelerdschl. | schluss |
| 3I <sub>0</sub>                 | $I_1 I_2 I_3$ | Uo | $U_1 U_2 U_3$ | Wise      | sin(d  | cos(   | Obe         | Puls   | Dop         | Kurz    |
|                                 | Ø             | X  |               |           |        | ×      | ×           |        | Ø           |         |

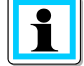

**Information**! Für das  $cos(\phi)$  Verfahren (wattmetrisch) werden an den Winkelfehler für die Strom- **und** Spannungsmessung erhöhte Anforderungen gestellt. Oberschwingungen können je nach Winkelfehler zwischen den drei Einphasenwandlern zirkulieren. Resultierend kann am EOR-3D im Extremfall die falsche Richtung ankommen. Deshalb sollten diese Verfahren **nicht** verwendet werde.

#### 7.1.1.9 Anschluss bei leitungsseitigem Sternpunkt der Stromwandler

Die Spannungsmessung unterscheidet sich dabei nicht von der in Punkt 7.1.1.7. Die Strommessung ist hier so ausgeführt, dass ein Anschluss mit denen der beiden anderen Stromwandler zusammengefasst ist. In diesem "Knoten" kann dadurch die Summe der drei Phasenströme (also 3Io) gemessen werden.

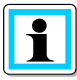

**Information**! Beachten Sie den Wickelsinn der Stromwandler. Sind die Wandler anders herum eingebaut, dreht sich auch die Durchflussrichtung für den Strom. Damit muss die "Fädelrichtung" durch den Stromwandler am EOR-3D umgekehrt werden.

In der Parametrierung wird Uo auf Berechnen eingestellt. 3Io wird gemessen.

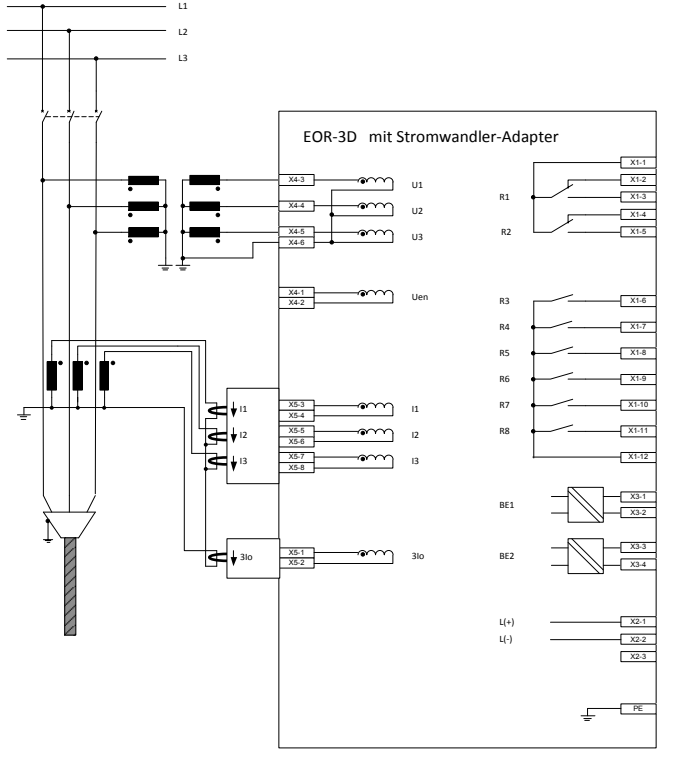

Bild 8: Anschluss der Phasenspannungen und Phasenströme mit Sternpunkt Richtung Leitung

| Messeingang am EOR-3D verwendet |               |    | Ortun         | gsve  | rfahre | en anv     | vendt | oar ?      |        |       |
|---------------------------------|---------------|----|---------------|-------|--------|------------|-------|------------|--------|-------|
|                                 |               |    | ıer: qu2      |       | (      | schwingung | rtung | elerdschl. | chluss |       |
| 3I <sub>0</sub>                 | $I_1 I_2 I_3$ | Uo | $U_1 U_2 U_3$ | Wisch | sin(φ) | cos(დ      | Obers | Pulso      | Dopp   | Kurzs |
|                                 | M             | X  | Ø             | M     |        | ×          | ×     | M          | M      |       |

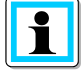

**Information**! Für das  $cos(\phi)$  Verfahren (wattmetrisch) werden an den Winkelfehler für die Strom- **und** Spannungsmessung erhöhte Anforderungen gestellt. Oberschwingungen können je nach Winkelfehler zwischen den drei Einphasenwandlern zirkulieren. Resultierend kann am EOR-3D im Extremfall die falsche Richtung ankommen. Deshalb sollten diese Verfahren **nicht** verwendet werden.

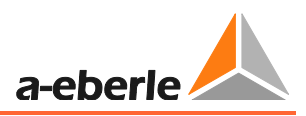

7.1.1.10 Separater Anschluss von Phasenspannung, Phasenstrom, Verlagerungsspannung und Nullstrom

Neben der Messung für Phasenspannung und Phasenstrom existieren auch Messungen für die Verlagerungsspannung (Uen) und Nullstrom (3Io).

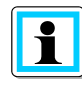

**Information**! Beachten Sie den Wickelsinn der Stromwandler. Sind die Wandler anders herum eingebaut, dreht sich auch die Durchflussrichtung für den Strom. Damit muss die "Fädelrichtung" durch den Stromwandler am EOR-3D umgekehrt werden.

In der **Parametrierung** wird Uo und 3Io auf Berechnen eingestellt.

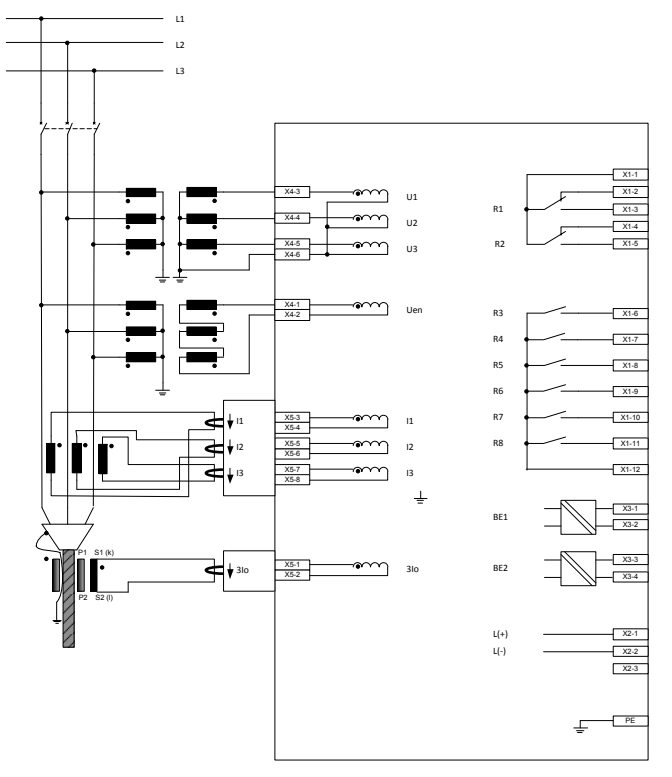

Bild 9: Anschluss der Phasenspannungen und Phasenströme mit Sternpunkt Richtung Leitung

| Messeingang am EOR-3D verwendet |                                              |    | Ortun         | gsve     | rfahre | en anv  | vendt      | oar ? |            |        |
|---------------------------------|----------------------------------------------|----|---------------|----------|--------|---------|------------|-------|------------|--------|
|                                 |                                              |    |               | ner: qu2 |        | (       | schwingung | rtung | elerdschl. | chluss |
| 3I <sub>0</sub>                 | I <sub>1</sub> I <sub>2</sub> I <sub>3</sub> | Uo | $U_1 U_2 U_3$ | Wisch    | sin(ወ  | ლა) soo | Ober:      | Pulso | Dopp       | Kurzs  |
| Ø                               | M                                            | Ø  | Ø             |          | Ø      | M       | M          | M     | M          | M      |

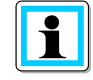

**Information**! In dieser Konfiguration sind alle Algorithmen wählbar. Bedingung für das  $cos(\phi)$  Verfahren ist nach wie vor eine gute Winkelgenauigkeit bei Uo und 3Io.

### 7.1.2 Hutschienengehäuse (Merkmal B02)

Übersicht EOR-3D Frontseite Hutschienengehäuse (B02)

- 1) USB-Schnittstelle
- 2) OLED Farbdisplay
- 3) Status-LED
- 4) Bedientasten
- 5) Netzwerk Schnittstelle an Gehäuseseite
- 6) LED zur Signalisierung
- 7) RESET Taste

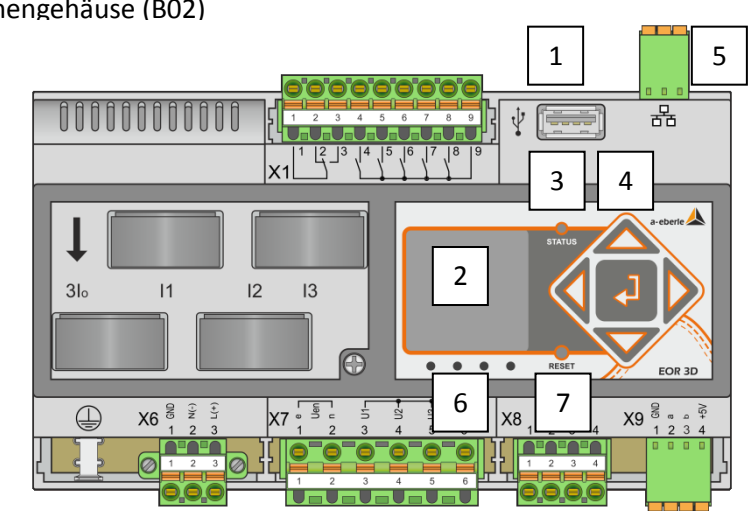

Bild 10:

0: Fronansicht EOR-3D - Bedeutung

#### 7.1.2.1 Nummerierung der LED

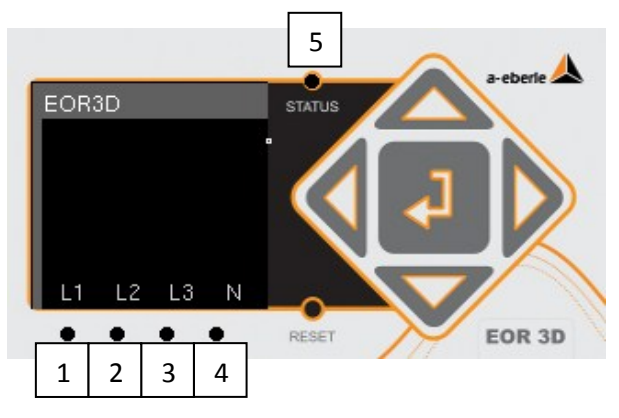

Bild 11: Nummerierung der LED von 1 bis 5

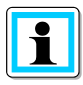

Information! LED 5 (Status LED) blinkt bei aktivem Gerät. Das ist nicht änderbar.

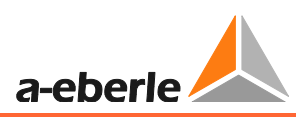

#### 7.1.2.2 Übersicht EOR-3D Klemmen bei Hutschienengehäuse (B02)

- 1) X1 Klemmleiste Binärausgänge
- 2) X6 Klemmleiste Spannungsversorgung
- 3) X8 Klemmleiste Binäreingänge
- 4) X7 Klemmleiste Anschluss Spannungswandler
- 5) Anschluss Stromwandler
- 6) CAN 1, CAN Bus Schnittstelle
- 7) RS232 bzw. RS485 Schnittstelle (optional)
- 8) Erdungsanschluss

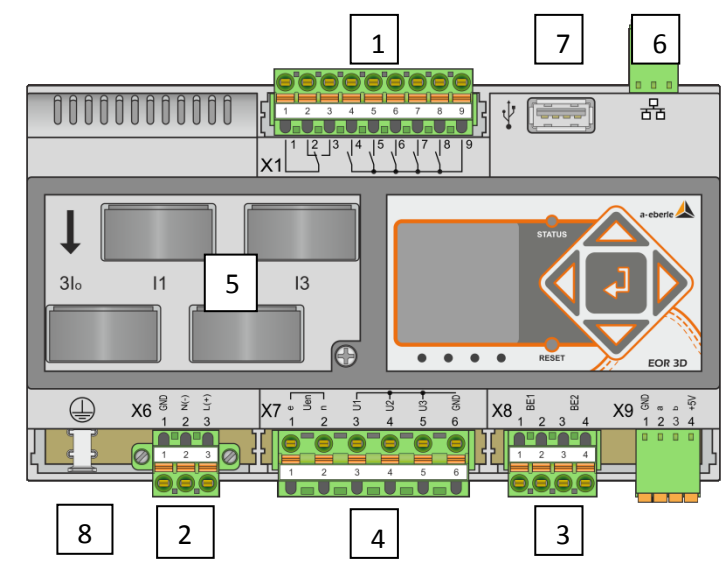

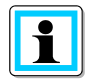

Information! Der CAN Bus wird von der Firmware nicht unterstützt!

#### 7.1.2.3 Anschluss der Messwandler an das EOR-3D Hutschienengehäuse (B02)

Das EOR-3D kann an klassische (induktive) Wandler und an Sensoren angeschlossen werden. Die passenden Analogeingänge werden bei der Bestellung gewählt.

Das EOR-3D hat im Maximalausbau vier Spannungskanäle und vier Stromkanäle. Es können dadurch die drei Phasenspannungen und drei Phasenströme, sowie die Verlagerungsspannung (Uen) und der Nullstrom (3Io) direkt angeschlossen werden.

Bei klassischen Wandlern ist die Anschlussrichtung der Spannungs- bzw. Stromwandler durch die Kennzeichnung des Wickelsinns (in den Bildern mit Punkt gekennzeichnet) gegeben.

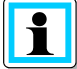

#### Information!

- Bei allen Anschlußzeichnungen des Stromwandlers gilt: **P1 liegt mit Ein**baurichtung in Richtung Sammelschiene
- Der Anschluss konventioneller Stromwandler erfolgt über sogenannte Durchsteckwandler auf der Oberseite des Gerätes
- Der Anschluss konventioneller Spannungswandler erfolgt direkt an der Klemmleiste – X7
- 7.1.2.4 Modul für den Stromwandleranschluss im Gehäuse integriert

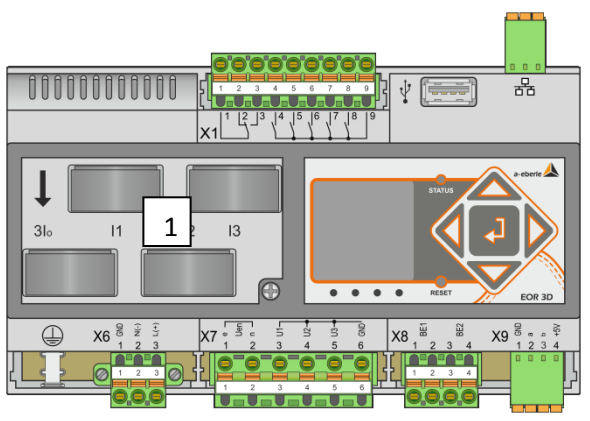

Bild 12: Draufsicht EOR-3D (B02) mit Durchsteckwandlern für Anschluss klassischer Stromwandler

1) Das Stromwandler Adaptermodul dient zur Aufnahme bzw. Umsetzung der sekundären Messwandlerströme.

Die sekundären Wandlerleitungen müssen daher, entsprechend den folgenden Anschlusszeichnungen, durch die Stromwandler der Adapterplatine "gefädelt" werden.

Um den Anschluss von konventionellen Stromwandlern sowie Stromsensoren zu ermöglichen, gibt es verschiedene Ausführungen des Adaptermoduls.

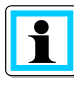

**Information**! Passende Adaptermodule müssen bei der Bestellung angegeben werden. Unter der **Eingangskonfiguration Strom** wählen Sie bitte aus den Merkmalen C21 bis C27. Die Merkmale sind im technischen Datenblatt aufgelistet.

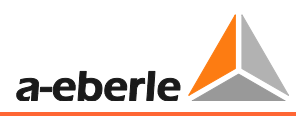

Das folgende Beispiel zeigt den Anschluss des Summenstromwandlers an das EOR-3D (B02-Variante). In derselben Weise ist mit dem Anschluss der Leiterstromwandler zu verfahren.

| EOR-3D (B02-Variante) Stromwandleranschluss | Information                                                                                                    |
|---------------------------------------------|----------------------------------------------------------------------------------------------------|
|                                             | Sekundär-Anschlussleitung (s1<br>bzw. k) durch den Aufsatz-<br>wandler in Pfeilrichtung ziehen                                                                                                    |
|                                             | Nach dem Durchziehen der<br>Anschlussleitung ist der Wand-<br>lerstromkreis mit dem<br>Anschluss (s2 bzw. l) des<br>Wandlers wieder zu schließen.<br>Dies erfolgt am besten an<br>einer separaten Klemmleiste |

| EOR-3D (B02-Variante) Spannungswandleranschluss | Information                                                                                                    |
|-------------------------------------------------|----------------------------------------------------------------------------------------------------|
|                                                 | Beim Anschluss von starren<br>Adern muss diese mit Druck in<br>die Klemmenöffnung der Fe-<br>derzugklemme gedrückt<br>werden, damit diese entspre-<br>chend gehalten wird.         |
|                                                 | Um eine flexible Ader anzu-<br>schließen, muss zunächst die<br>Federzugklemme mittels eines<br>Schraubendreher o.ä. durch<br>Druck auf die orange Arretie-<br>rung geöffnet werden |

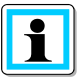

Information! Das Abklemmen einer Ader geschieht dann in umgekehrter Reihenfolge

- Arretierung der Federzugklemme lösen
- Draht bzw. Ader entnehmen

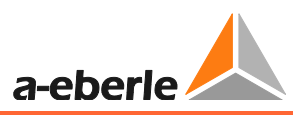

7.1.2.5 Anschluss Verlagerungsspannung U<sub>en</sub> und Summenstrom 3I<sub>o</sub>

Der Anschluss von Verlagerungsspannung (Uen oder auch Uo genannt) erfolgt über die sogenannte offene Dreieckswicklung.

Als Summenstromwandler für die Erfassung von 3Io wird ein Kabelumbauwandler eingesetzt.

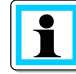

**Information**! Kabelumbauwandler haben in kompensierten Netzen meist ein Übersetzungsverhältnis von 100 / 1 A bzw. 60 / 1 A.

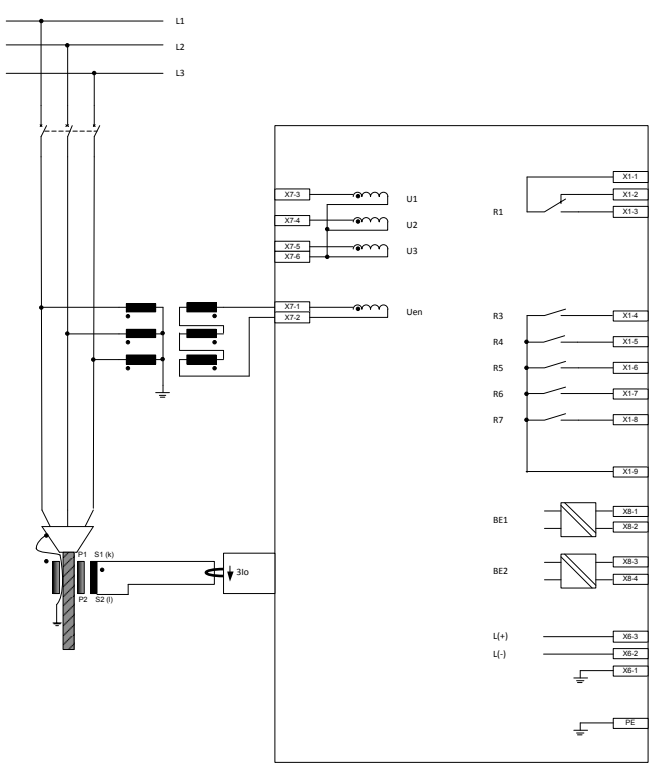

Bild 13: Anschluss Verlagerungsspannung (Uen) und Summenstrom (31o) an EOR-3D (B02)

| Messeingang am EOR-3D verwendet |                                              |    | Ortun         | gsve  | rfahre | en anv    | vendb | ar?        |        |       |
|---------------------------------|----------------------------------------------|----|---------------|-------|--------|-----------|-------|------------|--------|-------|
|                                 |                                              |    | ier: qu2      |       | (      | chwingung | rtung | elerdschl. | chluss |       |
| 3I <sub>0</sub>                 | I <sub>1</sub> I <sub>2</sub> I <sub>3</sub> | Uo | $U_1 U_2 U_3$ | Wisch | sin(φ) | cos(p     | Obers | Pulso      | Dopp   | Kurzs |
| M                               | X                                            | Ø  | X             | M     |        | (⊠)       |       |            | ×      | ×     |

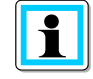

**Information**! Für das  $cos(\phi)$  Verfahren (wattmetrisch) werden an den Winkelfehler für die Strom- **und** Spannungsmessung erhöhte Anforderungen gestellt. Wandler mit Klasse 1 Angabe würden diese Anforderungen erfüllen.

7.1.2.6 Anschluss Leiter-Erde-Spannungen  $U_{L1}$ ,  $U_{L2}$ ,  $U_{L3}$  und der Phasenströme  $I_{L1}$ ,  $I_{L2}$ ,  $I_{L3}$ 

Im folgenden Beispiel werden die Phasenspannung und die Phasenströme an das EOR-3D (B02) angeschlossen. Auch diese Anschlussvariante begrenzt die möglichen Ortungsverfahren (siehe Tabelle)

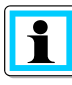

**Information**! Im EOR-3D kann über die **Parametrierung** das **Berechnen** von Uo und 3Io ausgewählt werden. Damit sind auch bestimmte Verfahren für die Erdschlussortung möglich.

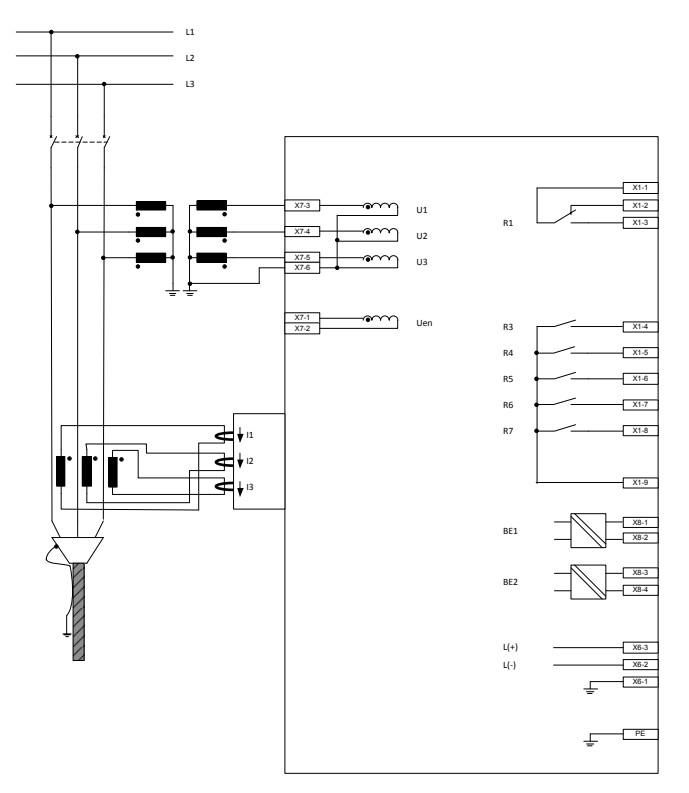

Bild 14: Anschluss der Phasenspannungen und Phasenströme an das EOR-3D (B02)

| Messeingang am EOR-3D verwendet |                                              |    |               | Ortungsverfahren anwendbar ? |        |           |       |            |        |       |
|---------------------------------|----------------------------------------------|----|---------------|------------------------------|--------|-----------|-------|------------|--------|-------|
|                                 |                                              |    | er: qu2       |                              |        | chwingung | tung  | elerdschl. | chluss |       |
| 3I <sub>0</sub>                 | I <sub>1</sub> I <sub>2</sub> I <sub>3</sub> | Uo | $U_1 U_2 U_3$ | Wisch                        | sin(φ) | cos(ф)    | Obers | Pulso      | Doppe  | Kurzs |
| ×                               |                                              | X  | Ø             | Ø                            |        | ×         | X     | M          | M      | N     |

1

**Information**! Für das cos(φ) Verfahren (wattmetrisch) werden an den Winkelfehler für die Strom- **und** Spannungsmessung erhöhte Anforderungen gestellt. Oberschwingungen können je nach Winkelfehler zwischen den drei Einphasenwandlern zirkulieren. Resultierend kann am EOR-3D im Extremfall die falsche Richtung ankommen. Deshalb sollten diese Verfahren **nicht** verwendet werde.

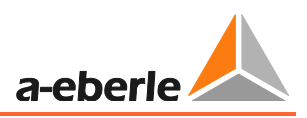

#### 7.1.2.7 Anschluss bei sammelschienenseitigen Sternpunkt der Stromwandler

Die Spannungsmessung unterscheidet sich dabei nicht von der in Punkt 7.1.2.6. Die Strommessung ist hier so ausgeführt, dass ein Anschluss mit denen der beiden anderen Stromwandler zusammengefasst ist. In diesem "Knoten" kann dadurch die Summe der drei Phasenströme (also 3Io) gemessen werden.

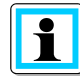

**Information**! Beachten Sie den Wickelsinn der Stromwandler. Sind die Wandler anders herum eingebaut, dreht sich auch die Durchflussrichtung für den Strom. Damit muss die "Fädelrichtung" durch den Stromwandler am EOR-3D umgekehrt werden.

In der Parametrierung wird Uo auf Berechnen eingestellt. 3Io wird gemessen.

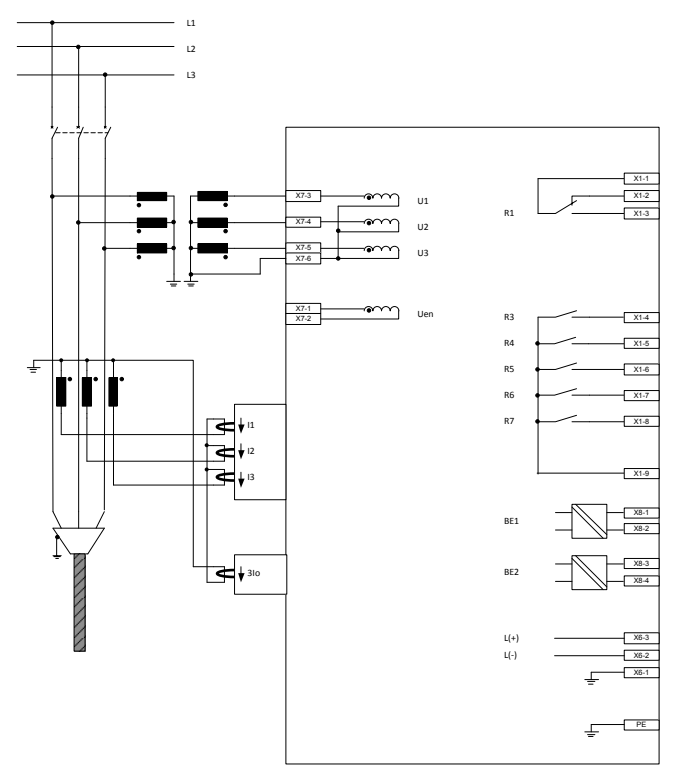

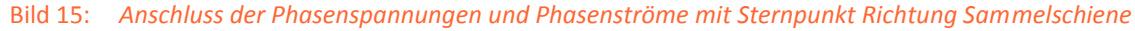

| Messeingang am EOR-3D verwendet |                                              |    | Ortungsverfahren anwendbar ?                 |              |        |        |                |            |                |             |
|---------------------------------|----------------------------------------------|----|----------------------------------------------|--------------|--------|--------|----------------|------------|----------------|-------------|
| 310                             | I <sub>1</sub> I <sub>2</sub> I <sub>3</sub> | Uo | U <sub>1</sub> U <sub>2</sub> U <sub>3</sub> | Wischer: qu2 | sin(φ) | cos(φ) | Oberschwingung | Pulsortung | Doppelerdschl. | Kurzschluss |
| Ø                               | Ø                                            | X  | M                                            | Ø            | Ø      | X      | X              | Ø          | Ø              | ☑           |

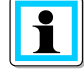

**Information**! Für das  $cos(\phi)$  Verfahren (wattmetrisch) werden an den Winkelfehler für die Strom- **und** Spannungsmessung erhöhte Anforderungen gestellt. Oberschwingungen können je nach Winkelfehler zwischen den drei Einphasenwandlern zirkulieren. Resultierend kann am EOR-3D im Extremfall die falsche Richtung ankommen. Deshalb sollten diese Verfahren **nicht** verwendet werde.

#### 7.1.2.8 Anschluss bei leitungsseitigem Sternpunkt der Stromwandler

Die Spannungsmessung unterscheidet sich dabei nicht von der in Punkt 7.1.2.6. Die Strommessung ist hier so ausgeführt, dass ein Anschluss mit denen der beiden anderen Stromwandler zusammengefasst ist. In diesem "Knoten" kann dadurch die Summe der drei Phasenströme (also 3Io) gemessen werden.

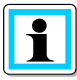

**Information**! Beachten Sie den Wickelsinn der Stromwandler. Sind die Wandler anders herum eingebaut, dreht sich auch die Durchflussrichtung für den Strom. Damit muss die "Fädelrichtung" durch den Stromwandler am EOR-3D umgekehrt werden.

In der Parametrierung wird Uo auf Berechnen eingestellt. 3Io wird gemessen.

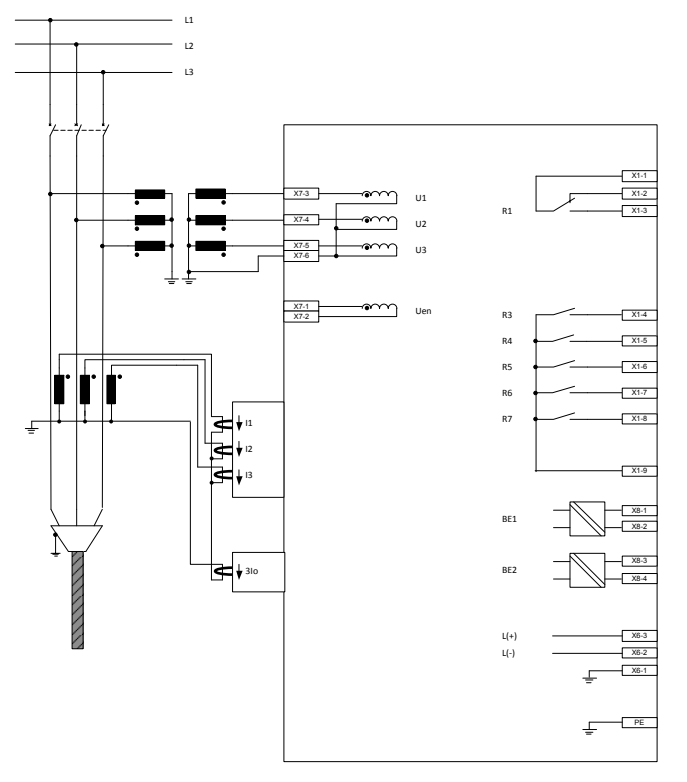

Bild 16: Anschluss der Phasenspannungen und Phasenströme mit Sternpunkt Richtung Leitung

| Messeingang am EOR-3D verwendet |               |    |               | Ortungsverfahren anwendbar ? |        |       |            |       |            |        |
|---------------------------------|---------------|----|---------------|------------------------------|--------|-------|------------|-------|------------|--------|
|                                 |               |    |               | ıer: qu2                     |        | (     | schwingung | rtung | elerdschl. | chluss |
| 3I <sub>0</sub>                 | $I_1 I_2 I_3$ | Uo | $U_1 U_2 U_3$ | Wisch                        | sin(ወ) | cos(p | Ober       | Pulso | Dopp       | Kurzs  |
|                                 | Ø             | X  | Ø             | M                            |        | X     | X          |       | M          |        |

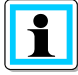

**Information**! Für das  $cos(\phi)$  Verfahren (wattmetrisch) werden an den Winkelfehler für die Strom- **und** Spannungsmessung erhöhte Anforderungen gestellt. Oberschwingungen können je nach Winkelfehler zwischen den drei Einphasenwandlern zirkulieren. Resultierend kann am EOR-3D im Extremfall die falsche Richtung ankommen. Deshalb sollten diese Verfahren **nicht** verwendet werde.

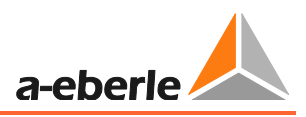

7.1.2.9 Separater Anschluss von Phasenspannung, Phasenstrom, Verlagerungsspannung und Nullstrom

Neben der Messung für Phasenspannung und Phasenstrom existieren auch Messungen für die Verlagerungsspannung (Uen) und Nullstrom (3Io).

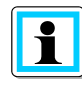

**Information**! Beachten Sie den Wickelsinn der Stromwandler. Sind die Wandler anders herum eingebaut, dreht sich auch die Durchflussrichtung für den Strom. Damit muss die "Fädelrichtung" durch den Stromwandler am EOR-3D umgekehrt werden.

In der **Parametrierung** wird Uo und 3Io auf Berechnen eingestellt.

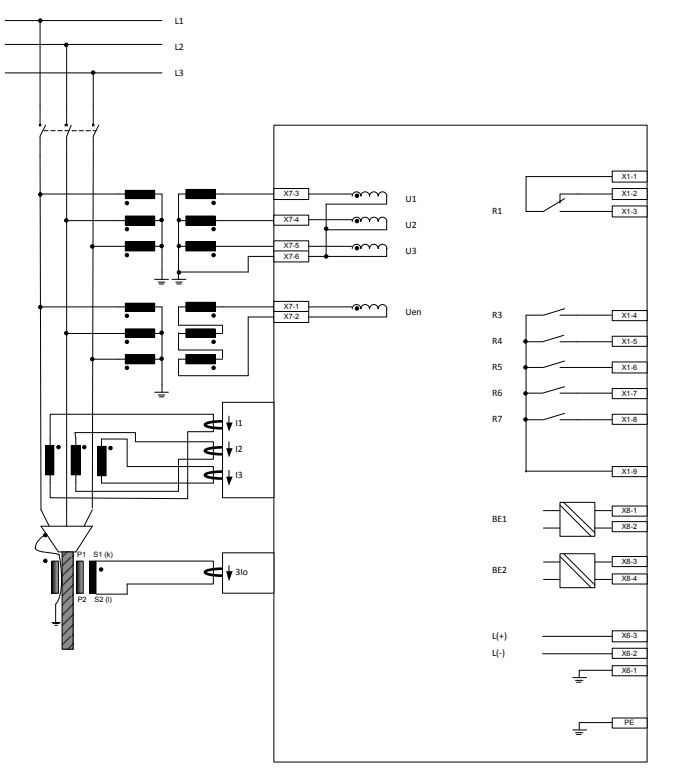

Bild 17: Anschluss der Phasenspannungen und Phasenströme mit Sternpunkt Richtung Leitung

| Messeingang am EOR-3D verwendet |               |    | Ortun         | gsve     | rfahre | en anv | wendt      | oar ? |            |        |
|---------------------------------|---------------|----|---------------|----------|--------|--------|------------|-------|------------|--------|
|                                 |               |    |               | ner: qu2 |        | (      | schwingung | rtung | elerdschl. | chluss |
| 3I <sub>0</sub>                 | $I_1 I_2 I_3$ | Uo | $U_1 U_2 U_3$ | Wisch    | sin(ወ  | ტ)soo  | Ober:      | Pulso | Dopp       | Kurzs  |
|                                 | Ø             | M  | Ø             |          | Ø      | M      | M          |       | M          | M      |

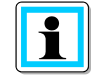

**Information**! In dieser Konfiguration sind alle Algorithmen wählbar. Bedingung für das  $cos(\phi)$  Verfahren ist nach wie vor eine gute Winkelgenauigkeit bei Uo und 3Io.

### 7.1.3 Anschluss an kapazitive Spannungssysteme

Das EOR-3D bietet ebenso die Möglichkeit die Messspannung von kapazitiven Anzeigesystemen abzugreifen.

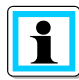

**Information**! Für den Anschluss an eine kapazitive Spannungsmessung muss das EOR-3D das richtige Merkmal für den Spannungseingang besitzen.

HR Systeme: Merkmal U24 > 40 MOhm

LR und LRM Systeme: Merkmal U24 > 40 MOhm,

Wir das EOR-3D allein an ein LR oder LRM System angeschlossen, so kann auch das Merkmal U04 (2 MOhm) (Eingang für klassische Spannungswandler) gewählt werden

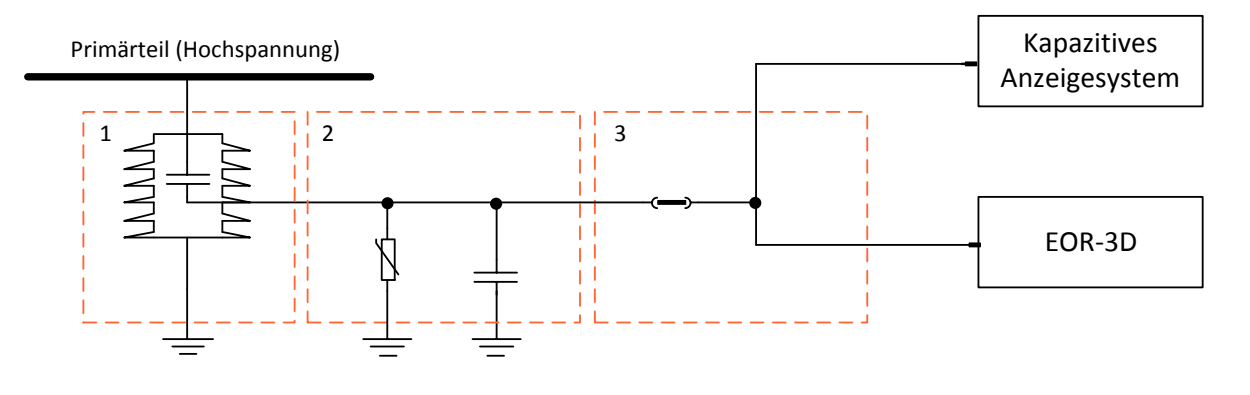

- 1: Stützer mit Koppelkondensator
- 2: Schnittstellenkabel (Leitungskapazität) mit Überspannungsableiter
- 3: Adapterkabel zum parallelen Anschluss an ein kapazitives Anzeigesystem

Bild 18: Prinzipschaltbild für Anschluss EOR-3D an kapazitive Spannungswandler

#### 7.1.3.1 Auswahltabelle für kapazitive Spannungsabgriffe

Zur Spanungsmessung stehen verschiedene kapazitive Systeme zur Verfügung. Diese verlangen unterschiedliche Eingangsimpedanzen des Spannungseinganges am EOR-3D. Im Folgenden sehen Sie die Spannungstabelle mit den beiden Merkmalen.

|                                    | Spannungsmessung über     |                                                             |                                     |  |  |  |
|------------------------------------|---------------------------|-------------------------------------------------------------|-------------------------------------|--|--|--|
| EOR-3D Merkmal<br>Spannungseingang | Induktive Spg.<br>Wandler | LR/LRM-System<br>(kapazitiv)<br>2 MOhm                      | HR-System<br>(kapazitiv)<br>40 MOhm |  |  |  |
| U04                                | Х                         | X<br>(EOR-3D allein)                                        |                                     |  |  |  |
| U24                                |                           | X<br>EOR-3D parallel zu kapazi-<br>tiven Spannungsanzeigern | х                                   |  |  |  |

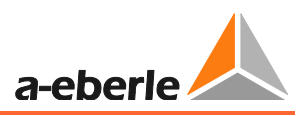

#### 7.1.3.2 Adapter für den Anschluss an kapazitiven Anzeigesystemen

Für die Anbindung an die verschiedenen kapazitiven Anzeigesysteme stehen unterschiedliche Adapterkabel zur Verfügung.

• Y-Adapterkabel mit 4,8mm Flachstecker

Dieses Adapterkabel bietet die Möglichkeit sich an kapazitive Spannungsmesssysteme anzuschließen die einen 4,8mm Flachsteckanschluss besitzen (z.B. CAPDIS S1+/S2/IKI20a, WEGA1.2C bzw. WEGA1.2(mit Flachsteckanschluss), IVIS)

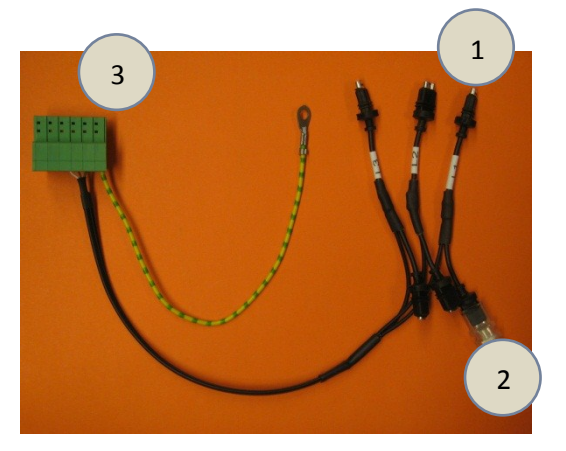

Bild 19: Y-CAPDIS Adapterkabel

- 1) Anschluss an das kapazitive Anzeigesystem
- 2) Anschluss zum kapazitiven Stützer
- 3) Anschluss an das EOR-3D

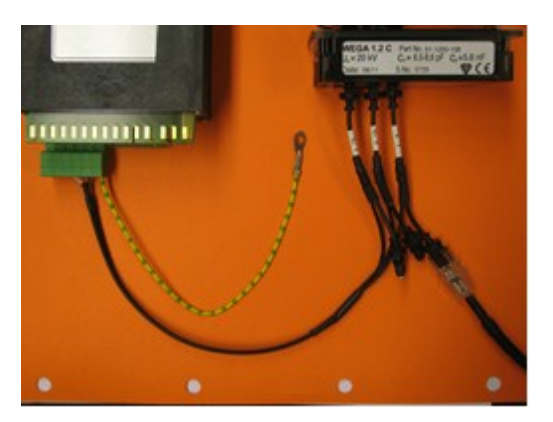

Bild 20: Anschluss an ein WEGA1.2CBild 2 zeigt beispielhaft den Anschluss an eine WEGA1.2C System

#### WEGA-Verbindungskabel

Dieses Adapterkabel bietet die Möglichkeit sich an kapazitive Spannungsmesssysteme anzuschließen die einen 4-poligen AMP-Stecker besitzen. (WEGA1.2C, WEGA1.2(mit AMP-Anschluß)

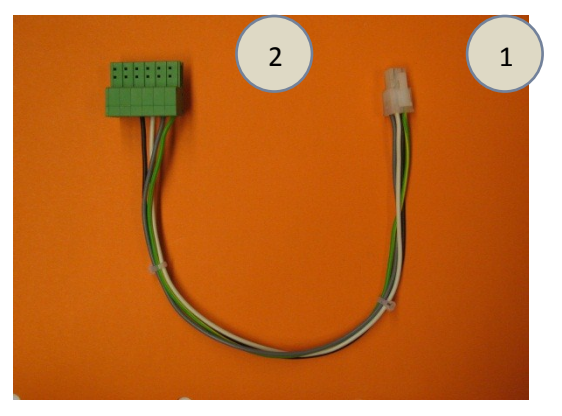

Bild 21: WEGA-Verbindungskabel

- 1) Anschluss an das kapazitive Anzeigesystem
- 2) Anschluss an das EOR-3D

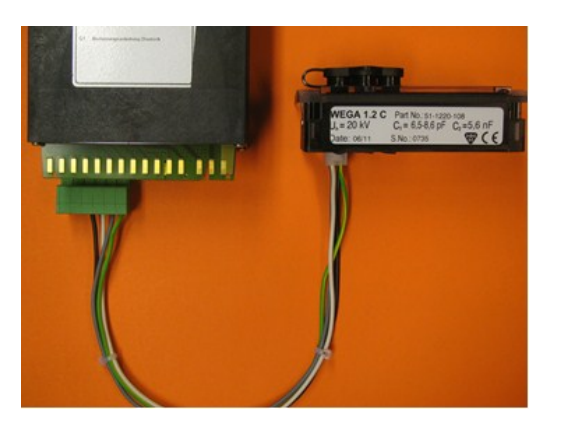

Bild 22: Anschluss an das WEGA1.2C

Bild 4 zeigt beispielhaft den Anschluss an ein WEGA1.2C System mit dem 4-poligen AMP Anschluss

### 7.1.4 Richtungsdefinition

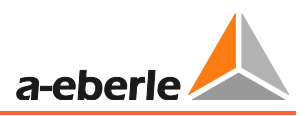

## 7.2 Menüführung über Bedientasten am Gerät

Das Vor-Ort Bedienfeld besteht aus einer LCD Anzeige, fünf Funktionstasten sowie 5 LED Anzeigen wie in 7.1.1 bereits beschrieben. Im Bild ist der Startbildschirm dargestellt.

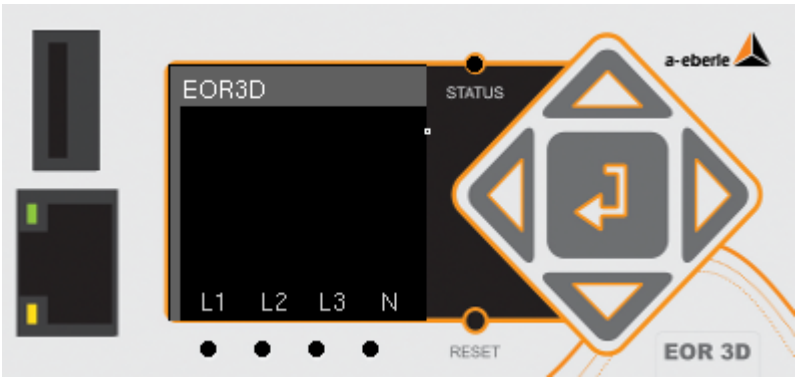

Bild 23: Ansicht Display und Bedienfeld mit Startbildschirm

### 7.2.1 Kurzbeschreibung der Bedientasten

| Taste    | Beschreibung     | Funktion                                                                                                    |
|----------|------------------|----------------------------------------------------------------------------------------------------|
|          | Aufwärts / Höher | <ol> <li>Aufwärts Manövrieren im Menü</li> <li>Parameterwert erhöhen</li> </ol>                                                                                 |
|          | Abwärts / Tiefer | <ol> <li>Abwärts Manövrieren im Menü</li> <li>Parameterwert reduzieren</li> </ol>                                                                               |
| 4        | Links            | <ol> <li>Wechseln auf vorherige / höhere Ebene im Menü "Zurück"</li> <li>Bei Parametern mit mehrstelligen Zahlen Manövrieren nach links<br/>(Cursor)</li> </ol> |
|          | Rechts           | <ol> <li>Wechsel in die nächste / untere Ebene im Menü "Vor"</li> <li>Bei Parametern mit mehrstelligen Zahlen Manövrieren nach<br/>rechts (Cursor)</li> </ol>   |
| <b>↓</b> | Eingabe / Enter  | <ol> <li>Vom Startbildschirm Sprung in das Menü</li> <li>Auswählen eines bestimmten Menüpunkts</li> <li>Bestätigung eines geänderten Parameters</li> </ol>      |
| RESET    | RESET            | <ol> <li>Kurzes Betätigen → Rücksetzen der Meldungen</li> <li>Langes Betätigen (&gt; 4 Sekunden) → Reset des EOR-3D</li> </ol>                                  |

### 7.2.2 Menüebenen

Die Anzeige aller betrieblich relevanten Messwerte und die Parametrierung bzw. Service findet über drei unterlagerte Menübäume statt. Im Menübaum Setup besteht die Möglichkeit alle Parameter anzuwählen und bei Bedarf zu ändern. Über den Punkt Anzeige besteht ein schneller Zugriff auf die aktuellen Betriebsmesswerte. Unter dem Baum Administration stehen verschiedene Servicefunktionen zur Verfügung.

<sup>\*</sup> Durch Drücken der Taste wechselt man vom Startbildschirm in das Menü.

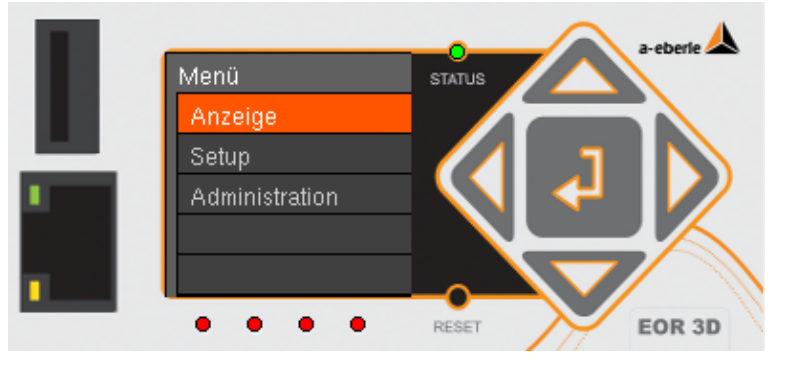

#### Bild 24: Erste Menüebene

Unter den drei gezeigten Menüpunkten befinden sich folgende Untermenüs:

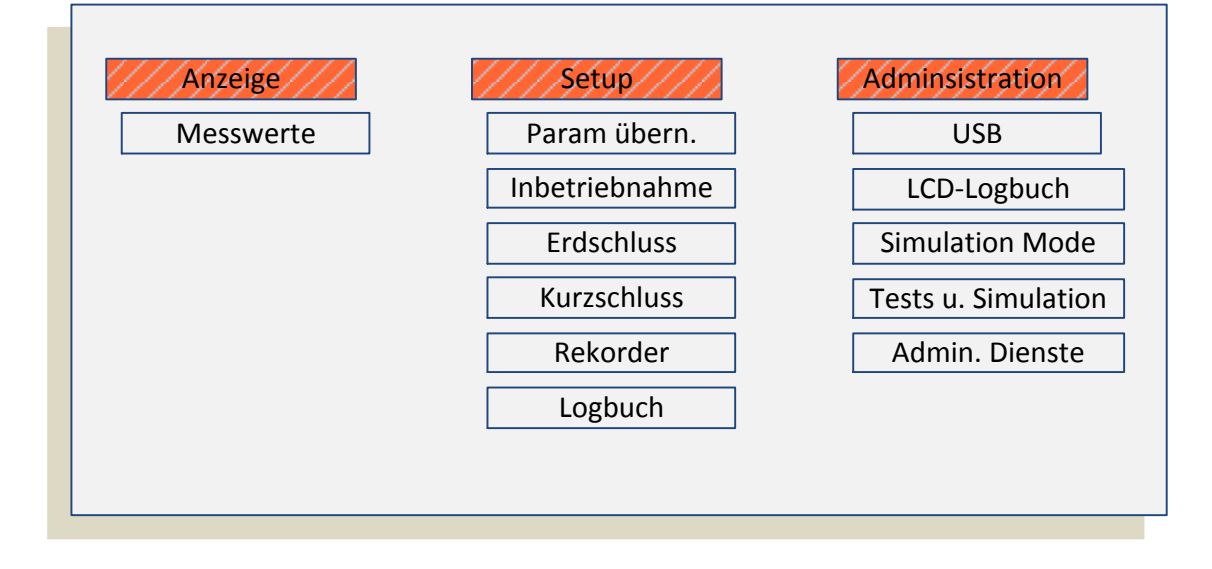

#### Bild 25: Menüstruktur

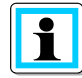

Information! Die Anwahl der einzelnen Parameter erfolgt über den jeweiligen Menüpunkt. Beim Durchlaufen des Menübaumes wird in der obersten Zeile der LCD-Anzeige die aktuelle Menügruppe (1) angezeigt. Der orange markierte Menüpunkt wird durch erneutes Betätigen der Eingabe Taste ausgewählt

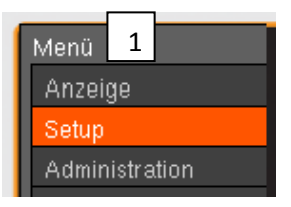

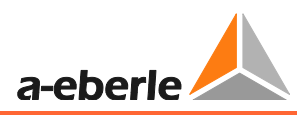

### 7.2.3 Zur Messwerteansicht wechseln

- Vom Startbildschirm wechseln Sie in den das Menü wie in 7.2.2 beschrieben
- Wählen Sie den Menüpunkt "Anzeige"
- In der Werkseinstellung sind neun Seiten mit den folgenden Messwerten belegt

|                                         | 🔺 🚞 Display        | 0 |                     |
|-----------------------------------------|--------------------|---|---------------------|
| Anzeige                                 | 🕢 🚞 MW-Reihenfolge |   |                     |
| Spannung sekundär                       | — 🔯 Display Pos. 1 | 0 | Spannung sekundär   |
| Strom sekundär                          | — 🌞 Display Pos. 2 | 0 | Strom sekundär      |
| Winkel U,I                              | — 🔹 Display Pos. 3 | 0 | Winkel              |
| Spannung primär                         | — 🔹 Display Pos. 4 | o | Spannung primär     |
| Strom primär                            | — 🗳 Display Pos. 5 | 0 | Spannung primär     |
| Wirkleistung primär                     | — 🌞 Display Pos. 6 | 0 | Wirkleistung prim.  |
| Blindleistung primär                    | Display Pos. 7     | 0 | Blindleistung prim. |
| Scheinleistung primär                   | Display Pos. 8     |   | Scheinleistung prim |
| Verkettete Spannung<br>Summenleistungen | Display Pos. 9     | 0 | U12p u. PQ5 prim.   |
|                                         |                    |   | TM                  |

Auszug aus der Software A.Eberle Toolbox<sup>™</sup>

#### • Beispiel Messwerte Seite / Position 1

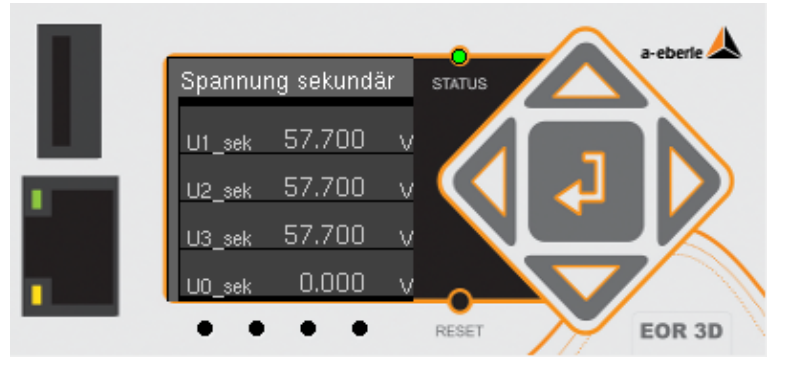

Bild 26: Anzeige der Sekundärspannungen pro Messkanal

#### 7.2.3.1 Navigation in der Messwerteansicht

| Taste | Beschreibung    | Funktion                                                                 |
|-------|-----------------|--------------------------------------------------------------------------|
|       | Rechts          | Wechsel zur nächsten Seite der Messwertanzeige<br>(von Seiten 1 bis 9)   |
| 4     | Links           | Wechsel zur vorherigen Seite der Messwertanzeige<br>(von Seiten 1 bis 9) |
| L     | Eingabe / Enter | Rückkehr in die erste Menüebene                                          |

### 7.2.4 Ändern von Parametern direkt am Gerät

Sämtliche Parameter können über das Bedienfeld geändert werden. Es gibt zwei Arten von Parametern:

- Reine Zahlenwerte Bsp. Grenzwerte
- Fest auswählbare Werte bzw. Funktionen
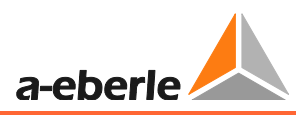

#### 7.2.4.1 Zahlenwert Parameter direkt am Gerät ändern

Im Folgenden Beispiel wird die Schwelle für Erdschluss (>Uerd) von 20 auf 21 geändert.

| Bedienschritt                                                                                                    | Tasten | Anzeige im Display                                                                                                    |
|----------------------------------------------------------------------------------------------------|--------|----------------------------------------------------------------------------------------------------|
| <ol> <li>Durch Betätigen der Tas-<br/>ter den gewünschten<br/>Parameter anwählen der<br/>zu ändern ist</li> </ol>                                     |        |                                                                                                    |
| <ol> <li>Durch Betätigen der Einga-<br/>betasten wird der Cursor auf<br/>die gewünschte Position ge-<br/>stellt</li> </ol>                            |        | >Uerd status ebere                                                                                                    |
| <ol> <li>Durch Betätigen der "Auf" - /<br/>"Ab" – Tasten wird der ge-<br/>wünschte Wert eingestellt</li> </ol>                                        | 4      |                                                                                                    |
| <ol> <li>Mit dem Betätigen der "En-<br/>ter"- Taste wird der Wert<br/>bestätigt</li> </ol>                                                            | 7      | Allgemein<br>JU123_ok<br><u_erd<br>Juerd<br/>Meldungsverzögerur<br/>Meldungsverlängeru<br/>FESET<br/>EOR 3D</u_erd<br> |
| 5) Danach ist im Menübaum<br>die Funktion "Param übern."<br>Zu selektieren                                                                            |        | Setup<br>Param übern.<br>Inbetriebnahme<br>Erdschluss<br>Kurzschluss<br>Ferroresonanz<br>RESET                         |
| <ol> <li>Diese Auswahl ist mit der<br/>"Enter"-Taste zu bestätigen.<br/>Damit wird der geänderte<br/>Parameter endgültig ge-<br/>speichert</li> </ol> | •      | Param übern.<br>Speichern<br>erfölgreich<br>RESET                                                                      |

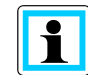

**Information**! Geänderte Parameter müssen immer zusätzlich mit "Param übern." (Parameter übernehmen) bestätigt werden

### 7.2.4.2 Funktionswert Parameter direkt am Gerät ändern

Im Folgenden Beispiel wird die Ausgangsfunktion für den Binärausgang 1 (Relais 1) gewählt.

| Bedier | nschritt                                                                                                    | Tasten | Anzeige im Display                                                                                                    |
|--------|----------------------------------------------------------------------------------------------------|--------|----------------------------------------------------------------------------------------------------|
| 1)     | Durch Betätigen der Tas-<br>ter den gewünschten<br>Parameter anwählen der<br>zu ändern ist<br><b>Bsp.</b> Binärausgang 1 (BA1)                                                                                                    |        | BA1<br>BA_func<br>BA_pol<br>BA_pol<br>BA_pol<br>BA_pol<br>BA_pol<br>BA_pol<br>BA_pol<br>BA_pol<br>BA_pol<br>BA_pol<br>BA_pol<br>BA_pol<br>BA_pol<br>BA_pol<br>BA_pol<br>BA_pol<br>BA_pol<br>BA_pol<br>BA_pol |
| 2)     | Durch Betätigen der "Auf" - /<br>"Ab" – Tasten wird der ge-<br>wünschte Wert angewählt<br><b>Bsp.</b> Auf Binärausgang 1 soll<br>die gerichtet Erdschlussmel-<br>dung gelegt werden →<br>"gerichteter Erdschlu                                      | 4      | Funktion<br>Allgemein<br>user BAFs<br>Erdschluss<br>gerichteter Erdschlu<br>qu2                                                                                                    |
| 3)     | Durch Betätigen von "Enter"<br>kommt man in das Unter-<br>menü. Wenn es zu diesem<br>Wert noch weitere Aus-<br>wahlmöglichkeiten gibt,<br>werden diese hier angezeigt<br><b>Bsp.</b> Sum_Uerd→L (Sum-<br>menmeldung Erdschluss<br>Richtung Leitung) |        | Allgemein<br>Sum_Uerd ->L<br>Sum_Uerd ->S<br>Prio_Uerd ->S<br>Prio_Uerd ->S<br>RESET<br>EOR 3D                                                                                                    |
| 4)     | Mit dem Betätigen der "En-<br>ter"- Taste wird die<br>gewählte Funktion dem Bi-<br>närausgang zugeornde. Sie<br>gelangen in das vorherige<br>Menü zurück                                                                                            | -      | BA1<br>BA_func<br>BA_pol<br>BA_pol<br>BASET<br>EOR 3D                                                                                                    |
| 5)     | Danach ist im Menübaum<br>die Funktion "Param übern."<br>Zu selektieren                                                                                                    |        | Setup<br>Param Ubern.<br>Inbetriebnahme<br>Erdischluss<br>Kurzschluss<br>Ferroresonanz<br>RESET<br>EOR 3D                                                                                                    |
| 6)     | Diese Auswahl ist mit der<br>"Enter"-Taste zu bestätigen.<br>Damit wird der geänderte<br>Parameter endgültig ge-<br>speichert                                                                                                    | •      | Param übern.<br>Speichern<br>erfolgreich<br>RESET                                                                                                    |

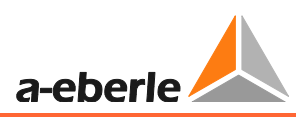

# 7.2.5 Logbuch am Display anzeigen (LCD Logbuch)

Das EOR-3D bietet auch die Funktion ein reduziertes Logbuch direkt am Display anzeigen zu lassen. Dies Logbuch wird LCD-Logbuch genannt, da es aus Platzgründen nicht das Logbuch im Gerät ersetzen kann.

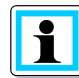

**Information**! Im LCD Logbuch werden nur Ortungsmeldungen (Erdschluss und Kurzschluss) eingetragen. Systemmeldungen (Bsp. Status) finden Sie im internen Logbuch, dass über die Software ausgelesen wird.

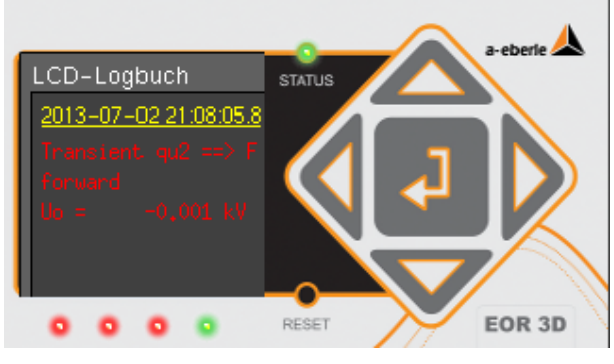

Bild 27: LCD Logbuch im EOR-3D

| Bedienschritt                                                                                                    | Tasten                         | Anzeige im Display                                                                                                    |
|----------------------------------------------------------------------------------------------------|--------------------------------|----------------------------------------------------------------------------------------------------|
| <ol> <li>Vom Startbildschirm ge-<br/>langen Sie durch<br/>Betätigen der "Auf" Taste<br/>direkt zum LCD Logbuch</li> </ol> |                                | LCD-Logbuch<br>2013-07-231222472<br>Earth fault<br>going<br>C C C C C C C C C C C C C C C C C C C                                                                                                     |
| 2) Durch Betätigen der "Auf" - /<br>"Ab" – Tasten blättern Sie<br>durch das Logbuch                                       |                                | LCD-Logbuch<br>2013-07-12 13 42 04.4<br>01 200 HC = 0 1<br>10 5 = 0,000 HC<br>10 5 = 0,000 HC<br>10 5 |
| <ol> <li>Durch Betätigen von "Nach<br/>Links" Taste gelangen Sie<br/>zurück zum Startbildschirm</li> </ol>                |                                | EOR3D status -cterte                                                                                                    |
| Information! • Fehler in Richtur<br>• Fehler in Richtur<br>tragen                                                         | ng Leitung ==><br>ng Sammelsch | vorwärts werden in Rot eingetragen<br>iene <== rückwärts werden in Grün einge-                                                                                                    |

• **Ungerichtete** Anzeigen (Kurzschluss oder Pulsortung) werden in **Gelb** eingetragen

i

#### 7.2.6 Displayanzeigen

Im Display werden neben den Messwerten auch im Störungsfall (Erd- bzw. Kurzschluss) erste Informationen über einen Fehler. Die Displayansicht beinhaltet dabei eine Information mit dem Betrag des Fehlerstromes (Mittelwert) und wenn es aufgrund der verwendeten Ortungsverfahren möglich ist auch eine Richtungsinformation. Eine selektive Anzeige der betroffenen Leiters wird durch ein entsprechendes Blitzsymbol über der jeweiligen Phase signalisiert.

Die Dauer der Anzeige wird über den Parameter LED- Meldungsverlängerung gesteuert.

Hierbei ist zwischen Erdschluss und Kurzschluss zu unterscheiden. Dabei gelten folgende Zeit-Parameter:

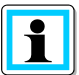

#### Information!

Erdschluss: LED-Uerd – Meldungsverlängerung Kapital (9.3.1) Kurzschluss: LED – Meldungsverlängerung Kapitel (1.1.1.1)

Bei dauerhafter Anzeige wird das Display jeweils durch den nächstfolgenden Störfall überschrieben. Die Anzeige kann entweder durch Drücken der Reset-Taste oder durch eine

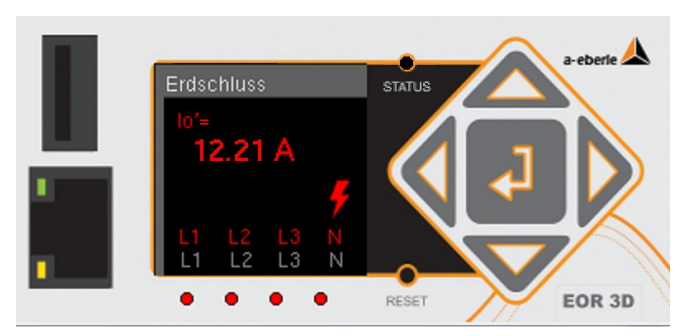

Binäre Eingangsfunktion zurückgesetzt werden.

Bild 28: Erdschlussanzeige in Richtung Leitung

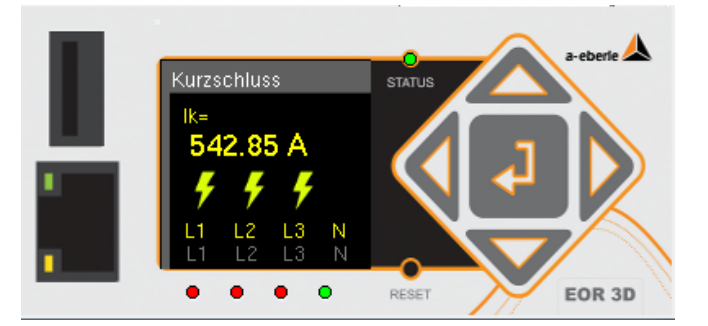

Bild 29: Kurzschlussanzeige ungerichtet (3-polig)

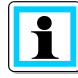

Information!

• Fehler in Richtung Leitung ==> vorwärts werden in Rot eingetragen

- Fehler in Richtung Sammelschiene <== rückwärts werden in Grün eingetragen
- Ungerichtete Anzeigen (Kurzschluss oder Pulsortung) werden in Gelb eingetragen

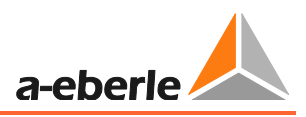

# 8. Parametriersoftware A.Eberle Toolbox<sup>™</sup>

Die mitgelieferte A.Eberle Toolbox<sup>™</sup> dient zur Parametrierung und Inbetriebnahme des EOR-3D. Die A.Eberle Toolbox<sup>™</sup> unterstützt auch andere Geräte aus dem Hause A.Eberle. Daher sind auch komplexere Funktionen mit der Software umsetzbar

# 8.1 Software Installation

#### Hardware-Anforderungen (Minimum)

- Intel oder AMD Dual Core CPU Grafikkarte mit mindestens 256 MB RAM, Bildschirmauflösung 1280 x 800 oder höher emp-
- fohlen
- ► 1 GB RAM
- Netzwerkanschluss 100 MBit/s

#### Unterstützte Betriebssysteme

- Microsoft® Windows® XP, SP3 (32-bit)
- Microsoft® Windows® Vista (32-bit und 64-bit\*)
- Microsoft® Windows® 7 (32-bit und 64-bit\*)
- Microsoft® Windows® 8 (32-bit und 64-bit\*)

\*Auf einem 64-bit-Betriebssystem läuft die Anwendung im 32-bit-Modus

Die Software muss auf dem Bedienrechner installiert werden. Dazu sind gegebenenfalls Administrator Rechte auf Ihrem PC / Laptop erforderlich. Fragen Sie dazu bitte in Ihrer IT Abteilung.

Führen Sie das 🗒 Setup\_AEToolbox aus.

Beispielhaft soll die Installation unter Windows 7 gezeigt werden

| Installationsschritt                                                                        | Fenster in Windows                                                                                                    |
|---------------------------------------------------------------------------------------------|----------------------------------------------------------------------------------------------------|
| <ol> <li>Sicherheitswarnung bestäti-<br/>gen</li> </ol>                                     | Datei öffnen - Sicherheitswarnung       Image: Comparison of the second second se |
| <ul> <li>2. Auswahl der Sprache für das Setup</li> <li>Deutsch</li> <li>Englisch</li> </ul> | Setup-Sprache auswählen                                                                                                    |
| 3. Starten des Setup durch Betä-<br>tigen von "Weiter"                                      | Image: Setup - AEberle Toolbox**         Image: Setup - AEberle Toolbox**         Image: Setup - AEberle Toolbox**         Image: Setup - AEberle Toolbox**         Image: Setup - AEberle Toolbox**         Image: Setup - AEberle Toolbox**         Image: Setup - AEberle Toolbox**         Image: Setup - AEberle Toolbox**         Image: Setup - AEberle Toolbox**         Image: Setup - AEberle Toolbox**         Image: Setup - AEberle Toolbox**         Image: Setup - AEberle - AEberle Toolbox**         Image: Setup - AEberle - AEberle Toolbox**         Image: Setup - AEberle - AEberle Toolbox**         Image: Setup - AEberle - AEberle - AEberle Toolbox**         Image: Setup - AEberle - AEberle - AEberle Toolbox**         Image: Setup - AEberle - AEberle                                                                                                    |
| 4. Akzeptieren Sie die Lizenzbe-<br>dingungen                                               | Setup - A.Eberle Toolbox**     Image: Setup - A.Eberle Toolbox**       Lesen Sie bitte folgende, wichtige Informationen bevor Sie fortfahren.     Image: Setup - A.Eberle ToolBox**       Lesen Sie bitte die folgenden Lizenzvereinbarungen. Benutzen Sie bel Bedarf die Bidaufleste oder ducken Sie die Bid Ab-Tsate.     Image: Software Lizenz-Vereinbarung       Product: A. EBERLE TOOLBOX**     Software Lizenz-Vereinbarung     Image: Software Lizenz-Vereinbarung       Product: A. EBERLE TOOLBOX**     Lizenz-Typ: Shareware       Copyright: @ 2013 NEXOE Applications GmbH, Germany       MailTo: sales@a-eberle.de       http://www.a-betrle.de       @ Ich glebeptere die Vereinbarung ab       < Zuruck                                                                                                    |

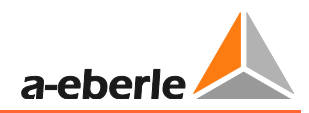

| <ul> <li>5. Wählen Sie den Pfad für die<br/>Installation der A.Eberle<br/>Toolbox<sup>™</sup></li> <li>Dei keiner Auswahl wird die<br/>Software in den Default Ordner A-<br/>Eberle unter Programme installiert</li> </ul> | Setup - A Eberle Toolbox**       Image: Setup         Zet-Ordner wählen       Image: Setup         Wohn soll A Eberle Toolbox***       Image: Setup         Image: Setup       Das Setup wird A Eberle Toolbox***       Image: Setup         Image: Setup       Das Setup wird A Eberle Toolbox***       Image: Setup         Image: Setup       Das Setup wird A Eberle Toolbox***       Image: Setup         Image: Setup       Das Setup wird A Eberle Toolbox***       Image: Setup         Image: Setup       Das Setup wird A Eberle Toolbox***       Image: Setup         Image: Setup       Das Setup wird A Eberle Values       Durchsuchen         Image: Setup       Direchtering       Durchsuchen       Durchsuchen         Image: Setup       Setup       Durchsuchen       Durchsuchen       Durchsuchen         Image: Setup       Setup       Setup       Durchsuchen       Durchsuchen </td |
|----------------------------------------------------------------------------------------------------|----------------------------------------------------------------------------------------------------|
| <ul> <li>6. Wählen Sie den Namen für die Verknüpfung im Windows Start Menü</li> <li>Default:: A-Eberle\AEToolbox</li> </ul>                                                                                                | Setup - A. Eberle Toolbox**       Image: Startmeni-Ordner auswählen         Wo sol das Setup vird de Programm-Verknüpfungen erstellen?       Image: Startmeni-Ordner erstellen?         Image: Das Setup vird de Programm-Verknüpfungen im følgenden Startmeni-Ordner erstellen.       Image: Setup vird de Programm-Verknüpfungen im følgenden Startmeni-Ordner erstellen.         Idadem Se auf "Velter", um fortaufahren. Kläden Sie auf "Durchsuchen", falls Sie einen anderen Ordner auswählen möchten.       Image: Dugchsuchen         Image: Setup - A. Eberle Toolbox       Dugchsuchen       Image: Dugchsuchen         Image: Setup - A. Eberle Toolbox       Dugchsuchen       Image: Setup - A. Eberle Toolbox                                                                                                    |
| <ul> <li>7. Bestätigen Sie nochmals die<br/>Installation an den gewählten<br/>Orten</li> <li>→ Weiter mit "Installieren"</li> </ul>                                                                                        | Setup - A Eberle Toolbox**  Bereit zur Installation. Das Setup ist pitte bereit, A.Eberle Toolbox** auf Breen Computer zu Installeren.  Klicken Sie auf "Installeren", um mit der Installation zu beginnen, oder auf "Zurück", um Bre Einstellungen zu überprüfen oder zu ändern.  Zief-Ordner: A-Eberle/AEToolbox Star turni-O-draer: A-Eberle/AEToolbox U (gstalleren) Abbrechen                                                                                                    |
| 8. Der Installationsfortschritt wird angezeigt                                                                                                    | Setup - A Eberle Toolbox <sup>™</sup> Installiere …  Warten Sie bitte während A.Eberle Toobox <sup>™</sup> auf Jhrem Computer installiert  Dateien werden entpackt …  Ci/Program Files (386)/A-Eberle /AEToobox(Visu.dl  Abbrechem  Abbrechem                                                                                                    |

| 9. Durch Anwählen von "AE-<br>Toolbox.exe anzeigen"<br>starten Sie direkt die Soft-<br>ware mit Betätigen von<br>"Fertigstellen" | Setup - A Eberle Toolbox <sup>**</sup> Beenden des A. Eberle Toolbox <sup>**</sup> Beenden des A. Eberle Toolbox <sup>**</sup> Beenden des A. Eberle Toolbox <sup>**</sup> Des Setup hat de Installation von A. Eberle Toolbox <sup>**</sup> Des Setup hat de Installation von A. Eberle Toolbox <sup>**</sup> Des Setup hat de Installation |
|----------------------------------------------------------------------------------------------------|----------------------------------------------------------------------------------------------------|
| 10. Startbildschirm der A.Eberle<br>Toolbox <sup>™</sup>                                                                         |                                                                                                    |
| 11. Die Installation ist erfolgreich abgeschlossen                                                                               | Sie können nun mit der Parametrierung über die Software beginnen                                                                                                    |

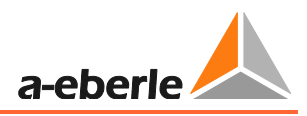

# 8.2 A.Eberle Toolbox<sup>TM</sup> allgmeine Einstellungen

Die A.Eberle Toolbox<sup>™</sup> wird als Standardeinstellung in der **Sprache** Deutsch installiert. Das **Design** ist in Schwarz gehalten. Beides kann unter dem Menüpunkt Datei umgestellt werden.

| 🙏 A.Eberle Toolbox™ (1.001. | 002 Build 0041 BETA) - 🗆 🗙 |
|-----------------------------|----------------------------|
| Datei Projekt Geräte        | Perameter Analyse Online   |
| 💭 Projekt neu               | Sprache                    |
| 🍓 Projekt öffnen            | Deutsch                    |
| Projekt speichern           | Français                   |
| Projekt speichern unter     | Русский                    |
| Drucken                     |                            |
| 🕡 Hilfe 🔸                   |                            |
| / Optionen                  | CAL PETT TT                |
| 🗾 Visueller Stil 🔶          |                            |
| Sprache +                   |                            |
| 🐉 Benutzer 🔹 🔸              |                            |
| Lizenz-Verwaltung           |                            |
| Beenden                     |                            |
|                             | a-eberle                   |

Bild 30: Umstellung der Sprache und Ansicht der allgemeinen Einstellungen

Die Software hat zwei Benutzerebenen. Bei der Installation wird der Nutzer "User" verwendet. Die Nutzerverwaltung finden Sie ebenfalls unter dem oben gezeigten Menü. Es wird zwischen User und Advanced unterschieden.

| Nutzerrechte                                   | USER | ADVANCED |
|------------------------------------------------|------|----------|
| Parametrierung                                 |      | M        |
| Kommuinikations-<br>einstellung ändern         | M    | Ø        |
| Firmware Update                                | N    |          |
| Leittechnik Para-<br>meter laden               | Ŋ    | Ø        |
| Störschriebe anzei-<br>gen und<br>konvertieren | V    | M        |
| Design Online Seite<br>anpassen                | X    | Ø        |

# 8.3 Aufrufen der Online Hilfe für die A.Eberle Toolbox<sup>™</sup>

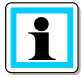

Information! Die A.Eberle Toolbox<sup>™</sup> hat eine Online Hilfe integriert. Aufrufen der Online Hilfe mit der Taste F1:

Wenn Sie über einen bestimmten Bereich der A.Eberle Toolbox<sup>™</sup> Oberfläche mit dem Mauszeiger sind, drücken Sie die Taste F1. Sie erhalten die Hilfe für diesen Bereich. Beispiel Online Hilfe für den Verbindungswizard

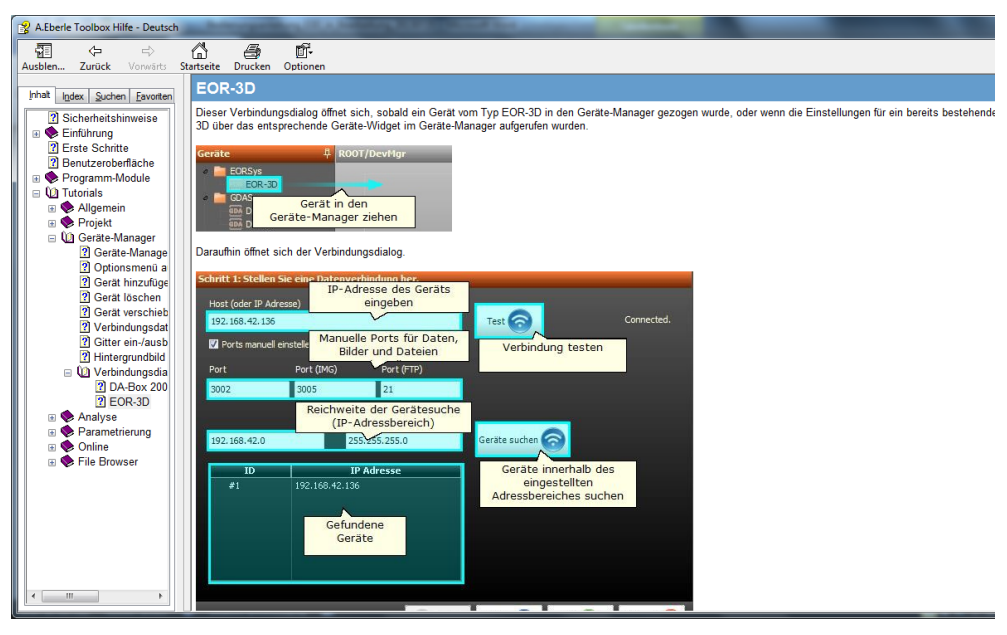

Bild 31: Online Hilfe der A.Eberle Toolbox mit F1

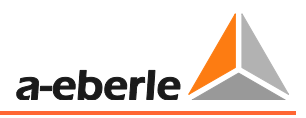

# 8.4 EOR-3D als Gerät in der A.Eberle Toolbox<sup>TM</sup> anlegen

Wenn Sie das erste Mal die A.Eberle Toolbox<sup>™</sup> verwenden, muss ein EOR-3D als Gerät angelegt werden. Damit ist es Ihnen möglich, den vollen Umfang der Bediensoftware auszuschöpfen.

| Bedienschritte                                                                                                 | Screenshot                                                                                                    | Kommentar                                                                                                    |
|----------------------------------------------------------------------------------------------------|----------------------------------------------------------------------------------------------------|----------------------------------------------------------------------------------------------------|
| <ol> <li>Stellen Sie eine<br/>Netzwerkverbin-<br/>dung zwischen<br/>Ihrem PC und dem<br/>EOR-3D her</li> </ol> |                                                                                                    | Wird keine Netzwerkver-<br>bindung hergestellt,<br>werden die Parameter<br>nach den ersten Schritten<br>in der Software offline<br>zur Verfügung gestellt                                                                                                    |
| <ol> <li>Anlegen eines Gerätes<br/>Wählen Sie dazu<br/>den Punkt "Gerät<br/>anlegen: EOR-3D"</li> </ol>        | Image: Contract on the contract on the contract | Im Moment ist die Soft-<br>ware für die<br>Parametrierung der EOR-<br>3D vorgesehen. Lizenzab-<br>hängig können auch<br>weitere Geräte (REG-D,<br>DA-Box 2000) damit be-<br>dient werden                                                                                |
| 3. Der Wizard für das<br>Anlegen eines Gerä-<br>tes wird gestartet                                             | Datenverbindungs-Wizard       Image: Comparison of the sector of the sector of the secto          | Wenn Sie ich im gleichen<br>sich Ihr PC und das EOR-<br>3D im selben Subnetzbe-<br>reich und IP-Adressen-<br>Bereich befinden, können<br>Sie die Funktion:<br>Geräte suchen<br>Sonst geben Sie die im<br>EOR-3D eingestellte IP-<br>Adresse im oberen Be-<br>reich ein. |
| i                                                                                                    | Der Verbindungswizard bleibt <b>immer</b> im Vordergrund<br>auch wenn auf ein anderes Programm gewechselt wird.<br>Der Wizard muss beendet werden mit "Abbruch".                                                                                                    |                                                                                                    |

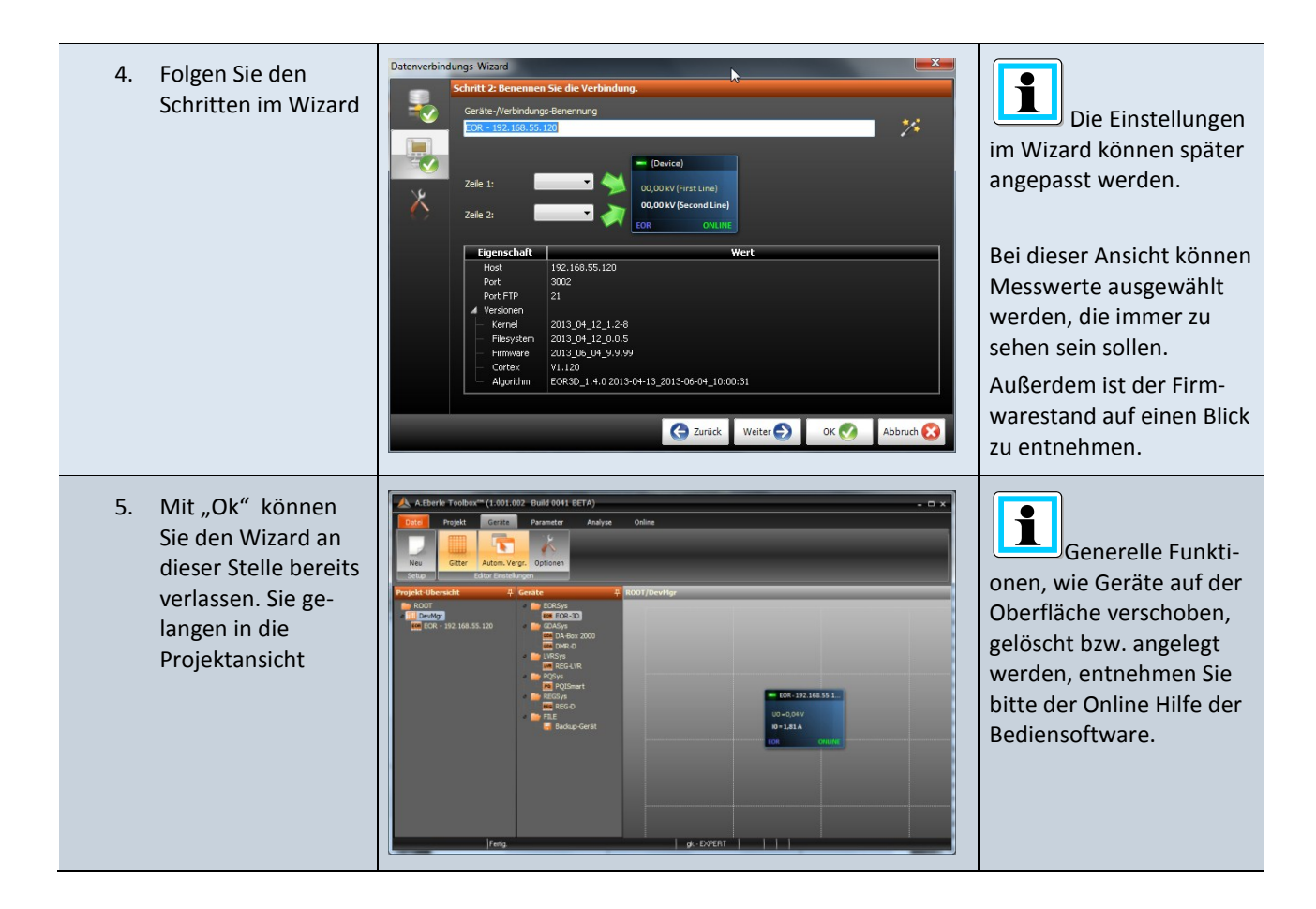

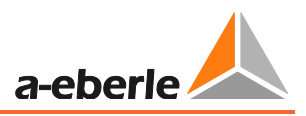

# 8.5 Die drei Ebenen für ein Gerät: PARAM, ONLINE, DATA

Nachdem Sie ein Gerät angelegt haben, gelangen Sie in der Bediensoftware von der Oberfläche des Gerätes in die drei Ebenen PARAM, ONLINE und DATA.

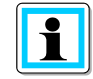

**Information**! Diese Bedienphilosophie gilt grundsätzlich für alle Geräte der Firma A.Eberle. Die Geräte anderer Produktfamilien sind sehr leicht an andere Farben erkennbar.

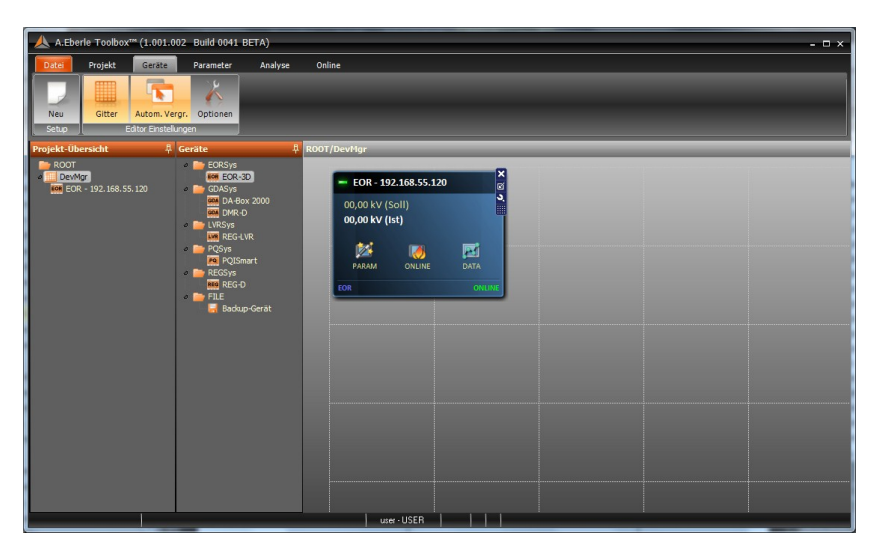

Bild 32: Geräteansicht vergrößert mit Anzeige der Menüs PARAM, ONLINE und DATA

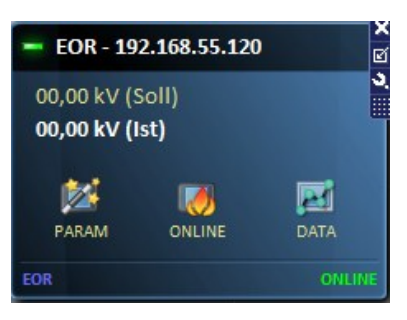

Bild 33: Detailansicht für eine Geräteoberfläche

| Menü  | Erklärung                                                                                                    |
|-------|----------------------------------------------------------------------------------------------------|
| PARAM | Abspringen in den Menüpunkt für die Parametrierung                                                                                                    |
|       | <ul> <li>Abspringen in den Menüpunkt für die Darstellung aller Online Werte.</li> <li>Messwerte als Zahlenwert und in Zeigerdarstellung</li> <li>Zustände der binären Eingänge und Ausgänge</li> <li>Logbücher des Gerätes inkl. Logbuch Export in Excel</li> </ul> |
| DATA  | Abspringen in den Menüpunkt zur Datenauslesung. Es werden alle im Gerät<br>befindlichen Störschriebe als Liste angezeigt.<br>Die Störschriebe beinhalten auch Binärspuren                                                                                           |

Von dieser Oberfläche gelangen Sie zu den Unterpunkten PARAM, ONLINE und DATA

### 8.5.1 Die Parameteransicht in der PARAM Ebene

Wählen Sie den Punkt PARAM in der Software-Geräteoberfläche

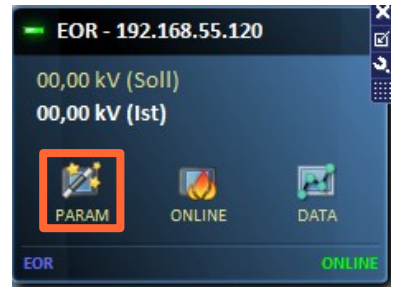

Bild 34: Absprung in die Parameteransicht.

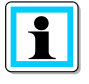

**Information**! Zur Vereinfachung der Parametrierung wir im Parameterbaum der Punkt "**Allgemein**" eingeführt. Dort treffen Sie bitte eine Vorauswahl. Dies reduziert die nachfolgenden Parameter.

Eine erste Parametrierung wird dadurch erleichtert.

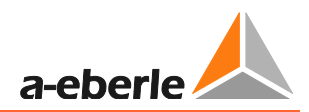

| A.Eberle   oolbox'" (1.001.)                             | 002 Build 0041 BETA)                    |                               | - 🗆 ×                          |
|----------------------------------------------------------|-----------------------------------------|-------------------------------|--------------------------------|
| Datei Projekt Geräte                                     | Parameter Analyse Online                |                               |                                |
| Neu Erneuern Öffner                                      | Datei + + -                             | Vorgabe                       | Uschen Download                |
| Tabele                                                   | Para                                    | neter PC                      | Vergleichs-Parameter           |
| Projekt-Übersicht 🕴                                      | [ROOT/DevMgr/EOR - 192.168.55.120/Paran | ı] - Wert PC: Datei (Projekt) |                                |
| noot                                                     | Parameter                               | Pos Wert PC                   | Vergleichswert Vorgabewert Typ |
| <ul> <li>DevMgr</li> <li>EOP - 197 168 55 120</li> </ul> | 🔺 🚞 Allgemein                           |                               |                                |
| O Param                                                  | — 🌞 Netzform                            | 0002 Ka                       | mpensiert CHOICE               |
|                                                          | — 🛱 Merkmal                             |                               | EOR-3D CHOICE                  |
|                                                          | — 🋱 Leittechnik                         |                               | Ohne CHOICE                    |
|                                                          | — 🛱 Leittechnik Parameter senden        |                               | NEIN CHOICE                    |
|                                                          | 🔰 🗕 🛱 Kommunikationsparameter send      |                               | NEIN CHOICE                    |
|                                                          | 🖌 🚞 Setup                               |                               |                                |
|                                                          | 🕨 📄 Inbetriebnahme                      |                               |                                |
|                                                          | Erdschluss                              |                               |                                |
|                                                          | ) 🔤 Kurzschluss                         |                               |                                |
|                                                          | Rekorder                                |                               |                                |
|                                                          | 🕩 🚞 Logbuch                             |                               |                                |
|                                                          |                                         |                               |                                |
|                                                          |                                         |                               |                                |
|                                                          |                                         |                               |                                |
|                                                          |                                         |                               |                                |
|                                                          |                                         |                               |                                |
|                                                          |                                         |                               |                                |
|                                                          |                                         |                               |                                |
|                                                          |                                         |                               |                                |
|                                                          |                                         |                               |                                |
|                                                          |                                         |                               |                                |
| Fertig.                                                  |                                         | user - USER                   |                                |
|                                                          |                                         |                               |                                |

Bild 35: Parameteransicht im Menüpunkt PARAM

#### 8.5.1.1 Bedienung der PARAM Ansicht

Die Parameteransicht ist in Form eines Explorers wie von Windows bekannt aufgebaut. Einzelne Ordner enthalten die Parameter, die diesem Ordner zugeordnet sind.

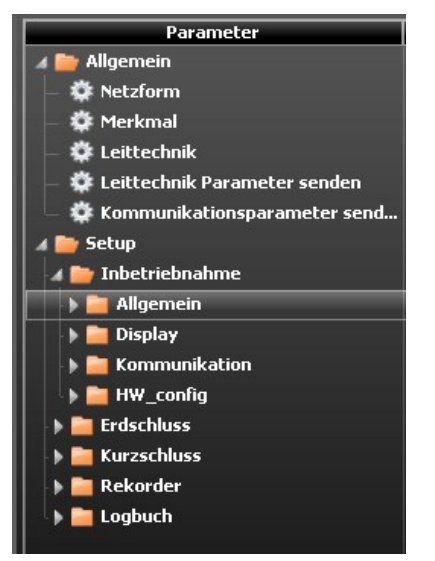

Bild 36: Baumstruktur des Parameter Menüs (Beispiel)

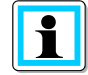

**Information**! Zu Beginn stellt die Parameter Seite die Default Parameter dar. Sie können dadurch auch Offline eine Parametrierung durchgehen.

Sobald das erste Mal die Parameter aus dem EOR-3D geladen wurden, passt sich die Darstellung der Parameterdatei im Gerät an! Sie sehen das, was im Gerät verfügbar ist.

| Datei | Projekt  | Geräte | Parameter                         | Analys       | e Onli      | ne       |     |         |          |        |                       |          |   |                    |
|-------|----------|--------|-----------------------------------|--------------|-------------|----------|-----|---------|----------|--------|-----------------------|----------|---|--------------------|
| Neu   | Erneuern | Öffnen | Datei                             | +<br>Ordner+ | +<br>Param+ | Eintrag- | 👌 👶 | Sichern | Download | Upload | 💭 Löschen<br>🍓 Öffnen | Download | • | Suchen<br>Nächstes |
| Т     | abelle   |        | Parameter PC Vergleichs-Parameter |              |             |          |     |         | S        | luchen |                       |          |   |                    |

Bild 37: Menüleiste in der Parameteransicht

#### Die Funktionen der Menüleiste für die Parameteransicht sind wie folgt:

| Menü                         | Menügruppe           | Beschreibung                                                                                                    | Information                                                                                                    |
|------------------------------|----------------------|----------------------------------------------------------------------------------------------------|----------------------------------------------------------------------------------------------------|
| Neu                          | Tabelle              | Fügt eine neue Parameterda-<br>tei dem Gerät hinzu                                                                                | Es können unter jedem Gerät (jeder<br>Geräteverbindung) mehrere Para-<br>metersätze abgespeichert werden                                                                |
| Erneuern                     | Tabelle              | Aktualisiert die Tabelle in der<br>Parameteransicht                                                                               |                                                                                                    |
| Öffnen                       | Parameter PC         | Öffnet eine Parameterdatei,<br>die bereits auf dem PC gespei-<br>chert ist                                                        |                                                                                                    |
| Datei                        | Parameter PC         | Speichert die Parameterdatei<br>auf dem lokalen PC                                                                                |                                                                                                    |
| 🐉 Vorgabe                    | Parameter PC         | Übernimmt die Standardpa-<br>rameter für diesen Wert aus<br>der Spalte "Vorgabewert" in<br>den aktuellen Parametersatz            | Es können mehrere Parameter<br>gleichzeitig markiert werden. Für die<br>markierten Parameter wird dann der<br>Vorgabewert übernommen.<br>Gilt auch für komplette Ordner |
| Download                     | Parameter PC         | Lädt die Parameter aus dem<br>Gerät in den PC                                                                                     |                                                                                                    |
| Upload                       | Parameter PC         | Lädt die Parameter vom PC in<br>das Gerät                                                                                         | Als Zwischenschritt wird noch ein-<br>mal der Parametervergleich<br>zwischen PC und Gerät ausgegeben.                                                                   |
| 🗾 Löschen                    | Vergleichs-Parameter | Löscht die aktuellen Ver-<br>gleichswerte aus der Spalte<br>"Vergleichswert"                                                      |                                                                                                    |
| diffnen Öffnen               | Vergleichs-Parameter | Öffnet einen bereits gespei-<br>cherten Parametersatz und<br>führt den Vergleich zur bereits<br>geladenen Parameterdatei<br>durch |                                                                                                    |
| Download                     | Vergleichs-Parameter | Lädt die Parameter nur zum<br>Vergleich aus dem Gerät                                                                             | Die aktuell geöffneten Parameter<br>bleiben erhalten.                                                                                                    |
| Suchen<br>Nächstes<br>Suchen | Parameter suchen     | Ermöglicht die Suche nach<br>einem bestimmten Parameter<br>in der Ordnerstruktur                                                  |                                                                                                    |

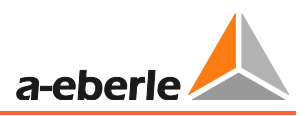

#### 8.5.1.2 Parametervergleich

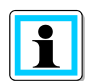

Information! Die Vergleichsfunktion stellt die Differenz der Parameter in der Spalte "Vergleichswert" dar. Diese Vergleichswerte können übernommen werden.

Wie in 8.5.1.1 beschrieben, sind verschiedene Formen des Parametervergleichs möglich

- Datei mit Datei
- Datei mit Gerät
- Gerät mit Gerät

😧 Kopieren Nach erfolgreichem Vergleich erscheint in der Menüleiste die Funktion . Damit ist es möglich den Vergleichswert zu übernehmen.

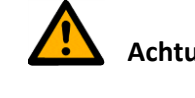

| ing! | ¢¢  | Kopieren | ük |
|------|-----|----------|----|
|      | 104 |          |    |

bernimmt die Vergleichswerte.

Norgabe übernimmt die Vorgabewerte aus der Default Datei!

Sollen Vergleichswerte übernommen werden, muss "Kopieren" verwendet werden

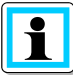

Information! 🛄 kennzeichnet unterschiedliche Parameter

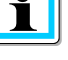

kennzeichnet gleiche Parameter

Das Beispiel zeigt einen Parametervergleich. Es werden auch die Parameter-Ordner angezeigt, in den Unterschiede vorhanden sind. Das erleichtert das Auffinden der Unterschiede in den Parametersätzen.

| ate Projekt Geräte | Parameter         Analyse         Online           Datel         Image: Contract of the second second | g. 👸 Kopieren 🖠        | Soffnen Jownload Upload Upload             | hen Jownload      |                  |        |               |              |   |
|--------------------|----------------------------------------------------------------------------------------------------|------------------------|--------------------------------------------|-------------------|------------------|--------|---------------|--------------|---|
| jekt-Übersicht 年   | [ROOT/DevMgr/EOR - 192.168.55.120/Paran                                                                                                    | n] - Wert PC: Datei (I | Projekt) < > Vergleichswert: EOR - 192.164 | 8.55.120 (Letztes | Update 17:32:34) |        |               |              |   |
| ROOT               | Parameter                                                                                                    | Pos                    | Wert PC                                    | Vergleichswert    | Vorgabewert      | Тур    | Untere Grenze | Obere Grenze | Т |
| DevMgr             | 🔺 🔯 Allgemein                                                                                                    |                        |                                            |                   |                  |        |               |              |   |
| O Param            | — 🧒 Netzform                                                                                                    |                        | Kompensiert                                |                   |                  |        |               |              |   |
|                    | — 🧔 Merkmal                                                                                                    |                        | EOR-3D                                     |                   |                  |        |               |              |   |
|                    | — 🧒 Leittechnik                                                                                                    |                        | Ohne                                       |                   |                  |        |               |              |   |
|                    | — 🤯 Leittechnik Parameter senden                                                                                                    |                        | NEIN                                       |                   |                  |        |               |              |   |
|                    | 📃 🖵 🧙 Kommunikationsparameter send                                                                                                    |                        | NEIN                                       |                   |                  |        |               |              |   |
|                    | 🕨 🔯 Anzeige                                                                                                    |                        |                                            |                   |                  |        |               |              |   |
|                    | 🔺 🚉 Setup                                                                                                    |                        |                                            |                   |                  |        |               |              |   |
|                    | 🔺 📴 Inbetriebnahme                                                                                                    |                        |                                            |                   |                  |        |               |              |   |
|                    | 🕨 📷 Allgemein                                                                                                    |                        |                                            |                   |                  |        |               |              |   |
|                    | 🖌 🋅 Display                                                                                                    | 0026                   |                                            |                   |                  |        |               |              | i |
|                    | 🔺 🋅 MW-Reihenfolge                                                                                                    |                        |                                            |                   |                  |        |               |              |   |
|                    | — 🌼 Display Pos. 1                                                                                                    |                        | Spannung sekundär                          |                   |                  | CHOICE |               |              |   |
|                    | — 🌼 Display Pos. 2                                                                                                    |                        | Strom sekundär                             |                   |                  | CHOICE |               |              |   |
|                    | — 🃸 Display Pos. 3                                                                                                    |                        | Winkel                                     |                   |                  | CHOICE |               |              |   |
|                    | — 🌼 Display Pos. 4                                                                                                    |                        | Spannung primär                            |                   |                  | CHOICE |               |              |   |
|                    | — 🌇 Display Pos. 5                                                                                                    |                        | Spannung primär                            |                   |                  | CHOICE |               |              |   |
|                    | — 🍓 Display Pos. 6                                                                                                    |                        | Wirkleistung prim.                         |                   |                  | CHOICE |               |              |   |
|                    | — 🌼 Display Pos. 7                                                                                                    |                        | Blindleistung prim.                        |                   |                  | CHOICE |               |              |   |
|                    | — 🌼 Display Pos. 8                                                                                                    |                        | Scheinleistung prim.                       |                   |                  | CHOICE |               |              |   |
|                    | — 🌼 Display Pos. 9                                                                                                    |                        | U12p u. PQ5 prim.                          |                   |                  | CHOICE |               |              |   |
|                    | 🕨 🔯 LED_Text                                                                                                    |                        |                                            |                   |                  |        |               |              |   |
|                    | 🕨 📊 Kommunikation                                                                                                    |                        |                                            |                   |                  |        |               |              |   |
|                    | 🕨 📷 Leittechnik                                                                                                    |                        |                                            |                   |                  |        |               |              |   |

Bild 38: Ansicht nach Parametervergleich

Auch beim Senden der Parameter wird vorab ein Vergleich ausgeführt. Es erscheint ein Wizard mit Vergleichstabelle.

| arame | ter des Gerätes überschreiben |                                   | -                                | ×         |
|-------|-------------------------------|-----------------------------------|----------------------------------|-----------|
|       | Parameter Name                | Wert PC                           | Wert Gerät                       |           |
| Ð     | MAC-Adresse                   | 00-C0-D5-01-03-4B                 | 00-C0-D5-01-03-6B                | *         |
| Ð     | FilesysVersion                | 3_04_12_0.0.52013-04-12_15:04     | 3_04_12_0.0.52013-04-12_17:04    | 4         |
| Ð     | FW-Version                    | 2013_06_13_0.0.0                  | 2013_06_04_9.9.99                |           |
| Ð     | Algo-Version                  | )_1.4.1 2013-06-10_2013-06-13_13: | )_1.4.0 2013-04-13_2013-06-04_10 | = E       |
| Ð     | Display Pos. 5                | Spannung primär                   | Strom primär                     |           |
| Ð     | Polarität                     | +                                 | -                                |           |
| Ð     | kni                           | 100                               | 60                               |           |
| Ð     | DC_ein Schwelle               | 35                                | 40 V                             |           |
| Ð     | DC_aus Schwelle               | 25                                | 30 V                             |           |
| Ð     | AC_ein Schwelle               | 35                                | 40 V                             |           |
| Ð     | AC_aus Schwelle               | 25                                | 30 V                             |           |
| Ð     | DC_ein Schwelle               | 35                                | 40 V                             |           |
| Ð     | DC_aus Schwelle               | 25                                | 30 V                             |           |
| Ð     | AC_ein Schwelle               | 35                                | 40 V                             |           |
| Ð     | AC_aus Schwelle               | 25                                | 30 V                             |           |
| Ð     | BEFassign4                    | BE1                               | AUS                              | -         |
|       |                               |                                   | ок 📀                             | Abbruch 🔀 |

Bild 39: Parametervergleich beim Upload von Parametern

Sie sehen direkt den Vergleichswert für jeden Parameter, der unterschiedlich ist.

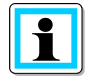

**Information**! Wird der Parameter in der Tabelle angewählt, springt im Hintergrund die Software direkt an diese Stelle.

| , Aleberie Loolbox"                   | * (1.001.002 Build 0041 BETA)     |                          |                                                                                                    |                                  |                                   |                 | -     |
|---------------------------------------|-----------------------------------|--------------------------|----------------------------------------------------------------------------------------------------|----------------------------------|-----------------------------------|-----------------|-------|
| atel Projekt                          | Geräte Parameter Analyse On       | line                     |                                                                                                    |                                  |                                   |                 |       |
| Neu Erneuern<br>Tabele                | Offnen Datei                      | Eintrag- 💍 Vorgabe       | Offnen         Image: Construction of the second second secon | Löschen                          | _                                 |                 |       |
| jekt-Übersicht                        | 부 [ROOT/DevMgr/EOR - 192.168.55.1 | 20/Param] - Wert PC: Dat | Parameter Name                                                                                                    | Wert PC                          | Wert Gerät                        |                 |       |
| ROOT<br>DevMgr<br>EOR - 192, 168, 55, | Parameter<br>120 Display Pos. 6   | Pos 0033                 | Unterschiedliche Parameter (werd                                                                                                    | len überschrieben)               |                                   | 55 <b>* Gre</b> | nze   |
| O Param                               | — 🧔 Display Pos. 7                | 0034                     | E3D_Station                                                                                                    | DEFAULT                          | ESB_IP160<br>faulty_feeder        |                 |       |
|                                       | Display Pos. 8                    | 0035                     | <ul> <li>Sprache</li> </ul>                                                                                                    | Deutsch                          | Englisch                          |                 |       |
|                                       | ED Text                           | 0037                     | <ul> <li>Datum</li> </ul>                                                                                                    | 2013-07-05                       | 2013-07-30                        |                 |       |
|                                       | Kommunikation                     |                          | Zeit                                                                                                    | 07:56:55                         | 22:28:34                          |                 |       |
|                                       | 🕨 📊 Leittechnik                   |                          | MAC-Adresse                                                                                                    | 00-C0-D5-01-03-4B                | 00-C0-D5-01-03-68                 |                 |       |
|                                       | 4 m HW_config                     |                          | FilesysVersion                                                                                                    | 3_04_12_0.0.52013-04-12_15:04    | 3_04_12_0.0.52013-04-12_17:04     |                 |       |
|                                       | 🕨 🔯 Allgemein                     |                          | FW-Version                                                                                                    | 2013_06_13_0.0.0                 | 2013_06_04_9.9.99                 |                 |       |
|                                       | 🕨 🛅 Spannung                      | 0208                     | Algo-Version                                                                                                    | )_1.4.1 2013-06-10_2013-06-13_13 | 0_1.4.0 2013-04-13_2013-06-04_10: |                 |       |
|                                       | 🖌 🋅 Strom                         | 0238                     | Display Pos. 5                                                                                                    | Spannung primär                  | Strom primär                      |                 |       |
|                                       | + 📷 11                            | 0239                     | Polarität                                                                                                    | +                                | -                                 |                 |       |
|                                       | 🕨 🕞 🔽                             | 0246                     | 📮 😜 kni                                                                                                    | 100                              | 60                                |                 |       |
|                                       | 🕨 🍺 🔽 13                          | 0253                     | DC_ein Schwelle                                                                                                    | 35                               | 40 V                              |                 |       |
|                                       | a <u>n</u> 31o                    | 0240                     | DC_aus Schwelle                                                                                                    | 25                               | 30 V                              |                 |       |
|                                       | — 🤴 Eingang 3Io                   | 0261                     | AC ein Schweile                                                                                                    | 35                               | 40 V                              | × .             |       |
|                                       | — 🌇 kni                           | 0262                     |                                                                                                    |                                  | or 🛃 💧                            | 90.00           | 0,000 |
|                                       | 🚽 🤯 3Io berechnen                 | 0263                     |                                                                                                    |                                  |                                   | onden 🐼         |       |
|                                       | — 🤯 Polarität                     |                          | l.                                                                                                    |                                  |                                   |                 |       |
|                                       | 🕩 🛃 Sensor                        |                          |                                                                                                    |                                  |                                   |                 |       |
|                                       | 🕨 📑 Binäre Eingänge               |                          |                                                                                                    |                                  |                                   |                 |       |
|                                       | 🕨 🌌 uBAFs                         |                          |                                                                                                    |                                  |                                   |                 |       |
|                                       | 🕨 📊 BE-Funktionen                 |                          |                                                                                                    |                                  |                                   |                 |       |
|                                       | 🕨 📑 BAs                           |                          |                                                                                                    |                                  |                                   |                 |       |

Bild 40: Parametervergleich bei Upload zum Gerät mit Differenzanzeige und direkter Anzeige in der Parameteransicht

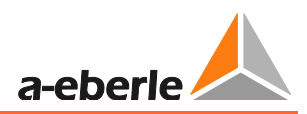

| Vergleichs-<br>symbol | Bedeutung                       | i                                                                                                    |
|-----------------------|---------------------------------|----------------------------------------------------------------------------------------------------|
| Ð                     | unterschiedliche Para-<br>meter | Diese Parameter werden beim Übertragen<br>zum Gerät geändert                                                                                                    |
| 0                     | Nicht übertragene<br>Parameter  | Durch die Vorauswahl unterbindet die Soft-<br>ware das Übertragen bestimmter Parameter                                                                                                    |
| θ                     | Fehlerhafter Parameter          | <ul> <li>Dieser Parameter ist auf dem Gerät nicht verfügbar.</li> <li>Ursachen: <ul> <li>Fehlerhafter Parametersatz</li> <li>Ältere Firmware auf dem EOR-3D, die den Parameter nicht unterstützt</li> </ul> </li> </ul> |

Die Symbole im Parametervergleich haben folgende Bedeutung:

### 8.5.2 Die Online Ansicht in der ONLINE Ebene für das EOR-3D

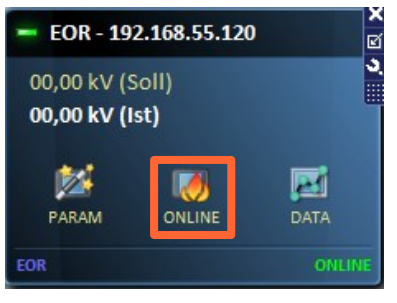

Bild 41: Absprung in die Onlineansicht

Die Online Ansicht dient dazu, Messwerte und Zustände von binären Ein- und Ausgängen direkt anzuzeigen. Außerdem werden die Logbücher, die im Gerät vorhanden sind ebenfalls angezeigt.

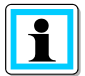

**Information**! Bei der Darstellung der Online Ansicht handelt es sich um eine vordefinierte Ansicht. Diese kann auf Wunsch im sogenannten "Advanced" Mode angepasst werden.

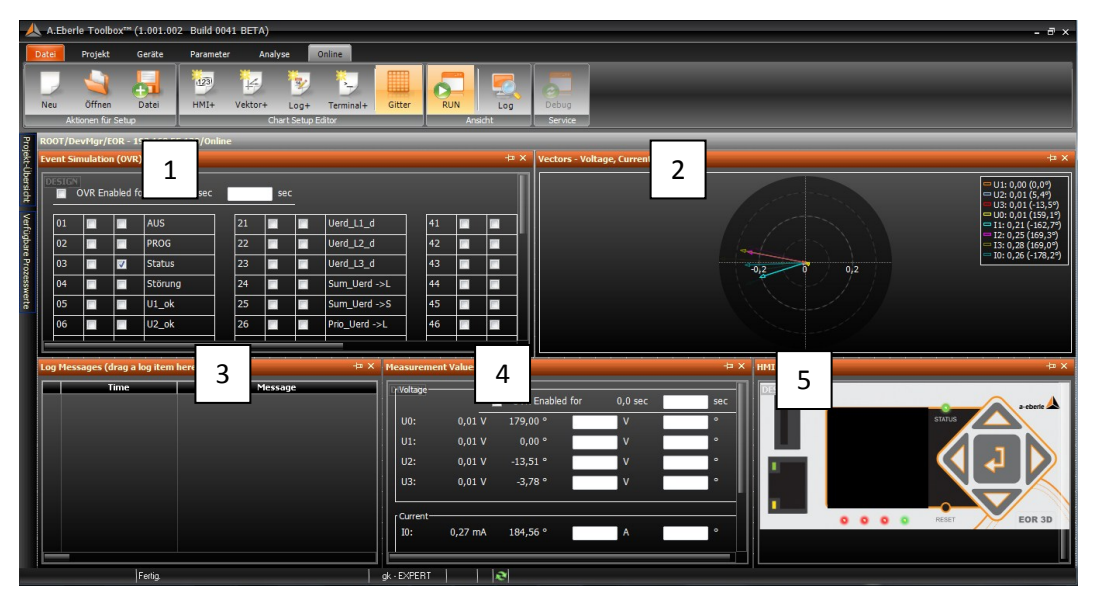

Bild 42: Default Einstellung der Online Seite

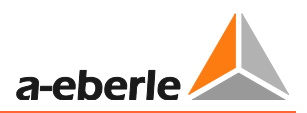

Folgende Möglichkeiten bestehen auf der Online Seite

| Fenster                                               | Funktion                                                                                                    | 1                                                                                                    |
|-------------------------------------------------------|----------------------------------------------------------------------------------------------------|----------------------------------------------------------------------------------------------------|
| <ol> <li>Ereignisse<br/>Ausgangsfunktionen</li> </ol> | Es können direkt die Zustände der Ausgangs-<br>funktionen gelesen werden<br>Mit der OVR (override / überschreiben) Funk-<br>tion können die Werte auch gleich simuliert<br>werden                 | Simulation für den<br>Test von Leittechni-<br>kanbindungen über<br>Relais als auch div.<br>Protokolle ist somit<br>möglich                          |
| 2. Vektor                                             | Die vier Spannungs- und Strommesswerte<br>werden als Vektor / Zeiger dargestellt. Weite-<br>re Vektoren können ebenfalls mit in das Bild<br>per Drag and Drop eingefügt werden.                   | Doppelklick auf das<br>Fenster öffnet das<br>Menü zu dem Fens-<br>ter. Zeiger können<br>ausgeblendet wer-<br>den.                                   |
| 3. Logbuch                                            |                                                                                                    |                                                                                                    |
| 4. Messwerte                                          | Messwerte werden hier direkt in Betrag und<br>Phase als Sekundärwerte angezeigt.<br>Sie können die Werte zur Messwertsimulation<br>in Richtung Leittechnik mit der OVR Funktion<br>Überschreiben. | Das Überschreiben<br>der Messwerte muss<br>aktiv wieder zurück-<br>gesetzt werden.<br>Ansonsten wird es<br>nach 250 Sekunden<br>(default) gestoppt. |
| 5. Panel EOR-3D                                       | Ein Bedienen des EOR-3D wie direkt vor Ort ist<br>mit dieser Funktion möglich                                                                                                    | Fernwartung der<br>Geräte ist dadurch<br>sehr leicht möglich                                                                                        |

**Information**! Doppelklick auf den Rahmen jedes Fensters vergrößert es auf die Maximalansicht. Erneuter Doppelklick setzt es wieder in die ursprüngliche Position zurück.

Das erleichtert die Darstellung der Ereignisse, des Logbuches und der Vektoren. Das Es kann je nach Auflösung Ihres Bildschirms zu unterschiedlichen Skalierungen kommen.

1

#### 8.5.3 DATA - Störschriebe aus dem EOR-3D auslesen, der Dateibrowser

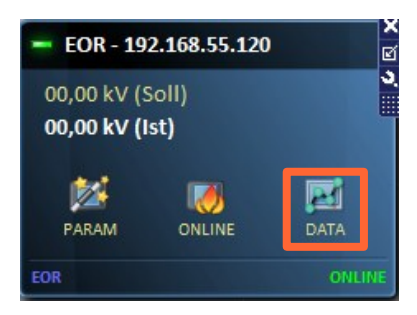

Bild 43: Absprung in die Data Ansicht zum Auslesen der Störschriebe

Mit dem Menü DATA können Sie die Störschriebe aus dem EOR-3D über den Dateibrowser auslesen.

| Datei-Browser: EOR - 192.168.55.120          |                     |          |             |             | _ <b>D</b> _ X |
|----------------------------------------------|---------------------|----------|-------------|-------------|----------------|
| PC-Archiv Konjeren 🖒 Finfügen                | Löschen 🛛 🕅 Schlig  | eßen     |             |             |                |
|                                              |                     |          |             |             |                |
| Dateiname                                    | Änderungsdatum      | Größe    | Kommentar 1 | Kommentar 2 |                |
| PC-Archiv: D:\Datensicherung\=EOR-3d=\AEView | \Test Störschriebe  |          |             |             | 2              |
| ESB_IP161_A_healthy_feeder2013-06-06_17355   | 06.06.2013 15:48:00 | 502,5 kB |             |             |                |
| ESB_IP161_A_healthy_feeder2013-06-06_17360   | 06.06.2013 15:49:00 | 507,4 kB |             |             |                |
| Projekt-Datejen                              |                     |          |             |             | 1              |
| ESB_IP 160_A_faulty_feeder2013-06-06_170023  | 06.06.2013 15:14:00 | 479,1 kB |             |             | =              |
| Dateien auf dem Gerät: EOR - 192.168.55.120  |                     |          |             |             | 50             |
| ESB IP160 A faulty feeder 2013-06-06 170001  | 06.06.2013 15:13:00 | 479,6 kB |             |             | č              |
| ESB_IP160_A_faulty_feeder2013-06-06_170012   | 06.06.2013 15:13:00 | 472,7 kB |             |             |                |
| ESB_IP160_A_faulty_feeder2013-06-06_170023   | 06.06.2013 15:14:00 | 479,1 kB |             |             |                |
| ESB_IP160_A_faulty_feeder2013-06-06_170034   | 06.06.2013 15:14:00 | 477,3 kB |             |             |                |
| ESB_IP160_A_faulty_feeder2013-06-06_170045   | 06.06.2013 15:14:00 | 474,4 kB |             |             |                |
| ESB_IP160_A_faulty_feeder2013-06-06_170056   | 06.06.2013 15:14:00 | 481,4 kB |             |             |                |
| ESB_IP160_A_faulty_feeder2013-06-06_170107   | 06.06.2013 15:14:00 | 474,3 kB |             |             |                |
| ESB_IP160_A_faulty_feeder2013-06-06_170118   | 06.06.2013 15:14:00 | 478,2 kB |             |             |                |
| ESB_IP160_A_faulty_feeder2013-06-06_170129   | 06.06.2013 15:15:00 | 478,0 kB |             |             |                |
| ESB_IP160_A_faulty_feeder2013-06-06_170140   | 06.06.2013 15:31:00 | 475,2 kB |             |             |                |
| ESB_IP160_A_faulty_feeder2013-06-06_173120   | 06.06.2013 15:39:00 | 20,8 MB  |             |             |                |
| ESB_IP160_A_faulty_feeder2013-06-06_173221   | 06.06.2013 15:40:00 | 3,5 MB   |             |             |                |
| ESB_IP160_A_faulty_feeder2013-06-06_173232   | 06.06.2013 15:42:00 | 3,5 MB   |             |             |                |
| ESB_IP160_A_faulty_feeder2013-06-06_173243   | 06.06.2013 15:43:00 | 3,5 MB   |             |             |                |
| ESB_IP160_A_faulty_feeder2013-06-06_173254   | 06.06.2013 15:44:00 | 3,5 MB   |             |             |                |
| ESB_IP160_A_faulty_feeder2013-06-06_173305   | 06.06.2013 15:46:00 | 3,5 MB   |             |             |                |
| ESB_IP160_A_faulty_feeder2013-06-06_173316   | 06.06.2013 15:47:00 | 2,3 MB   |             |             |                |
| ESB IP160 & faulty feeder 2013-06-06 173327  | 06.06.2013.15:47:00 | 480 9 kB |             |             | ▼              |

Bild 44: Ansicht des Dateibrowsers für ein EOR-3D

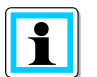

**Information**! Weitere Informationen zur Bedienung des Dateibrowsers entnehmen Sie bitte der Online Hilfe der A.Eberle Toolbox<sup>™</sup> durch Drücken der Taste F1

Es können alle Störschriebe, die im EOR-3D vorhanden sind auf diesem Weg ausgelesen werden.

Folgende Hnadhabung der Dateien ist möglich

- Dateien direkt einem Projekt (Umspannwerk oder Gerät) zuordnen
- Dateien einem gemeinsamen Archivordner f
  ür alle Ger
  äte aus einem bestimmten Bereich zuordnen
- Störschriebe direkt auf dem EOR-3D löschen
- Mehrere Dateien oder Alle können gleichzeitig angewählt werden

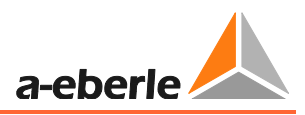

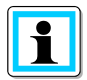

**Information**! Die Störschiebe, die direkt unter "Projekt" abgelegt worden sind, werden gleich im Geräte Manger unter dem EOR-3D dargestellt.

| A.Eberle Toolbox™ (1.001.002 Build 0041 BET | )       |                                            |                     |          |             |
|---------------------------------------------|---------|--------------------------------------------|---------------------|----------|-------------|
| Datei Projekt Geräte Parameter              | Inalvse | Online                                     |                     |          |             |
|                                             | 🔳 Da    | tei-Browser: EOR - 192.168.55.120          |                     |          |             |
|                                             | -       | PC-Archiv Kopiaran Einfügan                | Löschan 🔽 Schlie    | aßen     |             |
| Neu Gitter Autom. Vergr. Optionen           |         | Kopieren in Einingen                       |                     | uben -   |             |
| Setup Editor Einstellungen                  |         | Dateiname                                  | Änderungsdatum      | Größe    | Kommentar 1 |
| Projekt-Übersicht 🕂 Geräte                  | 🖃 PC    | -Archiv: D:\Datensicherung\=EOR-3d=\AEView | \Test Störschriebe  |          |             |
| EORSys                                      |         | ESB_IP161_A_healthy_feeder2013-06-06_17355 | 06.06.2013 15:48:00 | 502,5 kB |             |
| a i EOR - 192.168.55.120 a i GDASys         |         | ESB_IP161_A_healthy_feeder2013-06-06_17360 | 06.06.2013 15:49:00 | 507,4 kB |             |
| Param DA-Box 20                             |         | side Dataion                               |                     |          |             |
| SR IP160 A faulty feeder A Pri IVRSvs       |         |                                            |                     | 170 (10  |             |
| ESB_IP 160_A_faulty_feeder                  |         | ESB_IP160_A_faulty_feeder2013-06-06_170023 | 06.06.2013 15:14:00 | 4/9,1 KB |             |
| a 📂 PQSys                                   |         | ESB_IP160_A_faulty_feeder2013-06-06_173221 | 06.06.2013 15:40:00 | 3,5 MB   |             |
| PQISmart                                    | 🖃 Da    | teien auf dem Gerät: EOR - 192.168.55.120  |                     |          |             |
| REG REG-D                                   |         | ESB_IP160_A_faulty_feeder2013-06-06_170001 | 06.06.2013 15:13:00 | 479,6 kB |             |
| FILE                                        |         | ESB_IP160_A_faulty_feeder2013-06-06_170012 | 06.06.2013 15:13:00 | 472,7 kB |             |
| Backup-Ge                                   | a       | ESB_IP160_A_faulty_feeder2013-06-06_170023 | 06.06.2013 15:14:00 | 479,1 kB |             |
|                                             |         | ESB_IP160_A_faulty_feeder2013-06-06_170034 | 06.06.2013 15:14:00 | 477,3 kB |             |
|                                             |         | ESB_IP160_A_faulty_feeder2013-06-06_170045 | 06.06.2013 15:14:00 | 474,4 kB |             |
|                                             |         | ESB_IP160_A_faulty_feeder2013-06-06_170056 | 06.06.2013 15:14:00 | 481,4 kB |             |
|                                             |         | ESB_IP160_A_faulty_feeder2013-06-06_170107 | 06.06.2013 15:14:00 | 474,3 kB |             |
|                                             |         | ESB_IP160_A_faulty_feeder2013-06-06_170118 | 06.06.2013 15:14:00 | 478,2 kB |             |
|                                             |         | ESB_IP160_A_faulty_feeder2013-06-06_170129 | 06.06.2013 15:15:00 | 478,0 kB |             |
|                                             |         | ESB_IP160_A_faulty_feeder2013-06-06_170140 | 06.06.2013 15:31:00 | 475,2 kB |             |
|                                             |         | ESB_IP160_A_faulty_feeder2013-06-06_173120 | 06.06.2013 15:39:00 | 20,8 MB  |             |
|                                             |         | ESB_IP160_A_faulty_feeder2013-06-06_173221 | 06.06.2013 15:40:00 | 3,5 MB   |             |

Bild 45: Störschriebe für ein EOR-3D in der Menüansicht wiederfinden

#### 8.5.3.1 Störschriebe aus dem EOR-3D darstellen

Nach dem Auslesen der Daten befinden sich diese unter dem Projekt / Gerät.

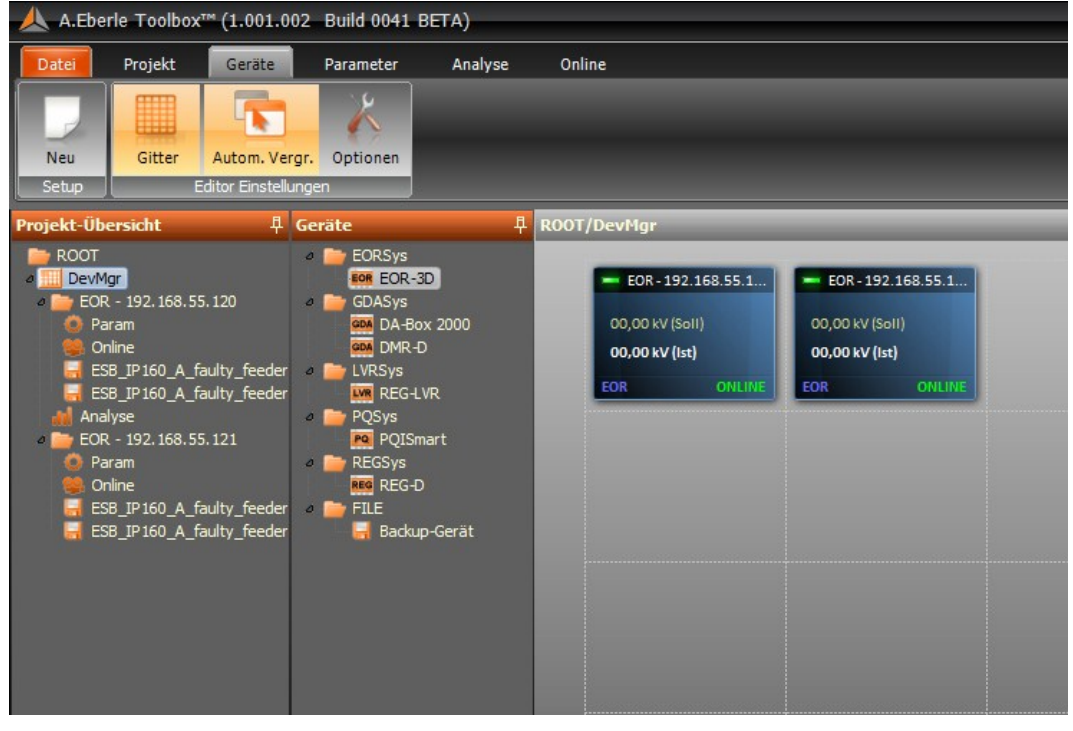

Bild 46: Zwei Geräte in einem Projekt mit zugeordneten Störschrieben

Sie haben die Störschriebe aus den Geräten ausgelesen? Dann können Sie diese unter dem Punkt "Analyse" betrachten.

Es öffnet sich die Ansicht mit den Störschrieben und drei sogenannten Charts, in die Messwerte per Drag and Drop abgelegt werden können.

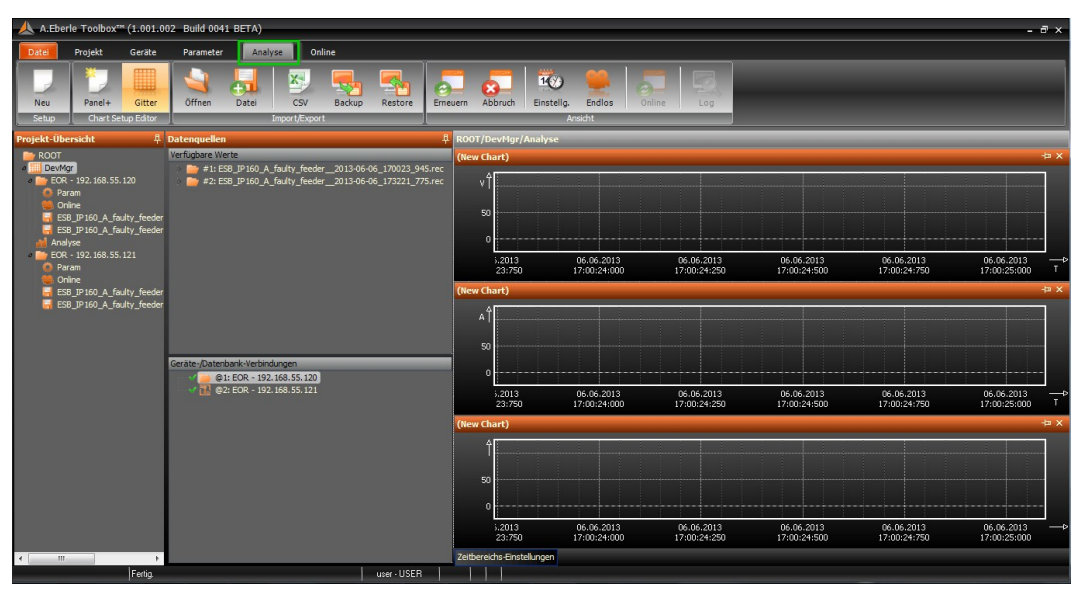

Bild 47: Analyse Startbildschirm

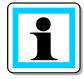

**Information**! Für die Geräteverbindungen werden für die Übersichtlichkeit Abkürzungszeichen verwendet.

- @ steht f
  ür das Ger
  ät es wird immer mit der Zahl 1 f
  ür die erste Verbindung begonnen
- # steht f
  ür die Nummer eines St
  örschriebes innerhalb eines Ger
  ätes es wird immer mit der Zahl 1 f
  ür den ersten verf
  ügbaren St
  örschrieb f
  ür ein Ger
  ät begonnen

Bsp.: @2#2 = Gerät 2 Störschrieb Nr. 2

Klicken auf die Verbindung zeigt die Liste der Störschriebe für dieses Gerät.

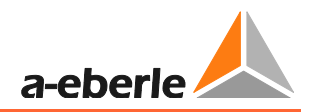

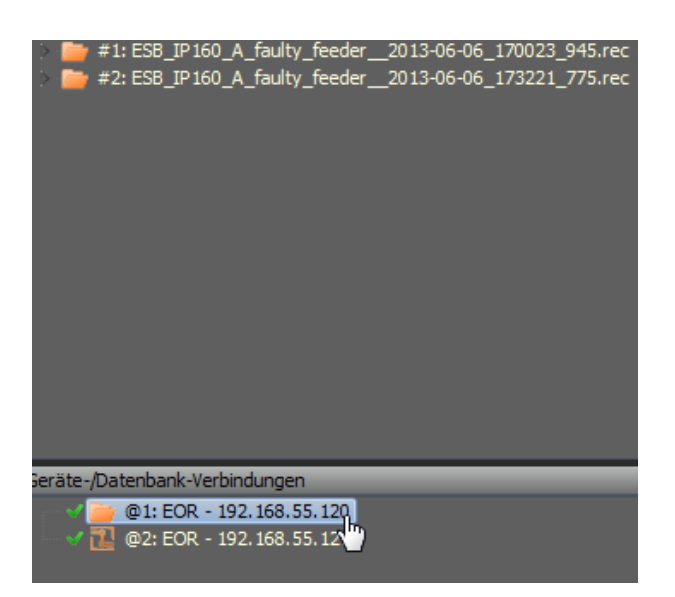

#### Bild 48: Verbindung / Gerät 1 mit 2 Störschrieben

Nun können Sie die Ordner mit den enthaltenen Störschrieben aufklappen. Die enthaltenen Messwerte und Binärspuren werden ebenfalls als Ordner sichtbar.

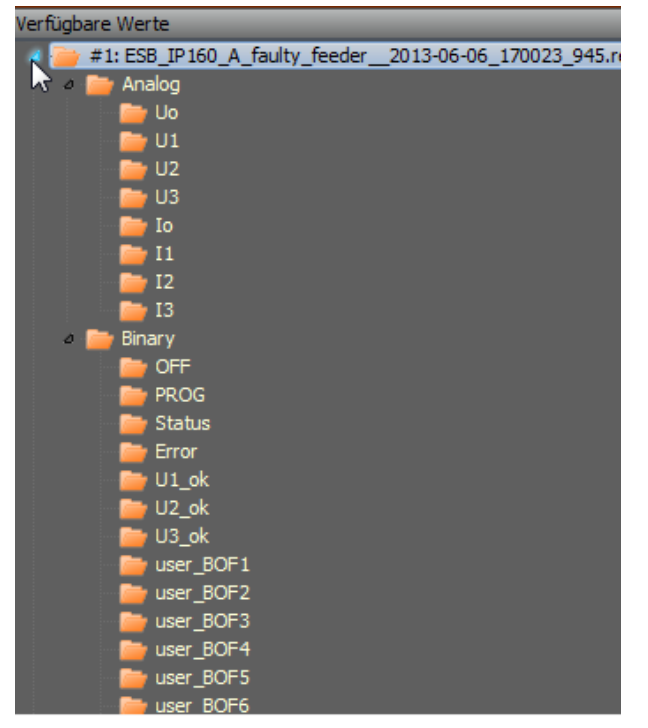

Bild 49: Verfügbare Daten des ausgewählten Störschriebes

Nun können Sie per Drag and Drop die Messwerte und Binärspuren in die Charts ziehen.

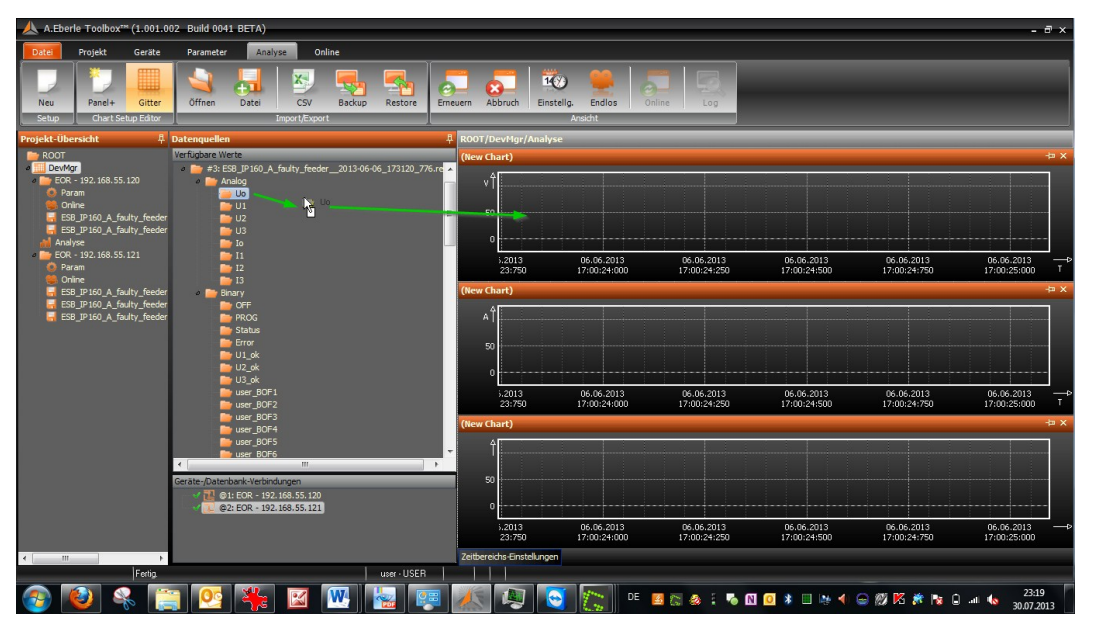

Bild 50: Drag and Drop mit einem Messwert

Die Messwerte werden in der kompletten Zeit, die aufgezeichnet wurde, dargestellt. Das Beispiel zeigt einen sehr langen Störschrieb mit Uo, der Meldung Erdschluss aus dem EOR-3D und dem Strom Io.

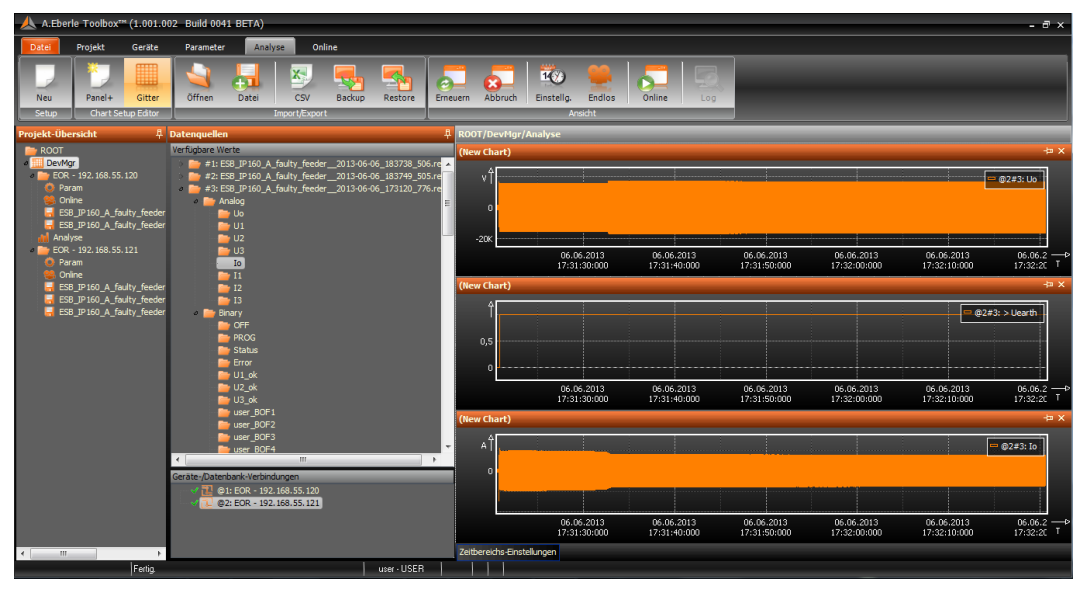

Bild 51: Störschriebdarstellung über gesamte Aufzeichnungdauer

Es kann nun mit dem Störschrieb gearbeitet werden

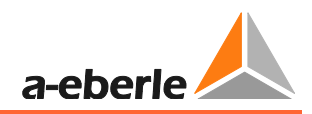

| Erneu        | uern Abbruch     | Einstellg.                 | Online Log                 |                            |                            |                                                                 |        |
|--------------|------------------|----------------------------|----------------------------|----------------------------|----------------------------|-----------------------------------------------------------------|--------|
|              |                  | Ansicht                    |                            |                            |                            |                                                                 |        |
| ₽            | ROOT/DevMgr//    | Analyse                    |                            |                            |                            |                                                                 |        |
| .re 🔺        | (New Chart)      |                            |                            |                            |                            |                                                                 |        |
| i.re<br>i.re | v1<br>~~~~       | ·····                      |                            | AMMAMAMM                   | MANANA ANANA AN            | \<br>\\\\\<br>\\\\\<br>\\\\<br>\\\<br>\\<br>\\<br>\\<br>\\<br>\ |        |
|              |                  | 06.06.2013<br>17:31:20:750 | 06.06.2013<br>17:31:21:000 | 06.06.2013<br>17:31:21:250 | 06.06.2013<br>17:31:21:500 | 06.06.2013<br>17:31:21:750                                      | T      |
|              | (New Chart)      |                            |                            |                            |                            |                                                                 | Ъ ×    |
|              | Ŷ                |                            |                            |                            |                            | 😑 @2#3: > Uearth                                                |        |
|              |                  | 06.06.2013<br>17:31:20:750 | 06.06.2013<br>17:31:21:000 | 06.06.2013<br>17:31:21:250 | 06.06.2013<br>17:31:21:500 | 06.06.2013<br>17:31:21:750                                      | т<br>Т |
|              | (New Chart)      |                            |                            |                            |                            |                                                                 | ₽×     |
|              | ۸Î               |                            |                            | WWWWWWWWW                  |                            |                                                                 |        |
|              |                  | 06.06.2013<br>17:31:20:750 | 06.06.2013<br>17:31:21:000 | 06.06.2013<br>17:31:21:250 | 06.06.2013<br>17:31:21:500 | 06.06.2013<br>17:31:21:750                                      | T      |
|              | Zeitbereichs-Ein | stellungen                 |                            |                            |                            |                                                                 | ł      |
| т<br>Р       | Beginn 06.06.2   | 013 - 17:31:20:576         | Distanz 12 Stunden         | ▼  Zurück Vo               | rwärts 🕨                   |                                                                 |        |
|              | 06.06.2          | 013 17:31:27 0<br>         | 6.06.2013 17:31:40         | 06.06.2013 17:31:52        | 06.06.2013 17:32:05        | 06.06.2013 17:                                                  | 32:    |
|              | @2#3: EOR - 192  | . 168.55.121 - ESB_IP 160  | _A_faulty_feeder2013-06-   | 06_173120_776.rec          |                            |                                                                 |        |

Bild 52: Zeitbereichseinstellung für ersten Zoom

Mit den Cursor-Nadeln lässt sich der Zeitbereich bereits grob eingrenzen. Es sind dadurch bereits die Sinuswerte zu sehen. Außerdem können Sie den Zustandswechel der Binärspur für die Erdschlussmeldung von 0 auf 1 sehen.

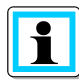

**Information**! Die Anzahl der Charts kann frei gewählt werden. Bitte verwenden Sie für Details zur Bedienung der Analyseansicht die Online Hilfe der A.Eberle Toolbox<sup>™</sup> durch Drücken der Taste F1.

#### 8.5.3.2 Gleichzeitiges Darstellen mehrerer Störschriebe und Vergleich (optionale Lizenz)

Die A.Eberle Toolbox<sup>™</sup> bietet die Möglichkeit mehrere Störschriebe aus verschiedenen Geräten darzustellen.

- Störschriebe unterschiedlicher Zeiten miteinander vergleichen
- Messwerte mit Fangfunktion direkt übereinander legen
- Backup der Daten in eine Datei inkl. eingestellter Vergrößerungen und Zeitbereiche

| Zeitbereichs-Einstellungen                                                                                                    |                                                      |
|----------------------------------------------------------------------------------------------------|------------------------------------------------------|
| Beginn 06.06.2013 - 17:31:20:576 🗐 ▼ Distanz 12 Stunden ▼ < Zurück Vorwärts ►                                                                                                    |                                                      |
| 20<br>06.06.2013 17:40:00<br>06.06.2013 17:51:40<br>06.06.2013 17:51:40<br>06.06.2013 17:31:20]<br>06.06.2013 17:31:20]                                                                        | 06.06.2013 18:15:00 06.06.2013 18:26:40 06.06.20<br> |
| (@2#1: EOR - 192.168.55.121 - ESB_IP160_A_faulty_feeder_2013-06-06_173120_776.rec<br>20 06.06.2013 17:40:00 06.06.2013 17:51:40 06.06.2013 18:03:20<br>□ 1 - 1 - 1 - 1 - 1 - 1 - 1 - 1 - 1 - 1 | 06.06.2013 18:15:00 06.06.2013 18:26:40 06.06.20<br> |
| ©2#3: EOR - 192.188.55.121 - ESB JP160_A_faulty_feeder0113-06-06_183749_505.rec<br>20 06.06:2013 17:40:00 06.06:.013 17:51:40 06.06.2013 18:03:20<br>1                                         | 06.06.2013 18:15:00 06.06.2013 18:26:40 06.06.20     |

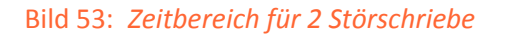

Durch einfaches Verschieben der Zeitachse für den zweiten Störschrieb können die Daten miteinander verglichen werden.

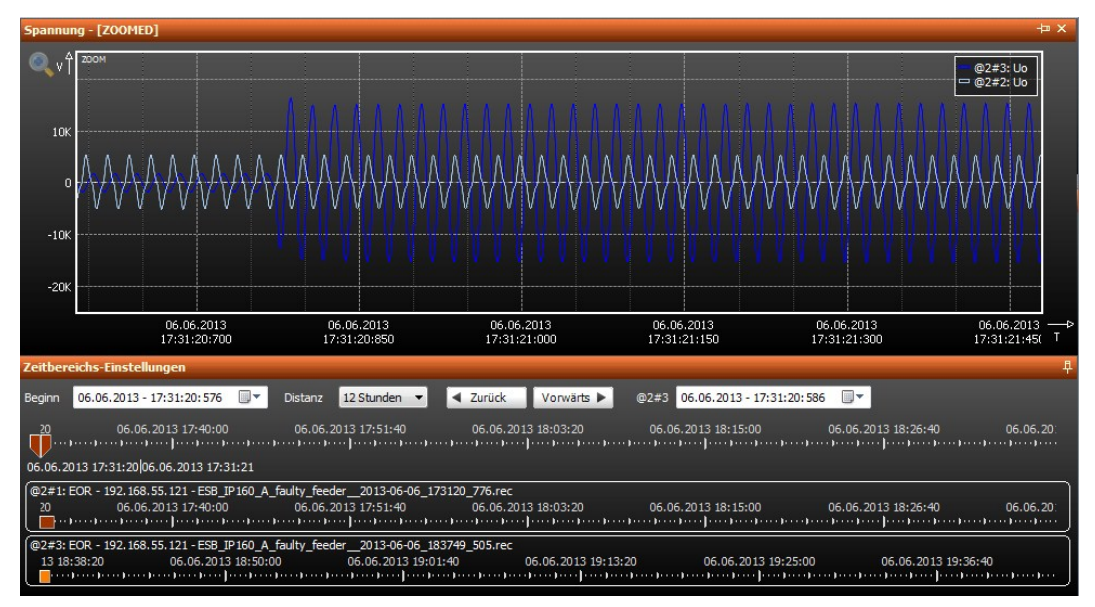

Bild 54: Zeitbereich für Störschrieb 2 verschoben

| Ť |
|---|
|   |
|   |

**Information**! Der geänderte Zeitbereich wird durch eine hellere Farbe kenntlich gemacht. Die Änderung des Zeitbereichs wird durch einfachen Doppelklick auf die Zeitbereichsachse des verschobenen Störschriebes wieder rückgängig gemacht.

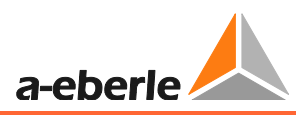

# 8.6 Inbetriebnahme eines EOR-3D mit der A.Eberle Toolbox<sup>™</sup>

#### Führen Sie die folgenden Schritte in der angegebenen Reihenfolge aus

| Checkliste                                                                                                    | Durchgeführt?                                                                                                    | Kapitel |
|----------------------------------------------------------------------------------------------------|----------------------------------------------------------------------------------------------------|---------|
| Ist die Verdrahtung voll-<br>ständig abgeschlossen?                                                                    | <ul> <li>Hilfsspannung angeschlossen</li> <li>Messsignale (Spannung, Strom) ange-<br/>schlossen</li> <li>Binäre Ein- und Ausgänge angeschlossen</li> <li>Wenn vorhanden, die Leittechnikschnitt-<br/>stelle angeschlossen</li> </ul> | 7       |
| Haben Sie die Verbindung zwi-<br>schen Ihrem PC und dem EOR-<br>3D über ein gekreuztes Netz-<br>werkkabel hergestellt? | <ul> <li>Gekreuztes Netzwerkkabel (Flachband) -<br/>ist im Lieferumfang des EOR-3D enthalten<br/>- angeschlossen</li> </ul>                                                                                                    |         |
| Haben Sie die A.Eberle Tool-<br>box <sup>™</sup> installiert?                                                          | • A.Eberle Toolbox auf Ihrem PC installiert                                                                                                    | 8.1     |
| Ist ein EOR-3D in der Software angelegt?                                                                               | <ul> <li>Nach der Installation wurde ein EOR-3D<br/>als Gerät angelegt</li> </ul>                                                                                                    | 1.1     |
| Alle Fragen mit JA beantwor-<br>tet?                                                                                   | <ul> <li>Dann können wir loslegen</li> </ul>                                                                                                    |         |

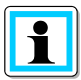

**Information**! Für die folgenden Schritte können Sie das EOR-3D auf den Standardeinstellungen lassen. Es muss für eine erste Funktion allerdings an die Wandlerfaktoren angepasst werden.

### 8.6.1 Einstellen der IP Adresse direkt am EOR-3D

Es ist einfacher, die IP Adresse für die Kommunikation mit dem PC direkt am EOR-3D einzustellen. So gelangen Sie vom Startmenü zu dem Menüpunkt im EOR-3D:

| Setup       |               |
|-------------|---------------|
| Param üb    | ern.          |
| Inbetriebna | ahme          |
|             | Allgemein     |
|             | Display       |
|             | Kommunikation |
|             | Leittechnik   |
|             | HW-Konfig     |
| Erdschlu    | ISS           |
| Kurzschlu   | SS            |
| Rekorde     | er            |
| Logbuc      | h             |
|             |               |

#### Bild 55: Menüpunkt "Kommunikation" im EOR-3D

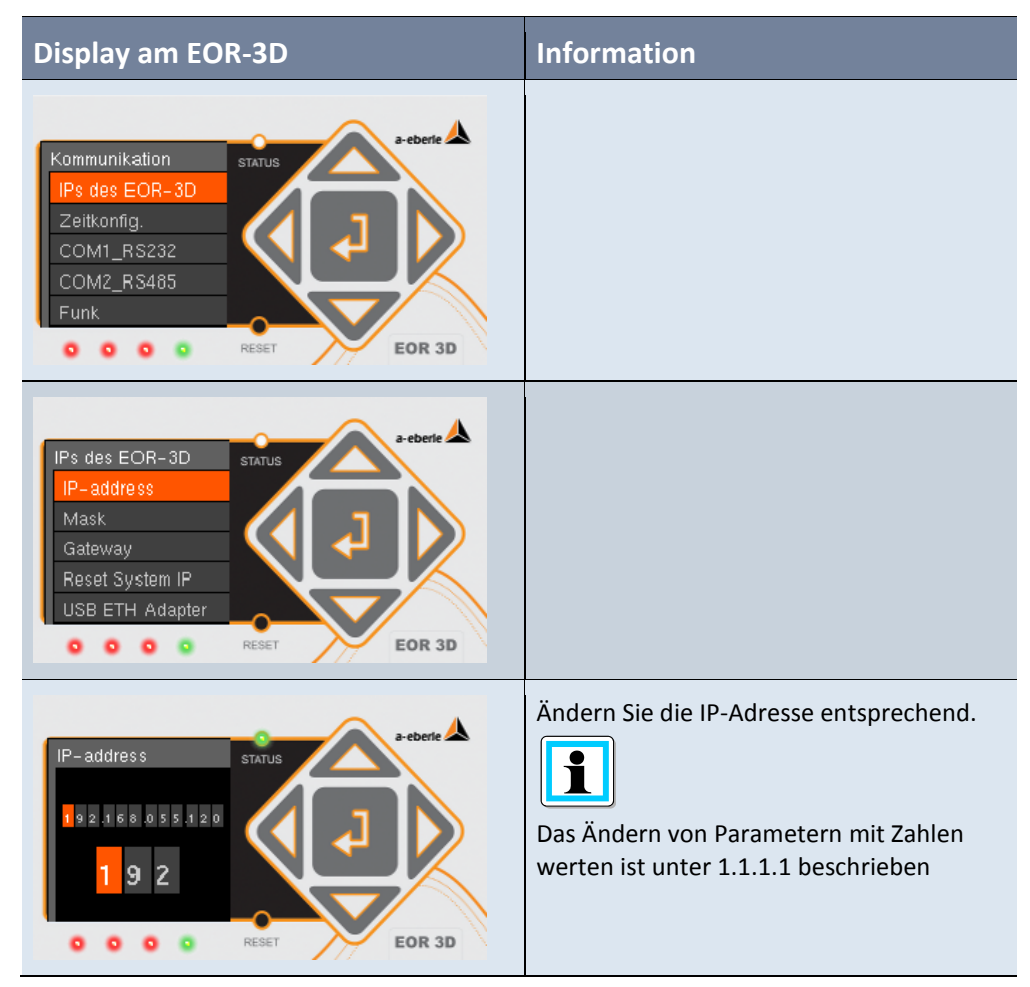

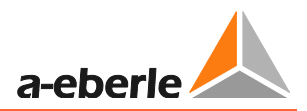

| Di        | isplay am EOR-3D                                      | Information |
|-----------|-------------------------------------------------------|-------------|
| Ve<br>gle | erfahren Sie mit der Subnetz-Maske auf<br>eiche Weise |             |

| - |  |
|---|--|
|   |  |
| - |  |
|   |  |
|   |  |
|   |  |
|   |  |

**Information**! Bei bestehender Verbindung können Sie das EOR-3D über die Software im Netzwerk suchen.

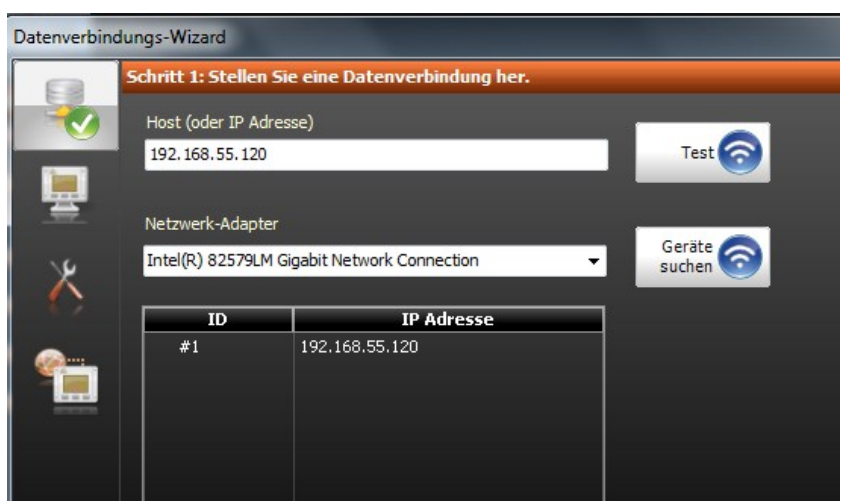

Sie sehen das Gerät(oder mehrere Geräte) in der Liste des Verbindungs-Wizards

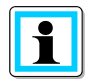

**Information**! Den Verbindungs-Wizard erreichen Sie durch Anlegen eines Gerätes(1.1) Ist bereits ein Gerät angelegt, gelangen Sie durch Doppelklick auf den Gerätenamen (Standardname ist die IP-Adresse) ebenfalls zum Verbindungs-Wizard.

## 8.6.2 Vereinfachung der Parameteroberfläche durch Vorauswahl

Sie können die Parameteransicht im Umfang reduzieren. Das geschieht unter dem Punkt "Allgemein" in der Parameteransicht der Software.

| Parameter                           | Pos  | Wert PC     |
|-------------------------------------|------|-------------|
| 🔺 🚞 Allgemein                       | 0001 |             |
| — 🔅 Netzform                        | 0002 | Kompensiert |
| – 🌞 Merkmal                         | 0003 | EOR-3D      |
| — 🌞 Leittechnik                     | 0004 | Alle        |
| — 🛱 Parameter senden                | 0005 | JA          |
| 📮 🛱 Leittechnik Parameter senden    | 0006 | NEIN        |
| 👘 📮 🐺 Kommunikationsparameter ser d | 0007 | NEIN        |
| 🖌 🔤 Setup                           | 0008 |             |
| ⊿ 🚞 Inbetriebnahme                  | 0009 |             |
| 🕨 🖿 Allgemein                       | 0010 |             |
| 🕨 🚞 Display                         | 0022 |             |
| 🕨 🚞 Kommunikation 🛛 🕌               | 0038 |             |
| 🕨 💼 Leittechnik                     | 0074 |             |
| 🕩 🚞 HW_config                       | 0173 |             |
| 🕨 🚞 Erdschluss                      | 0324 |             |
| 🕨 🧰 Kurzschluss                     | 0452 |             |
| 🕨 🧰 Rekorder                        | 0458 |             |
| 🔍 🖢 🛅 Logbuch                       | 0464 |             |

#### Bild 56: Allgemeine Einstellungen zur Parameteransicht

Die Vorauswahl unter "Allgemein" hat für Sie den Vorteil, dass Sie bestimmte Parameter nicht mehr eingeben müssen.

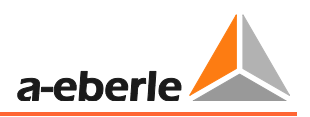

### Folgende Funktion steckt hinter den einzelnen Punkten

| Allgemein                           | Auswahlmöglich-<br>keit                                                                                                    | Funktion                                                                                                    | 1                                                                                                    |
|-------------------------------------|----------------------------------------------------------------------------------------------------|----------------------------------------------------------------------------------------------------|----------------------------------------------------------------------------------------------------|
| Netzform                            | <ul><li>Kompensiert</li><li>Isoliert</li><li>Starr geerdet</li></ul>                                                              | Hiermit treffen Sie<br>eine Vorauswahl<br>für die in Ihrer<br>Netzform sinnvol-<br>Ien<br>Ortungsverfahren       | Nicht geeignete Ortungsverfahren<br>werden je nach Netzform ausge-<br>blendet. Im Hintergrund werden<br>diese Verfahren aktiv auf AUS<br>gesetzt                                                                                                    |
| Merkmal                             | • EOR-3D<br>• EWR22                                                                                                    | Dient als Vereinfa-<br>chung bei Ersatz<br>von EWR22 Gerä-<br>ten<br>Als Standard bitte<br>EOR-3D verwen-<br>den | <ul> <li>EWR22: Die Parameter werden<br/>auf den Umfang reduziert, dass es<br/>dem des EWR22 entspricht. Es<br/>wird ausgeblendet und aktiv auf<br/>AUS gesetzt:</li> <li>Stromkanal 1 bis 3, da nur<br/>lo verwendet wird</li> <li>Alle Parameter für Kurz-<br/>schluss</li> <li>Alle Parameter für statio-<br/>näre Ortungsverfahren</li> <li>Die Wahlmöglichkeit für<br/>den Anschluss an Sensoren</li> </ul> |
| Leittechnik                         | <ul> <li>Ohne</li> <li>IEC 60870-5-101</li> <li>IEC 60870-5-103</li> <li>IEC 60870-5-104</li> <li>MODBUS</li> <li>Alle</li> </ul> | Vorauswahl der<br>verwendeten<br>Leittechnikanbin-<br>dung                                                       | Alle nicht vorgewählten Protokol-<br>le werden aktiv auf AUS gesetzt.<br>ACHTUNG: Leittechnikprotokolle<br>sind lizenzpflichtig. Die Funktion<br>in der Software ist unabhängig<br>von der Lizenz im Gerät ausführ-<br>bar.                                                                                                    |
| Parameter senden                    | <ul><li>NEIN</li><li>JA</li></ul>                                                                                                 | Sie können das<br>Senden der Para-<br>meter mit NEIN<br>unterbinden                                              | Bezieht sich auf alle Parameter<br>außer Leittechnik und Kommuni-<br>kation<br>Bsp. Wenn nur COM Schnittstel-<br>len angepasst werden sollen                                                                                                    |
| Leittechnik Parameter<br>senden     | <ul><li>NEIN</li><li>JA</li></ul>                                                                                                 | Sie können das<br>Senden der Leit-<br>technik Parameter<br>mit NEIN unter-<br>binden                             | Bezieht sich auf die Parameter im<br>Ordner Leittechnik                                                                                                    |
| Kommunikationspa-<br>rameter senden | <ul><li>NEIN</li><li>JA</li></ul>                                                                                                 | Sie können das<br>Senden der Kom-<br>munikation<br>Parameter mit<br>NEIN unterbinden                             | Bezieht sich auf die Parameter im<br>Ordner Kommunikation                                                                                                    |

### 8.6.3 Wandlerfaktoren Parametrieren

Nach der Vorauswahl unter "Allgemein" (8.6.1) stellen Sie bitte die Wandlerfaktoren ein.

Für die angeschlossenen Strom und Spannungswandler muss pro Messkanal der Wandlerfaktor eingestellt werden.

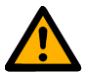

**Achtung**! Die Berechnung und auch die Eingabe der Grenzwerte für die einzelnen Verfahren basiert auf Primärwerten. Daher ist der Wandlerfaktor unbedingt einzustellen.

Die Einstellung der Wandlerfaktoren finden Sie unter dem Menüpunkt HW\_config (Hardware Konfiguration)

| 0008 |                                                                                                    |                                                                                                    |                                                                                                    |
|------|----------------------------------------------------------------------------------------------------|----------------------------------------------------------------------------------------------------|----------------------------------------------------------------------------------------------------|
| 0009 |                                                                                                    |                                                                                                    |                                                                                                    |
| 0010 |                                                                                                    |                                                                                                    |                                                                                                    |
| 0022 |                                                                                                    |                                                                                                    |                                                                                                    |
| 0038 |                                                                                                    |                                                                                                    |                                                                                                    |
| 0074 |                                                                                                    |                                                                                                    |                                                                                                    |
| 0173 |                                                                                                    |                                                                                                    |                                                                                                    |
| 0174 |                                                                                                    |                                                                                                    |                                                                                                    |
| 0176 |                                                                                                    |                                                                                                    |                                                                                                    |
| 0177 |                                                                                                    |                                                                                                    |                                                                                                    |
| 0178 | 115                                                                                                  |                                                                                                    | 100                                                                                                    |
| 0179 | +                                                                                                    |                                                                                                    |                                                                                                    |
| 0180 |                                                                                                    |                                                                                                    |                                                                                                    |
|      | 0008<br>0009<br>0010<br>0022<br>0038<br>0074<br>0173<br>0174<br>0176<br>0177<br>0178<br>0179<br>0180 | 0008<br>0009<br>0010<br>0022<br>0038<br>0074<br>0173<br>0174<br>0176<br>0177<br>0178<br>115<br>0179<br>+<br>0180 | 0008         6           0009         6           0010         6           0022         6           0038         6           0074         6           0173         6           0174         6           0176         6           0177         6           0178         115           0179         +           0180         6 |

Bild 57: Menüpunkt zum Wandlerfaktoren einstellen

Spannungsgwandler Faktoren einstellen

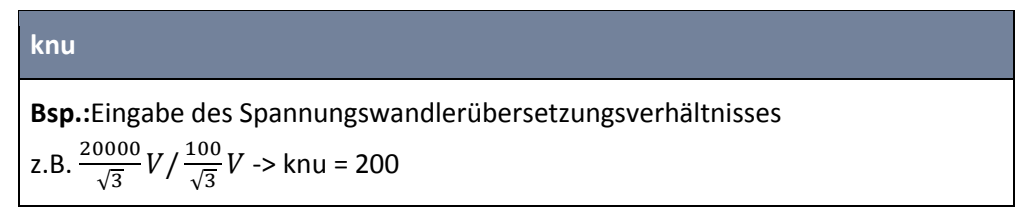

#### • Stromwandler Faktorn einstellen

#### kni

Eingabe des Stromwandlerübersetzungsverhältnisses. Das Übersetzungsverhältnis ist definiert als Verhältnis von Primärstrom zu Sekundärstrom.

z.B. 
$$\frac{100A}{14}$$
 -> kni = 100

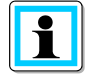

**Information**! Der Menüpunkt "Sensor" muss für klassische Wandler (induktive Wandler) nicht berücksichtigt werden!

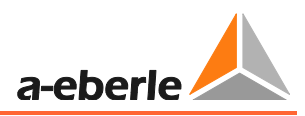

### 8.6.4 Senden der ersten Parameter an das EOR-3D

Sie haben die ersten Schritte unter 8.6 durchgeführt? Dann können Sie nun die Parameter mit Hilfe der A.Eberle Toolbox<sup>™</sup> an das EOR-3D senden.

| A.Ebe                                            | erle Toolbox"       | * (1.001.00 | 2 Build 0052 | BETA)      |            |          |                  |         |          |        |           |                  |             | - 🗆 ×  |
|--------------------------------------------------|---------------------|-------------|--------------|------------|------------|----------|------------------|---------|----------|--------|-----------|------------------|-------------|--------|
| Datei                                            | Projekt             | Geräte      | Parameter    | Analys     | e Onlin    | ne       |                  |         |          |        |           |                  |             |        |
| Neu                                              | Erneuern            | Öffnen      | Datei        | Ordner+    | Param+     | Eintrag- | 👶 Kopieren       | Sichern | Download | Upload | Uč:       | fnen Download    | Suchen      |        |
| Ti                                               | abelle              |             |              |            |            | Parame   | ter PC           |         |          |        | Verg      | leichs-Parameter | Suchen      |        |
| Projekt-Ül                                       | persicht            | 4           | [ROOT/DevMg  | /192.168.5 | 5.120/Para | am]- We  | rt PC: Datei (Pr | oject)  |          |        |           |                  |             |        |
| 🚞 ROOT                                           |                     |             |              | Paramet    | er         | 2        | Pos              |         | Wert PC  |        |           | Vergleichswert   | Vorgabewert | Тур    |
| <ul> <li>Devi</li> <li>10</li> </ul>             | Mgr<br>7 160 55 170 |             | 🔺 🚞 Allgeme  | in:        |            |          |                  |         |          |        |           |                  |             |        |
| 0 P                                              | aram                |             | — 🗱 Netzfo   | orm        |            |          |                  |         |          | Kon    | npensiert |                  |             | CHOICE |
| 🧕 C                                              | Inine               | — 🛱 Merkmal |              |            |            | EOR-3D   |                  |         |          |        | CHOICE    |                  |             |        |
| 🚽 ESB_IP161_A_healthy_feed៖ 🔄 🌞 Leittechnik      |                     |             |              |            |            |          | Ohne             |         |          | CHOICE |           |                  |             |        |
| 🚽 ESB_IP160_A_faulty_feeder 🔤 🌞 Parameter senden |                     |             |              |            |            |          | JA               |         |          | BOOL   |           |                  |             |        |
|                                                  | aiyac               |             | — 🏶 Leitte   | chnik Para | meter send | len      |                  |         |          |        | NEIN      |                  |             | BOOL   |
|                                                  |                     |             | 🗆 🌞 Komn     | unikations | parameter  | send     |                  |         |          |        | NEIN      |                  |             | BOOL   |
|                                                  |                     |             | 🔺 🚞 Setup    |            |            |          |                  |         |          |        |           |                  |             |        |
|                                                  |                     |             | 🕨 📄 Inbeti   | riebnahme  |            |          |                  |         |          |        |           |                  |             |        |
|                                                  |                     |             | 🕨 🎽 Erdscl   | luss       |            |          | 0222             |         |          |        |           |                  |             |        |

Bild 58: Upload der Parameter zum Gerät starten

In der Menüleiste befindet sich der Upload Button. Zuerst wird ein Vergleich der aktuellen Parameter mit den Parametern im Gerät angezeigt.

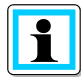

Information! Die Erklärung zum Parametervergleich finden Sie unter 1.1.1.1.

# 9. Einstellungen / Parameter Detailübersicht

In diesem Kapitel wird die Funktion jedes einzelnen Parameters beschrieben.

# 9.1 Setup

Das EOR-3D muss durch entsprechende Einstellungen der jeweiligen Anlage angepasst werden. Der folgende Abschnitt eine Beschreibung der Parameter wieder, ebenso sollen Hinweise zur Ermittlung der Einstelldaten gegeben werden. Die Reihenfolge der Parameter entspricht der Anordnung im Menübaum sowie wie in der Parametriersoftware A.Eberle Toolbox<sup>™</sup>.

Die Parameter werden im Folgenden in der Umgebung der Parametriersoftware beschrieben.

Im Menübaum "Setup" finden sich folgende Funktionsgruppen wieder:

| Setup          |
|----------------|
| Param übern.   |
| Inbetriebnahme |
| Erdschluss     |
| Kurzschluss    |
| Rekorder       |
| Logbuch        |
|                |
|                |
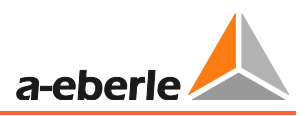

# 9.2 Menü Inbetriebnahme

Unter der Funktionsgruppe "Inbetriebnahme" finden sich allgemeine Einstellungen sowie die Konfiguration der Kommunikationseinstellungen und der Hardware Ein- und Ausgänge.

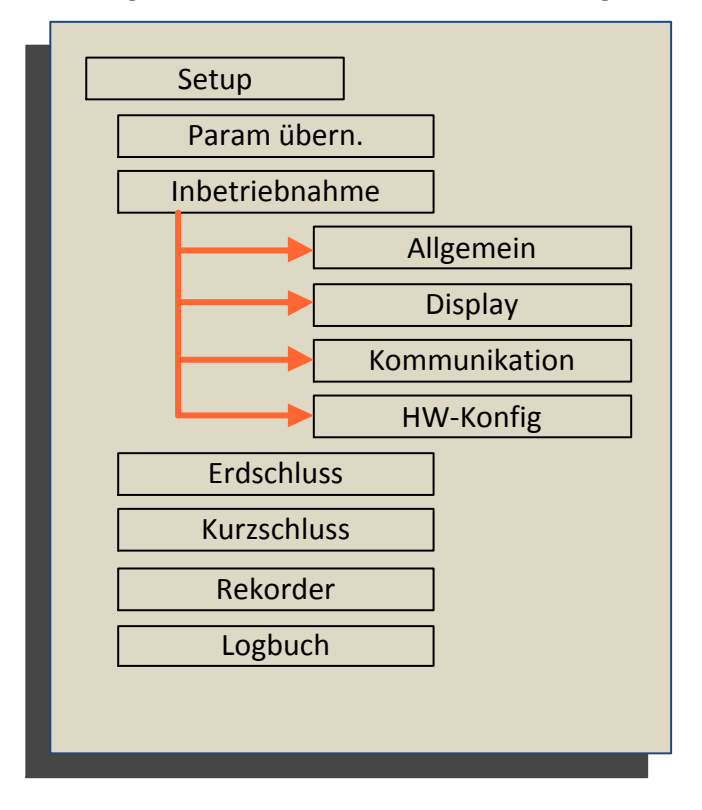

# 9.2.1 Menü Allgemein

| 🙏 A.Eberle Toolbox"                                                                               | <b>(1.001.</b> 0 | 02 Build 0053 | BETA)        |             |              |         |                        |                |              |        |               |              |
|---------------------------------------------------------------------------------------------------|------------------|---------------|--------------|-------------|--------------|---------|------------------------|----------------|--------------|--------|---------------|--------------|
| Datei Projekt                                                                                     | Geräte           | Parameter     | Analyse      | Onli        | ne           |         |                        |                |              |        |               |              |
| Neu Erneuern                                                                                      | Öffnen           | Datei         | t<br>Ordner+ | +<br>Param+ | Eintrag-     | Vorgabe | Sichern Download Uploa | d Öffnen       | n Jownload   | Sucher | tes           |              |
| Tabelle                                                                                           |                  |               |              |             | Parameter Pi |         |                        | Vergleich      | is-Parameter | Suchen |               |              |
| rojekt-Übersicht 🕴 [ROOT/DevMgr/Leitung 01/Param] - Wert PC: Leitung 01 (Letztes Update 14:29:30) |                  |               |              |             |              |         |                        |                |              |        |               |              |
| Test01.aepx                                                                                       | [                |               | Para         | meter       |              | Pos     | Wert PC                | Vergleichswert | Vorgabewert  | Тур    | Untere Grenze | Obere Grenze |
| DevMgr                                                                                            |                  | 🕨 🚞 Allgemei  | n            |             |              |         |                        |                |              |        |               |              |
| Q Param                                                                                           |                  | 🔺 🚞 Setup     |              |             |              |         |                        |                |              |        |               |              |
| O Param                                                                                           |                  | 🔺 🚞 Inbetri   | ebnahme      |             |              | 0009    |                        |                |              |        |               |              |
|                                                                                                   |                  | 🔺 🚞 Allger    | mein         |             |              |         |                        |                |              |        |               |              |
|                                                                                                   |                  | — 🌞 E3D       | _Station     |             |              |         | DEFAULT                |                |              | TEXT   |               |              |
|                                                                                                   |                  | — 🍄 Abg       | lang         |             |              |         | DEFAULT-ABG            |                |              | TEXT   |               |              |
|                                                                                                   |                  | — 🍄 Spr       | ache         |             |              |         | Deutsch                |                |              | CHOICE |               |              |
|                                                                                                   |                  | — 🍄 Dat       | um           |             |              |         | 2013-08-08             |                |              | TEXT   |               |              |
|                                                                                                   |                  | — 🌞 Zeit      |              |             |              |         |                        |                |              |        |               |              |
|                                                                                                   |                  | — 🍄 MAG       |              |             |              |         |                        |                |              |        |               |              |
|                                                                                                   |                  | 🛛 🗌 — 🌞 Keri  |              |             |              |         |                        |                |              |        |               |              |
|                                                                                                   |                  | - 🌞 File      |              |             |              |         |                        |                |              |        |               |              |
|                                                                                                   |                  | — 🌞 FW-       |              |             |              |         | 2013_06_10_1.4.1       |                |              |        |               |              |
|                                                                                                   |                  | — 🍄 Algo      |              |             |              |         |                        |                |              |        |               |              |
|                                                                                                   |                  | 🛛 🗏 🚔 Corl    |              |             |              |         |                        |                |              |        |               |              |
|                                                                                                   |                  | 🕨 🚞 Displa    | ay           |             |              |         |                        |                |              |        |               |              |
|                                                                                                   |                  | 🕨 🚞 Komn      | nunikation   |             |              |         |                        |                |              |        |               |              |
|                                                                                                   |                  | 🕨 🚞 Leitte    | chnik        |             |              |         |                        |                |              |        |               |              |
|                                                                                                   |                  | 🕒 📔 HW_c      | onfig:       |             |              |         |                        |                |              |        |               |              |
|                                                                                                   |                  | 🕨 🚞 Erdschl   | uss          |             |              |         |                        |                |              |        |               |              |
|                                                                                                   |                  | 🕨 🚞 Kurzsch   | nluss        |             |              |         |                        |                |              |        |               |              |
|                                                                                                   |                  | 🕨 🚞 Rekord    | er           |             |              |         |                        |                |              |        |               |              |
|                                                                                                   |                  | 🕒 📔 Logbuc    | h            |             |              |         |                        |                |              |        |               |              |
|                                                                                                   |                  |               |              |             |              |         |                        |                |              |        |               |              |

# E3D\_Station

Angabe eines Stationsnamen möglich

(Achtung: Nur Windowskonforme Zeichen verwenden. Maximal sind 40 Zeichen möglich)

## Abgang

In diesem Feld kann eine Abgangskennung eingetragen werden. Dies kann z.B. die Feldbezeichnung sein (z.B. J01)

# Sprache

Hier ist die Umschaltung der Gerätebediensprache zwischen Deutsch und Englisch möglich

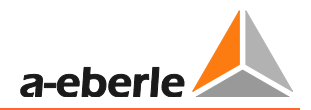

| Hardware-Informationen aus dem EOR-3D (nicht änderbar) |
|--------------------------------------------------------|
| Datum                                                  |
| Zeit                                                   |
| MAC-Adresse                                            |
| Kernel-Version                                         |
| FilesysVersion                                         |
| FW-Version                                             |
| Algo-Version                                           |
| CortexFW-Version                                       |

# 9.2.2 Display

Unter dem Menüpunktdisplay befinden sich die Einstellungen die die Anzeige der Messwerte beeinflussen. Weiter können hier die LED-Texte angepasst werden

| Parameter          | Pos  | Wert PC              | Vergleichswert | Vorgabewert |
|--------------------|------|----------------------|----------------|-------------|
| 🕨 🚞 Allgemein      |      |                      |                |             |
| 🔏 🚞 Setup          |      |                      |                |             |
| ⊿ 🚞 Inbetriebnahme |      |                      |                |             |
| 🕨 🚞 Allgemein      |      |                      |                |             |
| 🖌 🎃 Display        |      |                      |                |             |
| 🕢 🚞 MW-Reihenfolge |      |                      |                |             |
| — 🛱 Display Pos. 1 |      | Spannung sekundär    |                |             |
| — 🛱 Display Pos. 2 |      | Strom sekundär       |                |             |
| — 🌞 Display Pos. 3 |      | Winkel               |                |             |
| — 🌞 Display Pos. 4 |      | Spannung primär      |                |             |
| — 🛱 Display Pos. 5 |      | Spannung primär      |                |             |
| — 🛱 Display Pos. 6 |      | Wirkleistung prim.   |                |             |
| — 🌞 Display Pos. 7 |      | Blindleistung prim.  |                |             |
| — 🌞 Display Pos. 8 |      | Scheinleistung prim. |                |             |
| 🔷 🚔 Display Pos. 9 |      | U12p u. PQS prim.    |                |             |
| 🕨 🕨 🖿 LED_Text     |      |                      |                |             |
| 🕨 🚞 Kommunikation  |      |                      |                |             |
| 🕨 🧰 Leittechnik    |      |                      |                |             |
| 🕒 🐚 🚞 HW_config    |      |                      |                |             |
| 🕨 🚞 Erdschluss     |      |                      |                |             |
| 🕨 🧰 Kurzschluss    | 0469 |                      |                |             |
| 🕨 📄 Rekorder       | 0475 |                      |                |             |
| 👃 🚞 Logbuch        | 0481 |                      |                |             |
|                    |      |                      |                |             |

Bild 59: Parameteransicht MW-Reihenfolge

### **MW-Reihenfolge**

Hier kann die Reihenfolge der Messwertseiten in der Display Ansicht des Gerätes frei definiert werden. Sollen weniger Messwertseiten als die maximal zur Verfügung stehenden, angezeigt werden. So ist für die folgenden Messwertseiten jeweils der vorhergehende Messwertsatz auszuwählen.

Wird die MW-Reihenfolge wie in Bild 60: konfiguriert, so wird im Display des Gerätes nur die Positionen 1 - 3 dargestellt.

| Parameter          | Pos  | Wert PC           | Vergleichswert | Vorgabewert    | Тур    |
|--------------------|------|-------------------|----------------|----------------|--------|
| 🕨 🚞 Allgemein      |      |                   |                |                |        |
| 🖌 🚞 Setup          |      |                   |                |                |        |
| 🖌 🚞 Inbetriebnahme |      |                   |                |                |        |
| 🕨 🚞 Allgemein      |      |                   |                |                |        |
| 🔺 🚞 Display        |      |                   |                |                |        |
| 🔺 🚞 MW-Reihenfolge |      |                   |                |                |        |
| — 🍄 Display Pos. 1 | 0024 | Spannung sekundär |                | Spannung sekun | CHOICE |
| – 🏟 Display Pos. 2 |      | Strom sekundär    |                |                | CHOICE |
| – 🛱 Display Pos. 3 | 0026 | Winkel            |                |                | CHOICE |
| — 🌞 Display Pos. 4 |      | Winkel            |                |                | CHOICE |
| — 🌼 Display Pos. 5 |      | Winkel            |                |                | CHOICE |
| — 🌞 Display Pos. 6 |      | Winkel            |                |                | CHOICE |
| — 🌞 Display Pos. 7 |      | Winkel            |                |                | CHOICE |
| — 🌼 Display Pos. 8 |      | Winkel            |                |                | CHOICE |
| — 🌞 Display Pos. 9 |      | Winkel            |                |                | CHOICE |
| 🕒 🕨 🚞 LED_Text     |      |                   |                |                |        |
| 🕞 🚞 Kommunikation  |      |                   |                |                |        |
| 🕨 🍺 🚞 Leittechnik  |      |                   |                |                |        |
| 🕒 🚞 HW_config      |      |                   |                |                |        |
| 🕨 🚞 Erdschluss     |      |                   |                |                |        |
| 🕨 🚞 Kurzschluss    |      |                   |                |                |        |
| 🕨 🚞 Rekorder       |      |                   |                |                |        |
| 🕛 🕽 🚞 Logbuch      |      |                   |                |                |        |
|                    |      |                   |                |                |        |

#### Bild 60: Konfiguration Messwertanzeige

#### LED\_Text

Mit dieser Einstellmöglichkeit kann ein frei parametrierbarer Text für die 4 LED's im Display eingegeben werden. Der Text sollte maximal aus 4 Kleinbuchstaben oder 3 Großbuchstaben bestehen

| Parameter          | Pos | Wert PC | Vergleichswert | Vorgabewert | Тур  |
|--------------------|-----|---------|----------------|-------------|------|
| 🕨 🚞 Allgemein      |     |         |                |             |      |
| 🔺 🚞 Setup          |     |         |                |             |      |
| 🕢 ኰ Inbetriebnahme |     |         |                |             |      |
| 🕨 🚞 Allgemein      |     |         |                |             |      |
| 🔺 🚞 Display        |     |         |                |             |      |
| 🕨 🚞 MW-Reihenfolge |     |         |                |             |      |
| 🖌 📄 LED_Text       |     |         |                |             |      |
| — 🌞 LED1 Text      |     | L1      |                |             | TEXT |
| — 🌞 LED2 Text      |     | L2      |                |             | TEXT |
| — 🌞 LED3 Text      |     | L3      |                |             | TEXT |
| 🗆 🛱 LED4 Text      |     | N       |                |             | TEXT |
| 🕨 🚞 Kommunikation  |     |         |                |             |      |
| 🕨 🚞 Leittechnik    |     |         |                |             |      |
| 🕒 🖕 🚞 HW_config    |     |         |                |             |      |
| 🕨 🚞 Erdschluss     |     |         |                |             |      |
| 🕨 🚞 Kurzschluss    |     |         |                |             |      |
| 🕨 🚞 Rekorder       |     |         |                |             |      |
| 🛛 🕨 🚞 Logbuch      |     |         |                |             |      |
|                    |     |         |                |             |      |
|                    |     |         |                |             |      |

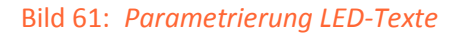

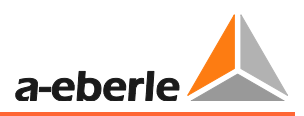

# 9.2.3 Kommunikation

Unter diesem Menüpunkt werden die Kommunikationseinstellungen für das EOR-3D vorgenommen. Das betrifft die Verbindungseinstellungen mit dem PC, der beiden COM-Schnittstellen.

# 9.2.3.1 IP-Konfiguration

| Parameter            | Pos  | Wert PC       | Vergleichswert | Vorgabewert | Тур  |
|----------------------|------|---------------|----------------|-------------|------|
| 🕨 🚞 Allgemein        |      |               |                |             |      |
| 🔺 🚞 Setup            |      |               |                |             |      |
| ⊿ 📄 Inbetriebnahme   |      |               |                |             |      |
| 🕨 🚞 Allgemein        |      |               |                |             |      |
| 🕩 🚞 Display          |      |               |                |             |      |
| 🕢 🚞 Kommunikation    |      |               |                |             |      |
| 🖌 📷 IPs des EOR-3D   |      |               |                |             |      |
| — 🌞 ETHO_IP          | 0040 | 192.168.56.83 |                |             | IP4  |
| — 🌞 ETHO_MASK        |      | 255.255.255.0 |                |             | IP4  |
| 🚽 🚽 🌞 ETHO_GATEWAY   |      | 0.0.0.0       |                |             | IP4  |
| 🕢 🚞 USB ETH Adapter  |      |               |                |             |      |
| 🔰 🚽 🛱 USB ETH aktiv  |      | NEIN          |                |             | BOOL |
| 🖉 🖾 USB ETH IP       |      |               |                |             |      |
| ETH1_IP              |      | 0.0.0.0       |                |             | IP4  |
| — 🌼 ETH1 MASK        |      | 0.0.0.0       |                |             | IP4  |
| 📄 👘 🖾 🗱 ETH1_GATEWAY |      | 0.0.0.0       |                |             | IP4  |
| 🔰 📄 USB WLAN Adapter |      |               |                |             |      |
| 🕨 🚞 Zeitkonfig.      |      |               |                |             |      |
| 🕨 🍺 🛅 COM1           |      |               |                |             |      |
| 🕨 🚞 СОМ2             |      |               |                |             |      |
| 🕨 📄 Leittechnik      |      |               |                |             |      |
| 🕒 🖕 🧰 HW_config      |      |               |                |             |      |
| 🕨 🚞 Erdschluss       |      |               |                |             |      |
| 🕨 🚞 Kurzschluss      |      |               |                |             |      |
| 🕨 📄 Rekorder         |      |               |                |             |      |
| 👃 🚞 Logbuch          |      |               |                |             |      |
|                      |      |               |                |             |      |

Bild 62: IP Konfiguration des EOR-3D

# IPs des EOR-3D

Unter diesem Menüpunkt findet die Parametrierung der Ethernet Schnittstellen am Gerät oder eines anschließbaren WLAN-Adapters für das EOR-3D statt.

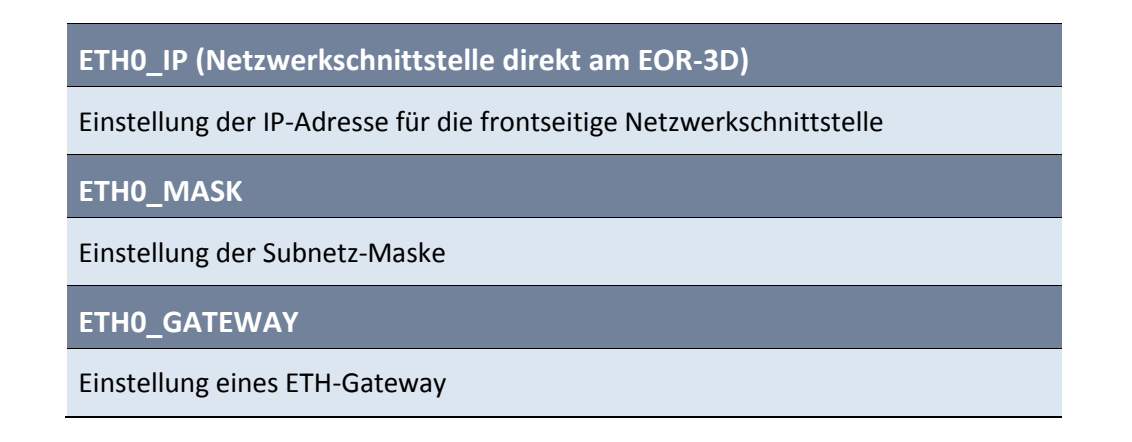

#### USB auf Netzwerkadapter (USB ETH Adapter)

Unter diesem Menüpunkt findet die Einstellung für die optionale Ethernet-Schnittstelle. Dieser zweite ETH-Port wird per USB-ETH Adapter aktiviert.

USB ETH aktivAktivierung der zusätzlichen Ethernet SchnittstelleUSB ETH IPIP-Konfiguration der zusätzlichen Ethernet SchnittstelleETH1\_IPParametrierung der zusätzlichen IP-AdresseETH1 MASKEinstellung der Subnetz-MaskeETH1\_GATEWAYEinstellung eines ETH-Gateway

| Parameter            | Pos  | Wert PC       | Veraleichswert | Vorgabewert | Tyn    |
|----------------------|------|---------------|----------------|-------------|--------|
| Allgemein            | 0001 |               |                |             |        |
| A De Setup           |      |               |                |             |        |
| A britishing         |      |               |                |             |        |
| 🔰 🧰 Allgemein        |      |               |                |             |        |
| 🕨 🧮 Display          |      |               |                |             |        |
| A by Kommunikation   |      |               |                |             |        |
| 🖌 📑 IPs des EOR-3D   |      |               |                |             |        |
| 📃 🚔 ЕТНО_ІР          |      | 192.168.56.83 |                |             | IP4    |
| ETHO_MASK            |      | 255.255.255.0 |                |             | IP4    |
| 🛱 ETHO_GATEWAY       |      | 0.0.0.0       |                |             | IP4    |
| 🕨 🍺 USB ETH Adapter  |      |               |                |             |        |
| 🖌 📴 USB WLAN Adapter | 0049 |               |                |             | _      |
| — 🌞 WLAN aktiv       | 0050 | NEIN          |                | NEIN        | BOOL   |
| 🖌 🚞 WLAN IP          |      |               |                |             |        |
| - 🌣 WLANO_IP         |      | 0.0.0.0       |                |             | IP4    |
| — 🌞 WLANO_MASK       |      | 0.0.0.0       |                |             | IP4    |
| 🗆 🖾 🗰 WLANO_GATEWAY  |      | 0.0.0.0       |                |             | IP4    |
| - 🌞 ESSID            |      | eor3d         |                |             | TEXT   |
| 🚽 🌞 WLAN Rate        |      | Auto          |                |             | CHOICE |
| 🔺 늘 AdHoc Konf.      |      |               |                |             |        |
| — 🌞 AdHoc Channel    |      | 11            |                |             | LONG   |
| 🗌 🗌 🛱 AdHoc WEP Key  |      | off           |                |             | TEXT   |
| A 🎥 INFRASTR./ADHOC  |      |               |                |             |        |
| 🗆 🌞 WLAN0 Type       |      | ADHOC         |                |             | CHOICE |
| 🕨 🕨 🚞 Zeitkonfig.    |      |               |                |             |        |
| ▶ 🚞 COM1             |      |               |                |             |        |
| 🛛 🕨 🚞 СОМ2           |      |               |                |             |        |
| 🔹 🕨 🚞 Leittechnik    |      |               |                |             |        |
| 🕒 🖿 HW_config        |      |               |                |             |        |
| 🕨 🚞 Erdschluss       |      |               |                |             |        |
| 🕨 🚞 Kurzschluss      |      |               |                |             |        |
| 🕨 🚞 Rekorder         |      |               |                |             |        |
| 🕩 🚞 Logbuch          |      |               |                |             |        |

Bild 63: Konfiguration USB WLAN Adapter

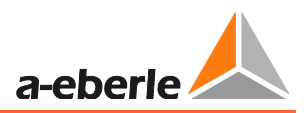

# USB WLAN Adapter

Über einen an die USB-Schnittstelle angeschlossenen WLAN-Stick kann eine Verbindung über ein WLAN-Netzwerk hergestellt werden.

WLAN aktivAktivierung des WLAN-ModusWLAN IPIP-Konfiguration der WLAN SchnittstelleWLANO\_IPParametrierung der IP-AdresseWLANO\_ MASKEinstellung der Subnetz-MaskeWLANO\_GATEWAYEinstellung eines ETH-GatewayESSIDVergabe eines Netzwerknamens (Servie Set Identifier ≙ SSID)WLAN RateEinstellung der Übertragungsrate 11M oder 54M. Bei der Auswahl Auto erfolgt eine Automatische Erkennung der Übertragungsrate

# AdHoc Konfiguration

Wird ein WLAN-Stick am EOR-3D verwendet, dann kann damit auch ein einfaches AdHoc-Netzwerk (direkte Netzwerkkommunikation zwischen den Geräten) aufgebaut werden.

### AdHoc Channel

Einstellung des AdHoc Kanals. Dieser muss am PC und im Gerät identisch sein

AdHoc WEP Key

WEP Verschlüsselung für das Netzwerk.

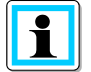

Information! Die Einstellung off bewirkt, dass keine Verschlüsselung verwendet wird.

### **INFRASTR./ADHOC**

Dieser Parameter ist fest auf den Wert ADHOC eingestellt und kann nicht geändert werden

# 9.2.3.2 Zeitkonfiguration (Zeit Synchronisierung des EOR-3D)

Unter diesem Menüpunkt findet man die Einstellung für die Zeitsynchronisation für das EOR-3D.

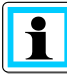

**Information**! Die Einstellung der Zeitzone im EOR-3D erfolgt in der Linux Syntax. D.h die Eingabe erfolgt im Klartext.

| Parameter                         | Pos  | Wert PC                 | Vergleichswert | Vorgabewert      | Тур    |
|-----------------------------------|------|-------------------------|----------------|------------------|--------|
| 🕨 🚞 Allgemein                     |      |                         |                |                  |        |
| 🖌 🚞 Setup                         |      |                         |                |                  |        |
| 🕢 🚞 Inbetriebnahme                |      |                         |                |                  |        |
| 🕨 📄 Allgemein                     |      |                         |                |                  |        |
| 🕨 🚞 Display                       |      |                         |                |                  |        |
| 🔺 🚞 Kommunikation                 |      |                         |                |                  |        |
| 🕨 🚞 IPs des EOR-3D                |      |                         |                |                  |        |
| 🖌 🍉 Zeitkonfig.                   |      |                         |                |                  |        |
| — 🌣 Zeitzone                      | 0063 | /usr/share/zoneinfo/UTC |                | /usr/share/zonei | TEXT   |
| 🖌 📴 NTP                           |      |                         |                |                  |        |
| — 🌞 NTP aktiv                     |      | NEIN                    |                |                  | BOOL   |
| — 💭 — 🛱 NTP1                      |      | 0.0.0                   |                |                  | IP4    |
| NTP2                              |      | 0.0.0                   |                |                  | IP4    |
| 🖌 🖌 🎥 Timeserver                  |      |                         |                |                  |        |
| — 🌞 Timeserver aktiv              |      | AC                      |                |                  | BOOL   |
| — 🌞 HW RTC Som./Wint.             |      | AC                      |                |                  | BOOL   |
| 🚽 🚽 🛱 DCF77 Zeitempfänger (R5232) |      | NEIN                    |                | NEIN             | BOOL   |
| 🕢 🚞 REG-DP Sender                 |      |                         |                |                  |        |
| 🚽 💭 🐡 REG-DP Zeit Port            |      | AUS                     |                |                  | CHOICE |
| 🚽 🚽 🌞 Sender Pause                |      | 00:01                   |                |                  | TEXT   |
| 🗕 🗱 Send Format                   |      | REG-DP                  |                |                  | CHOICE |
| 🛛 🗸 🌞 REG-DP Zeitsend.            |      | NEIN                    |                | NEIN             | BOOL   |

### Zeitzone

Einstellung der Zeitzone, in der das EOR-3D eingesetzt wird

Nachfolgend sind beispielhaft die Parameter für verschiedene Zeitzonen dargestellt

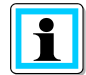

**Information**! Die komplette Liste der Zeitzonen finden Sie unter <u>http://en.wikipedia.org/wiki/List of tz database time zones</u>

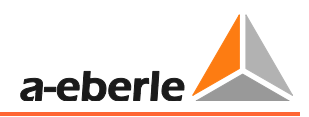

| Zeitzone            | UTC offset | UTC DST offset<br>(Sommerzeit) | Parameter (Einstellwert)                  |
|---------------------|------------|--------------------------------|-------------------------------------------|
| UTC                 | +00:00     | +00:00                         | /usr/share/zoneinfo/UTC<br>(default Wert) |
| Europe/Dublin       | +00:00     | +01:00                         | /usr/share/zoneinfo/Europe/Dublin         |
| Europe/Berlin       | +01:00     | +02:00                         | /usr/share/zoneinfo/Europe/Berlin         |
| Africa/Johannesburg | +02:00     | +02:00                         | /usr/share/zoneinfo/Africa/Johannesburg   |
| Europe/Helsinki     | +02:00     | +03:00                         | /usr/share/zoneinfo/Europe/Helsinki       |
| Asia/Qatar          | +03:00     | +03:00                         | /usr/share/zoneinfo/Asia/Qatar            |
| Iran                | +03:30     | +04:30                         | /usr/share/zoneinfo/Iran                  |
| Europe/Moscow       | +04:00     | +04:00                         | /usr/share/zoneinfo/Europe/Moscow         |
| Asia/Dubai          | +04:00     | +05:00                         | /usr/share/zoneinfo/Asia/Dubai            |
| Asia/Kabul          | +04:30     | +04:30                         | /usr/share/zoneinfo/Asia/Kabul            |
| Asia/Tashkent       | +05:00     | +05:00                         | /usr/share/zoneinfo/Asia/Tashkent         |
| Antarctica/Davis    | +05:00     | +07:00                         | /usr/share/zoneinfo/Antarctica/Davis      |
| Asia/Kolkata        | +05:30     | +05:30                         | /usr/share/zoneinfo/Asia/Kolkata          |
| Asia/Kathmandu      | +05:45     | +05:45                         | /usr/share/zoneinfo/Asia/Kathmandu        |
| Asia/Dhaka          | +06:00     | +06:00                         | /usr/share/zoneinfo/Asia/Dhaka            |
| Asia/Rangoon        | +06:30     | +06:30                         | /usr/share/zoneinfo/Asia/Rangoon          |
| Iran                | +03:30     | +04:30                         | /usr/share/zoneinfo/Iran                  |
| Europe/Moscow       | +04:00     | +04:00                         | /usr/share/zoneinfo/Europe/Moscow         |
| Asia/Dubai          | +04:00     | +05:00                         | /usr/share/zoneinfo/Asia/Dubai            |
| Asia/Kabul          | +04:30     | +04:30                         | /usr/share/zoneinfo/Asia/Kabul            |
| Asia/Tashkent       | +05:00     | +05:00                         | /usr/share/zoneinfo/Asia/Tashkent         |
| Antarctica/Davis    | +05:00     | +07:00                         | /usr/share/zoneinfo/Antarctica/Davis      |
| Asia/Kolkata        | +05:30     | +05:30                         | /usr/share/zoneinfo/Asia/Kolkata          |
| Asia/Kathmandu      | +05:45     | +05:45                         | /usr/share/zoneinfo/Asia/Kathmandu        |
| Asia/Dhaka          | +06:00     | +06:00                         | /usr/share/zoneinfo/Asia/Dhaka            |

| Zeitzone               | UTC offset | UTC DST offset<br>(Sommerzeit) | Parameter (Einstellwert)                   |
|------------------------|------------|--------------------------------|--------------------------------------------|
| Asia/Rangoon           | +06:30     | +06:30                         | /usr/share/zoneinfo/Asia/Rangoon           |
| Asia/Bangkok           | +07:00     | +07:00                         | /usr/share/zoneinfo/Asia/Bangkok           |
| Australia/West         | +08:00     | +08:00                         | /usr/share/zoneinfo/Australia/West         |
| Australia/Eucla        | +08:45     | +08:45                         | /usr/share/zoneinfo/Australia/Eucla        |
| Japan                  | +09:00     | +09:00                         | /usr/share/zoneinfo/Japan                  |
| Australia/North        | +09:30     | +09:30                         | /usr/share/zoneinfo/Australia/North        |
| Australia/South        | +09:30     | +10:30                         | /usr/share/zoneinfo/Australia/South        |
| Australia/Queensland   | +10:00     | +10:00                         | /usr/share/zoneinfo/Australia/Queensland   |
| Australia/Sydney       | +10:00     | +11:00                         | /usr/share/zoneinfo/Australia/Sydney       |
| Australia/LHI          | +10:30     | +11:00                         | /usr/share/zoneinfo/Australia/LHI          |
| Antarctica/Casey       | +11:00     | +08:00                         | /usr/share/zoneinfo/Antarctica/Casey       |
| Pacific/Kosrae         | +11:00     | +11:00                         | /usr/share/zoneinfo/Pacific/Kosrae         |
| Pacific/Norfolk        | +11:30     | +11:30                         | /usr/share/zoneinfo/Pacific/Norfolk        |
| Pacific/Wake           | +12:00     | +12:00                         | /usr/share/zoneinfo/Pacific/Wake           |
| New Zealand            | +12:00     | +13:00                         | /usr/share/zoneinfo/NZ                     |
| Pacific/Chatham        | +12:45     | +13:45                         | /usr/share/zoneinfo/NZ-CHAT                |
| Pacific/Enderbury      | +13:00     | +13:00                         | /usr/share/zoneinfo/Pacific/Enderbury      |
| Pacific/Apia           | +13:00     | +14:00                         | /usr/share/zoneinfo/Pacific/Apia           |
| Pacific/Kiritimati     | +14:00     | +14:00                         | /usr/share/zoneinfo/Pacific/Kiritimati     |
| Atlantic/Cape_Verde    | -01:00     | -01:00                         | /usr/share/zoneinfo/Atlantic/Cape_Verde    |
| Atlantic/Azores        | -01:00     | +00:00                         | /usr/share/zoneinfo/Atlantic/Azores        |
| Atlantic/South_Georgia | -02:00     | -02:00                         | /usr/share/zoneinfo/Atlantic/South_Georgia |
| America/Buenos_Aires   | -03:00     | -03:00                         | /usr/share/zoneinfo/America/Buenos_Aires   |
| America/Montevideo     | -03:00     | -02:00                         | /usr/share/zoneinfo/America/Montevideo     |
| America/Puerto_Rico    | -04:00     | -04:00                         | /usr/share/zoneinfo/America/Puerto_Rico    |
| Atlantic/Bermuda       | -04:00     | -03:00                         | /usr/share/zoneinfo/Atlantic/Bermuda       |

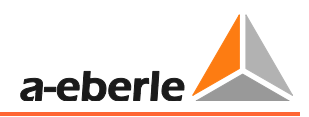

| Zeitzone               | UTC offset | UTC DST offset<br>(Sommerzeit) | Parameter (Einstellwert)              |
|------------------------|------------|--------------------------------|---------------------------------------|
| America/Cayman         | -05:00     | -05:00                         | /usr/share/zoneinfo/America/Cayman    |
| America/Eastern Time   | -05:00     | -04:00                         | /usr/share/zoneinfo/EST               |
| America/Regina         | -06:00     | -06:00                         | /usr/share/zoneinfo/America/Regina    |
| US/Central             | -06:00     | -05:00                         | /usr/share/zoneinfo/US/Central        |
| Mountain Standard Time | -07:00     | -07:00                         | /usr/share/zoneinfo/MST               |
| Canada/Mountain        | -07:00     | -06:00                         | /usr/share/zoneinfo/Canada/Mountain   |
| Pacific/Pitcairn       | -08:00     | -08:00                         | /usr/share/zoneinfo/Pacific/Pitcairn  |
| Pacific Time           | -08:00     | -07:00                         | /usr/share/zoneinfo/US/Pacific        |
| Pacific/Gambier        | -09:00     | -09:00                         | /usr/share/zoneinfo/Pacific/Gambier   |
| US/Alaska              | -09:00     | -08:00                         | /usr/share/zoneinfo/US/Alaska         |
| Pacific/Marquesas      | -09:30     | -09:30                         | /usr/share/zoneinfo/Pacific/Marquesas |
| Hawaii Time Zone       | -10:00     | -10:00                         | /usr/share/zoneinfo/HST               |
| America/Adak           | -10:00     | -09:00                         | /usr/share/zoneinfo/America/Adak      |
| Pacific/Midway         | -11:00     | -11:00                         | /usr/share/zoneinfo/Pacific/Midway    |

# **NTP (NTP Zeitsynchronisation)**

Das EOR-3D unterstützt eine Zeitsynchronisierung über das NTP(<u>N</u>etwork <u>T</u>ime <u>P</u>rotocol). Es können bis zu zwei NTP-Server konfiguriert werden.

| NTP aktiv                                                                                                    | Einstellwert         |
|----------------------------------------------------------------------------------------------------|----------------------|
| Aktiviert das Empfangen von Zeitdaten über<br>das NTP Protokoll und die Netzwerkschnitt-<br>stelle am EOR-3D | JA<br>NEIN (default) |

| NTP1                        | Einstellwert         |
|-----------------------------|----------------------|
| IP-Adresse des NTP Server 1 | Bsp.: 192.168.55.120 |
| NTP2                        | Einstellwert         |
| IP-Adresse des NTP Server 2 | Bsp.: 192.168.1.120  |

#### **Timeserver**

i

Information! Das EOR-3D kann die eigene Zeit auch an weitere EOR-3D senden. Es kann also Zeitserver (Timeserver) verwendet werden.

Hier wird ebenfalls die interne Umstellung auf Sommer- / Winterzeit eingestellt

| Timeserver aktiv                                                                                                    | Einstellwert         |
|----------------------------------------------------------------------------------------------------|----------------------|
| Aktivierung des Zeitserver<br>Es sind alle folgenden Parame-<br>ter damit erst akitv – auch die aktive<br>Sommer- / Winterzeitumschaltung | JA (default)<br>NEIN |
| HW RTC Som./Wint.                                                                                                    |                      |
| Automatische Umschaltung der inter-<br>nen Uhr auf Sommer- bzw. Winterzeit                                                                | JA (default)<br>NEIN |
| DCF77 Zeitempfänger (RS232)                                                                                                    |                      |
| Es kann an das EOR-3D ein DCF77 Emp-<br>fänger angeschlossen werden.<br>Dieser wird über den RS232 Port ange-<br>schlossen                | JA<br>NEIN (default) |
| REG-DP Sender                                                                                                    |                      |
| Das EOR-3D kann an ein a-eberle Gerät<br>ein Zeitsignal senden                                                                            |                      |

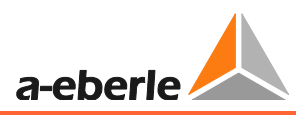

# REG-DP Sender

1

**Information**! Das EOR-3D kann an ein a-eberle Gerätmit E-LAN **oder** serieller Schnittstelle ein Zeitsignal senden. Damit kann das Gerät ebenfalls zeitsynchronisiert werden.

| REG-DP Zeit Port                                                                                                    | Einstellwert                               |
|----------------------------------------------------------------------------------------------------|--------------------------------------------|
| <ul> <li>Die Ausgabe des Zeitsignals kann über die seriellen<br/>Schnittstellen erfolgen.</li> <li>Bei Verbindung über 2-Draht an E-LAN muss<br/>der Parameter auf RS484 COM2 gestellt wer-<br/>den</li> <li>Bei Auswahl von RS232 COM1 muss das Send<br/>Format auf DCF77 umgestellt werden. Die<br/>entsprechende COM Schnittstelle am Gerät,<br/>was die Zeit empfängt, ebenfalls.</li> </ul> | AUS (default)<br>RS485 COM2<br>RS232 COM1  |
| Sender Pause                                                                                                    |                                            |
| Impuls in mm:ss einstellbar, wie oft das Signal gesendet werden soll                                                                                                    | <b>00:01 (default)</b><br>(entspricht 1 s) |
| Send Format                                                                                                    |                                            |
| <ul> <li>Format, in dem das Zeitsignal zum Empfänger gesendet werden soll</li> <li>Auswahl REG-DP, wenn das Zeitsignal via E-LAN und damit RS485 gesendet werden soll</li> <li>Auswahl DCF77, wenn das Zeitsignal über RS232 im DCF Format gesendet werden soll</li> </ul>                                                                                                    | <b>REG-DP (default)</b><br>DCF77           |
| REG-DP Zeitsend.                                                                                                    |                                            |
| Soll das Zeitsignal gesendet werden JA / NEIN                                                                                                    | JA<br>NEIN (default)                       |

# 9.2.3.3 Konfiguration der COM-Schnittsellen

Unter diesem Menüpunkt erfolgt die Parameterierung der RS232 bzw. RS485 Schnittstelle.

| Parameter          | Pos  | Wert PC | Vergleichswert | Vorgabewert | Тур    |
|--------------------|------|---------|----------------|-------------|--------|
| 🕨 🚞 Allgemein      |      |         |                |             |        |
| 🖌 🚞 Setup          |      |         |                |             |        |
| 🕢 🚞 Inbetriebnahme |      |         |                |             |        |
| 🕨 🚞 Allgemein      |      |         |                |             |        |
| 🕨 🚞 Display        |      |         |                |             |        |
| 🖌 ኰ Kommunikation  |      |         |                |             |        |
| 🕨 🚞 IPs des EOR-3D |      |         |                |             |        |
| 🕨 📄 Zeitkonfig.    |      |         |                |             |        |
| 🖌 🎽 COM1           |      |         |                |             |        |
| 🚽 💭 🗱 Baudrate     | 0078 | 115200  |                | 115200      | CHOICE |
| — 🏟 Datenbits      |      | 8       |                |             | CHOICE |
| — 🛱 Parity         |      | keine   |                |             | CHOICE |
| — 🛱 Stoppbits      |      | 1       |                |             | CHOICE |
| 📄 🗏 🛱 Handshake    |      | kein    |                |             | CHOICE |
| 🖌 🎍 СОМ2           |      |         |                |             |        |
| — 🏟 Baudrate       |      | 115200  |                |             | CHOICE |
| — 🛱 Datenbits      |      | 8       |                |             | CHOICE |
| — 🏟 Parity         |      | keine   |                |             | CHOICE |
| — 🗱 Stoppbits      |      | 1       |                |             | CHOICE |
| 🛛 🕂 🌞 Handshake    |      | kein    |                |             | CHOICE |

Bild 64: Parametrierung der COM-Schnittstellen

# COM1 RS232

Kommunikationseinstellungen für die RS232 Schnittstelle

Baudrate

Baudrate für die RS232-Schnittstelle 115200, 57600, 38400, 19200, 9600

## Datenbits

Anzahl der Datenbits 7 oder 8

#### Parity

Einstellung der Parität: keine, ungerade, gerade

#### **Stoppbits**

Einstellung für das Stoppbit: 1, 1.5 oder 2

#### Handshake

Einstellung für das Handshake: kein, XON/XOFF (Software), RTS/CTS (Hardware)

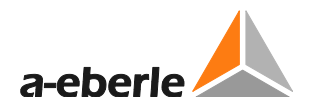

### **COM2 RS485**

Kommunikationseinstellungen für die RS485-Schnittstelle

Baudrate

Baudrate für die RS485-Schnittstelle

115200, 57600, 38400, 19200, 9600

Datenbits

Anzahl der Datenbits 7 oder 8

Parity

Einstellung der Parität: keine, ungerade, gerade

Stoppbits

Einstellung für das Stoppbit: 1, 1.5 oder 2

Handshake

Einstellung für das Handshake: kein, XON/XOFF (Software), RTS/CTS (Hardware)

# 9.2.4 Leittechnik

Unter dem Menüpunkt "Leittechnik" finden sich die Einstellungen der Leittechnikprotokolle für das EOR-3D. Folgende Protokolle stehen dem Benutzer zur Verfügung:

- Modbus
- IEC60870-5-101
- IEC60870-5-103
- IEC60870-5-104

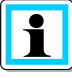

Information! Die Leittechnikprotokolle sind an einen Lizenzschlüssel gebunden

| Parameter              | Pos  | Wert PC         | Vergleichswert | Vorgabewert | Тур    |
|------------------------|------|-----------------|----------------|-------------|--------|
| 🕨 🚞 Allgemein          |      |                 |                |             |        |
| 🖌 🚞 Setup              |      |                 |                |             |        |
| 🕢 🚞 Inbetriebnahme     |      |                 |                |             |        |
| 🕨 🚞 Allgemein          |      |                 |                |             |        |
| 🕨 🚞 Display            |      |                 |                |             |        |
| 🕨 🚞 Kommunikation      |      |                 |                |             |        |
| 🖌 📄 Leittechnik        |      |                 |                |             |        |
| 🔺 🚞 Modbus             |      |                 |                |             |        |
| — 🌞 Modbus aktiv       | 0091 | NEIN            |                | NEIN        | BOOL   |
| - 🏟 TCP/IP-Port        |      | 502             |                |             | LONG   |
| — 🛱 Slave-ID           |      | 11              |                |             | LONG   |
| — 🜞 Protokoll          |      | TCP_IP          |                |             | CHOICE |
| 🚽 🚽 🗱 Speicher Zeit    |      | 100 ms          |                |             | LONG   |
| 🕨 📄 Offset Read        |      |                 |                |             |        |
| 🕨 🚞 Offset_Write       |      |                 |                |             |        |
| 🖌 🚞 IEC60870-5-101     |      |                 |                |             |        |
| — 🏟 T101 aktiv         |      | NEIN            |                | NEIN        | BOOL   |
| — 🛱 T101 Schnittstelle |      | R5232 COM1      |                |             | CHOICE |
| — 🏟 T101 STATION CA    |      | 1               |                |             | LONG   |
| — 🌞 T101 PI update     |      | NEIN            |                | NEIN        | BOOL   |
| 🕨 🖿 T101 Konfig        |      |                 |                |             |        |
| 🖌 📄 IEC60870-5-103     |      |                 |                |             |        |
| — 🔅 T103 aktiv         | 0134 | NEIN            |                | NEIN        | BOOL   |
| — 🔯 T103 Schnittstelle | 0135 | R5232 COM1      |                | R5232 COM1  | CHOICE |
| — 🌞 T103 STATION CA    | 0136 | 1               |                |             | LONG   |
| 🗆 🌞 T103 PI update     | 0137 | NEIN            |                | NEIN        | BOOL   |
| 🔺 🚞 IEC60870-5-104     | 0138 |                 |                |             |        |
| — 🏟 T104 aktiv         | 0139 | NEIN            |                | NEIN        | BOOL   |
| — 🔯 T104 Eth.(SYS/USB) | 0140 | System Ethernet |                |             | CHOICE |
| 🚽 🚔 T104 STATION CA    |      | 1               |                |             | LONG   |
| 🚽 🚽 🌞 T104 TCP/IP Port | 0142 | 2404            |                |             | LONG   |
| — 🔯 T104 PI update     | 0143 | NEIN            |                | NEIN        | BOOL   |
| — 🜞 T104 IP Bind       | 0144 | NEIN            |                | NEIN        | BOOL   |
| 🚽 🛱 T104 erlaubte IP   | 0145 | 0.0.00          |                | 0.0.0       | IP4    |
| 🕨 📄 T104 Zeitü. Param. | 0146 |                 |                |             |        |
| 🕒 🕨 🚞 T104 Redundanz   |      |                 |                |             |        |
| — 🗱 Debug Ausgabe      |      | NEIN            |                | NEIN        | BOOL   |
| 🔄 🛱 LT Logbuch         | 0187 | NEIN            |                | NEIN        | BOOL   |

Bild 65: Konfiguration der Leittechnikprofile

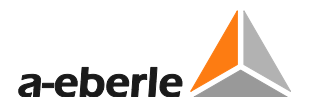

# 9.2.4.1 Modbus-Protokoll

### Modbus

Einstellungen für das Modbus-Protokoll

Modbus aktiv

Aktivierung des Modbus-Protokolls

TCP/IP-Port

Einstellung des TCP/IP Ports

Slave-ID

Einstellung der Slave ID

Protokoll

Mit dieser Option legt man fest, auf welcher physikalischen Schnittstelle das Protokoll übertragen wird.

TCP/IP, RTU RS485, RTU RS232

**Speicher Zeit** 

Einstellung der Speicherzeit

**Offset Read** 

Unter dieser Option können die Offset's der Leseregister des Modbus-Protokolls verändert werden

# Offset\_Write

Unter dieser Option können die Offset's der Schreibregister des Modbus-Protokolls verändert werden

# 9.2.4.2 IEC60870-5-101 Protokoll

IEC60870-5-101 Protokoll

Einstellungen für das IEC60870-5-101-Protokoll

#### T101 aktiv

Aktivierung des T101-Protokolls

#### T101 Schnittstelle

Mit dieser Option legt man fest, auf welcher physikalischen Schnittstelle das Protokoll übertragen wird.

AUS, RS485, RS232

#### T101 Station CA

Einstellung der Stationsadresse für das T101-Protokoll

T101 PI (Process Image) update

Mit diesem Parameter kann die in der Leittechnik-Datei (.csv) gesetzte Deviation (Abweichung) außer Kraft gesetzt werden.

### T101 Konfig

T101 App.Schicht

# T101 COT Feldl.

Einstellung der Cause of Transmission (COT) Feldlänge: Auswahl: 1 / 2

T101 CA Feldl.

Einstellung der ASDU Adressfeldlänge Auswahl: 1 / 2

T101 IOA Feldl.

Adresslänge der Informations Objektadresse (IOA) Auswahl: 1/2/3

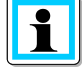

Information! Bei Änderung der IOA Adresse muss auch die entsprechende csv-Datei (Datenpunktliste) geändert werden

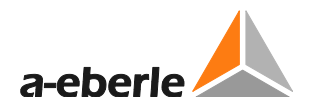

## T101 Link Schicht

T101 Sym./Unsym.

Hier wird die Art der Datenübertragung ausgewählt: Unbalanced (Unsymmetrisch), Balanced (Symmetrisch)

T101 Dir Bit

Mit diesem Parameter kann das Direction Bit eingestellt werden: 0: Balanced und Unbalanced

1: Balanced

T101 Adr Feldl.

Mit diesem Parameter wird die Adressfeldlänge eingestellt.

0: Balanced

- 1: Balanced und Unbalanced
- 2: Balanced und Unbalanced

T101 Adr.

Parametrierung der T101 Adresse

## 9.2.4.3 IEC60870-5-103 Protokoll

IEC60870-5-103 Protokoll

Einstellungen für das IEC60870-5-103-Protokoll

T103 aktiv

Aktivierung des T103-Protokolls

T103 Schnittstelle

Mit dieser Option legt man fest, auf welcher physikalischen Schnittstelle das Protokoll übertragen wird.

AUS, RS485, RS232

T103 Station CA

Einstellung der Stationsadresse für das T103-Protokoll

T103 PI (Process Image) update

Mit diesem Parameter kann die in der Leittechnik-Datei (.csv) gesetzte Deviation (Abweichung) außer Kraft gesetzt werden.

#### 9.2.4.4 IEC60870-5-104 Protokoll

IEC60870-5-104 Protokoll

Einstellungen für das IEC60870-5-104-Protokoll

#### T104 aktiv

Aktivierung des T104-Protokolls

#### T104 Eth.(SYS/USB)

Mit dieser Option legt man fest, auf welcher Ethernet Schnittstelle das Protokoll übertragen wird.

System Ethernet

**USB** Ethernet

T104 Station CA

Einstellung der Stationsadresse für das T104-Protokoll

T104 TCP/IP Port

Einstellung des TCP/IP Ports für die Schnittstelle

T104 PI update

Mit diesem Parameter kann die in der Leittechnik-Datei (.csv) gesetzte Deviation (Abweichung) außer Kraft gesetzt werden.

T104 IP Bind

Bei Verwendung einer Redundanz muss dieser Parameter gesetzt sein

T104 erlaubte IP

Einstellung einer T104 Client IP Adresse

#### T104 Zeitü.Parameter

Unter diesem Parametersatz finden sich für das T104 Protokoll (Link-Schicht) spezifische Parameter.

t0

Der Parameter bestimmt, wie lange die Zentrale auf eine Verbindung wartet

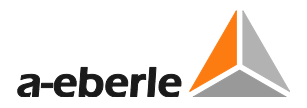

### **t1**

Der Parameter bestimmt, wie lange der Sender auf die Quittierung wartet

## t2

Spätestens nach dieser eingestellten Zeit, wird vom Empfänger das Telegramm quittiert.

# t3

Nach der parametrierten Zeit wird ein Testtelegramm gesendet, solange kein Datenverkehr stattfindet.

### k

Dieser Parameter bestimmt wie viele Telegramme der Sender maximal sendet, bis er auf die Quittierung wartet.

#### W

Dieser Parameter bestimmt, nach wie vielen Telegrammen der Empfänger eine Quittierung sendet.

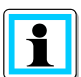

### Information!

Diese Parameter stellen auf das IEC60870-5-104 Protokoll abgestimmte Standardwerte dar, sie sollten daher nicht geändert werden.

# T104 Redundanz 1 – 4

Beim EOR-3D stehen bis zu 4 parametrierbare Instanzen (Slaves) zur Verfügung Die Parameter sind für die Instanzen 1 – 4 identisch.

### **Red. IP-Adresse**

Zugelassene IP-Adresse für die jeweilige Redundanz. Wird eine IP-Adresse von 0.0.0.0 parametriert, dann bewirkt dies eine Suche in allen Netzwerken.

Red. Mask

Subnetzmaske für eine Redundanz (Slave)

**Red. Gateway** 

Gateway IP-Adresse für eine Redundanz (Slave)

**Red.erlaubte IP** 

Erlaubte IP-Adresse des Clients

Red. TCP/IP Port

TCP/IP Port für die Redundanz (Slave)

Red. 1 aktiv

Aktiviert die Redundanz

Debug Ausgabe

Aktiviert eine Debug-Ausgabe für die Leittechnik

LT Logbuch

Trägt die Debug-Ausgaben in ein separates Logbuch ein

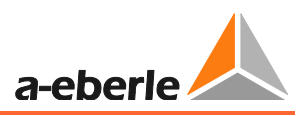

# 9.2.5 HW\_config

Unter dem Menübaum der Hardware-Konfiguration (HW\_config) finden sich die Einstellungen zu den Strom- und Spannungskanälen. Weiter findet hier die Parametrierung für die Binäreingänge, Relaisausgänge und Leuchtdioden statt.

Auch können hier benutzerdefinierte Ausgangsfunktionen sogenannte uBAF's erstellt werden.

# 9.2.5.1 Allgemein

| Parameter                          | Pos  | Wert PL         | Vergleichswert | Vorgabewert | Typ    | Untere Grenze | Ubere Grenze |
|------------------------------------|------|-----------------|----------------|-------------|--------|---------------|--------------|
| 🖌 🚞 Allgemein                      |      |                 |                |             |        |               |              |
| — 🏟 Netzform                       |      | Kompensiert     |                |             | CHOICE |               |              |
| — 🌞 Merkmal                        |      | EOR-3D          |                |             | CHOICE |               |              |
| — 🌞 Leittechnik                    |      | IEC 60870-5-104 |                |             | CHOICE |               |              |
| — 🗱 Parameter senden               |      | AC              |                |             | BOOL   |               |              |
| — 🔹 Leittechnik Parameter senden   |      | NEIN            |                |             | BOOL   |               |              |
| 🖵 🔹 Kommunikationsparameter senden |      | NEIN            |                |             | BOOL   |               |              |
| 🖌 🚞 Setup                          |      |                 |                |             |        |               |              |
| 🔺 🚞 Inbetriebnahme                 |      |                 |                |             |        |               |              |
| 🕨 🚞 Allgemein                      |      |                 |                |             |        |               |              |
| 🕨 🚞 Display                        |      |                 |                |             |        |               |              |
| 🕨 🚞 Kommunikation                  |      |                 |                |             |        |               |              |
| 🕨 🚞 Leittechnik                    |      |                 |                |             |        |               |              |
| ⊿ 늘 H₩_config                      |      |                 |                |             |        |               |              |
| 🖌 🦢 Allgemein                      |      |                 |                |             |        |               |              |
| - 🛱 Frequenz                       | 0127 | 50              |                |             | CHOICE |               |              |
| 🕨 🚞 Spannung                       |      |                 |                |             |        |               |              |
| 🕨 🚞 Strom                          |      |                 |                |             |        |               |              |
| 🕨 🚞 Binäre Eingänge                |      |                 |                |             |        |               |              |
| 🕨 🚞 uBAFs                          |      |                 |                |             |        |               |              |
| 🕨 🚞 BE-Funktionen                  |      |                 |                |             |        |               |              |
| 🕨 🚞 BAs                            |      |                 |                |             |        |               |              |
| 🕨 🚞 LEDs                           |      |                 |                |             |        |               |              |
| 🕨 🚞 Erdschluss                     |      |                 |                |             |        |               |              |
| 🕨 🚞 Kurzschluss                    |      |                 |                |             |        |               |              |
| 🕨 🚞 Rekorder                       |      |                 |                |             |        |               |              |
| 🕩 🚞 Logbuch                        |      |                 |                |             |        |               |              |

Bild 66: *Menübaum Hardware Konfiguration* 

# Frequenz

Einstellung der Nennfrequenz des Netzes 50Hz 16.7Hz (derzeit nicht verwendet)

## 9.2.5.2 Spannung

Unter diesem Menübaum können die 4 Spannungseingänge parametriert.

| Parameter          | Pos | Wert PC | Vergleichswert | Vorgabewert | Тур    | Untere Grenze | Obere Grenze |
|--------------------|-----|---------|----------------|-------------|--------|---------------|--------------|
| 🕨 🚞 Allgemein      |     |         |                |             |        |               |              |
| 🔺 🚞 Setup          |     |         |                |             |        |               |              |
| 🕢 🔤 Inbetriebnahme |     |         |                |             |        |               |              |
| 🕨 🚞 Allgemein      |     |         |                |             |        |               |              |
| 🕨 🚞 Display        |     |         |                |             |        |               |              |
| 🕨 🚞 Kommunikation  |     |         |                |             |        |               |              |
| 🕨 🚞 Leittechnik    |     |         |                |             |        |               |              |
| 🕼 🎃 HW_config      |     |         |                |             |        |               |              |
| 🖌 🚞 Allgemein      |     |         |                |             |        |               |              |
| 🗆 🐡 Frequenz       |     | 50      |                |             | CHOICE |               |              |
| 🖌 📄 Spannung       |     |         |                |             |        |               |              |
| 🔺 🚞 Eingang U1     |     |         |                |             |        |               |              |
| 🔰 🚽 🌞 knu          |     | 200     |                |             | FLOAT  | 0,100         | 90.000,000   |
| — 🛱 Polarität      |     |         |                |             | CHOICE |               |              |
| 🖌 🚞 Sensor         |     |         |                |             |        |               |              |
| – 🌣 knu¥           |     | 201     |                |             | FLOAT  | 0,001         | 90.000,000   |
| 🕨 🚞 Eingang U2     |     |         |                |             |        |               |              |
| 🕨 🚞 Eingang U3     |     |         |                |             |        |               |              |
| 🕼 🦢 Eingang Uen    |     |         |                |             |        |               |              |
| — 🌞 knu            |     | 115     |                |             | FLOAT  | 0,100         | 90.000,000   |
| — 🌞 Uen berechnen  |     | NEIN    |                |             | BOOL   |               |              |
| — 🔅 Polarität      |     |         |                |             | CHOICE |               |              |
| 🖌 📄 Sensor         |     |         |                |             |        |               |              |
| - 🌞 knu¥           |     | 201     |                |             | FLOAT  | 0,001         | 90.000,000   |

Bild 67: Konfiguration der Spannungseingänge

### Spannungseingang U1

Parametrierung des Spannungskanal U1 (Kanal U2, U3 und Uen sind entsprechend zu parametrieren)

#### knu

Eingabe des Spannungswandlerübersetzungsverhältnisses

z.B.  $\frac{20000}{\sqrt{3}}V/\frac{100}{\sqrt{3}}V \rightarrow \text{knu} = 200$ 

### Polarität

Mit dieser Einstellung ist eine Umkehrung der Polarität des Spannungswandlereinganges möglich. Dies entspricht einer Drehung des Signals um 180°

#### Uen berechnen

Wird dieser Parameter aktiviert, dann wird die Verlagerungsspannung aus den drei angeschlossenen Leiter-Erd-Spannungen berechnet

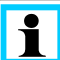

Information! Achtung dieser Parameter gilt nur für den Uen-Eingang

#### Sensor

Unter diesem Menüpunkt kann ein Abgleich der Spannung bei kapazitiven Spannungsabgriffen durchgeführt werden

#### knuV

Systemparameter sollt nur beim Einsatz von kapazitiven Spannungsabgriffen angepasst werden.

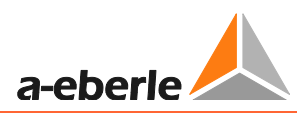

# 9.2.5.3 Strom

Unter diesem Menüpunkt können die 4 Stromeingänge parametriert werden.

| Parameter          | Pos | Wert PC | Vergleichswert | Vorgabewert | Тур    | Untere Grenze | Obere Grenze |
|--------------------|-----|---------|----------------|-------------|--------|---------------|--------------|
| 🕨 🚞 Allgemein      |     |         |                |             |        |               |              |
| 🖌 📄 Setup          |     |         |                |             |        |               |              |
| 🔺 🚞 Inbetriebnahme |     |         |                |             |        |               |              |
| 🕨 🚞 Allgemein      |     |         |                |             |        |               |              |
| 🕨 🚞 Display        |     |         |                |             |        |               |              |
| 🕨 🚞 Kommunikation  |     |         |                |             |        |               |              |
| 🕨 🚞 Leittechnik    |     |         |                |             |        |               |              |
| 🖌 📴 HW_config      |     |         |                |             |        |               |              |
| 🕨 🚞 Allgemein      |     |         |                |             |        |               |              |
| 🕨 🚞 Spannung       |     |         |                |             |        |               |              |
| 🖌 🊞 Strom          |     |         |                |             |        |               |              |
| a 📴 11             |     |         |                |             |        |               |              |
| — 🌞 Eingang I1     |     |         |                |             | CHOICE |               |              |
| — 🌞 kni            |     | 100     |                |             | FLOAT  | 0,100         | 90.000,000   |
| — 🌞 Polarität      |     |         |                |             | CHOICE |               |              |
| 🕨 🧮 Sensor         |     |         |                |             |        |               |              |
| » 🛅 I2             |     |         |                |             |        |               |              |
| » 🚞 13             |     |         |                |             |        |               |              |
| 🖌 🚞 3Io            |     |         |                |             |        |               |              |
| — 🌞 Eingang 3Io    |     | 310     |                |             | CHOICE |               |              |
| — 🌞 kni            |     | 100     |                |             | FLOAT  | 0,100         | 90.000,000   |
| — 🌞 3Io berechnen  |     | NEIN    |                |             | BOOL   |               |              |
| — 🌞 Polarität      |     |         |                |             | CHOICE |               |              |
| h - Concor         |     |         |                |             |        |               |              |

Bild 68: Konfiguration der Stromeingänge

## Stromkanal I1

Parametrierung des Stromkanal I1 (Kanal I2, I3 und 3Io sind entsprechend zu parametrieren)

kni

Eingabe des Stromwandlerübersetzungsverhältnisses. Das Übersetzungsverhältnis ist definiert als Verhältnis von Primärstrom zu Sekundärstrom.

z.B.  $\frac{100A}{1A}$  -> kni = 100

### Polarität

Mit dieser Einstellung ist eine Umkehrung der Polarität des Stromwandlereinganges möglich. Dies entspricht einer Drehung des Signals um 180°

### **3Io berechnen**

Wird dieser Parameter aktiviert, dann wird der Summenstrom aus den drei angeschlossenen Phasenströmen berechnet

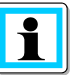

Information! Achtung dieser Parameter gilt nur für den 3Io-Eingang

### Sensor

Unter diesem Menüpunkt kann ein Abgleich der Stromwandleradapterplatine erfolgen bzw. es kann ein Abgleich von Stromsensoren erfolgen.

### kniV

Systemparameter sollte nur im Einzelfall angepasst werden

# 9.2.5.4 Binäre Eingänge (BE 1 und BE 2)

Unter diesem Menüpunkt können die Schaltschwellen der Binären Eingänge 1 und 2 parametriert werden. Mit Hilfe der Ein- und Ausschaltschwellen kann eine Hysterese-Schwelle eingestellt werden.

| Parameter             | Pos  | Wert PC | Vergleichswert | Vorgabewert | Тур    | Untere Grenze | Obere Grenze |
|-----------------------|------|---------|----------------|-------------|--------|---------------|--------------|
| 🕨 🚞 Allgemein         |      |         |                |             |        |               |              |
| 🖌 📄 Setup             |      |         |                |             |        |               |              |
| 🕢 🚞 Inbetriebnahme    |      |         |                |             |        |               |              |
| 🕨 🚞 Allgemein         |      |         |                |             |        |               |              |
| 🕨 🚞 Display           |      |         |                |             |        |               |              |
| 🔸 🚞 Kommunikation     |      |         |                |             |        |               |              |
| 🕨 🚞 Leittechnik       |      |         |                |             |        |               |              |
| 🕼 📴 HW_config         |      |         |                |             |        |               |              |
| 🕨 🚞 Allgemein         |      |         |                |             |        |               |              |
| 🕨 🚞 Spannung          |      |         |                |             |        |               |              |
| 🕨 🚞 Strom             |      |         |                |             |        |               |              |
| 🔺 🚞 Binäre Eingänge   | 0176 |         |                |             |        |               |              |
| 4 🔤 BE_1              |      |         |                |             |        |               |              |
| 🚽 🚽 🌞 Polarität       |      |         |                |             | CHOICE |               |              |
| — 🔯 DC_ein Schwelle   |      | 35      |                |             | FLOAT  | 18,000        | 300,000      |
| — 🍄 DC_aus Schwelle   |      | 25      |                |             | FLOAT  | 18,000        | 300,000      |
| — 🌞 AC_ein Schwelle   |      | 35      |                |             | FLOAT  | 18,000        | 300,000      |
| 🗆 📥 🏧 AC_aus Schwelle |      | 25      |                |             | FLOAT  | 18,000        | 300,000      |
| A De BE_2             |      |         |                |             |        |               |              |
| — 🛱 Polarität         |      |         |                |             | CHOICE |               |              |
| — 🍄 DC_ein Schwelle   |      | 35      |                |             | FLOAT  | 18,000        | 300,000      |
| — 🌞 DC_aus Schwelle   |      | 25      |                |             | FLOAT  | 18,000        | 300,000      |
| — 🜞 AC_ein Schwelle   |      | 35      |                |             | FLOAT  | 18,000        | 300,000      |
| AC_aus Schwelle       |      | 25      |                |             | FLOAT  | 18,000        | 300,000      |

Bild 69: Schaltschwellen der Binäreingänge

#### Polarität

Mit dieser Einstellung kann die Polarität der Binären Eingänge verändert werden:

- + : mit Spannung aktiv
- : ohne Spannung aktiv

# DC\_ein Schwelle

Einschaltschwelle für Gleichspannung

**DC\_aus Schwelle** 

Ausschaltschwelle Gleichspannung

AC\_ein Schwelle

Einschaltschwelle für Wechselspannung

AC\_aus Schwelle

Ausschaltschwelle Wechselspannung

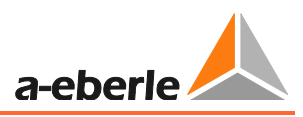

# 9.2.6 Benutzerdefinierte Ausgangsfunktionen (uBAFs)

Die sogenannten user BAFs sind benutzerdefinierbare Ausgangsfunktionen. Es können mehrere sogenannte Ausgangsfunktionen auf einen sogenannten userBAF gelegt werden

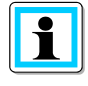

**Information**! Wird ein user BAF mit mehreren Ausgangsfunktionen belegt, ist es immer eine ODER Verknüpfung dieser Ausgangsfunktionen. Die Verknüpfung der Ausgangsfunktionen erfolgt dabei mit einem Semikolon ";"

Die Parametrierung erfolgt über die Nummer der binären Ausgangsfunktion. Diese finden Sie der Tabelle in Kapitel 9.2.8 direkt in der ersten Spalte.

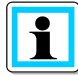

**Information**! In der A.Eberle Toolbox<sup>™</sup> Standard Datei ist zu den UserBAFs und deren Parametrierung auch eine Hilfe Datei hinterlegt.

| Parameter           | Pos  | Wert PC | Vergleichswert | ¥o | Тур  | U., | 0 | Hilfe                               |
|---------------------|------|---------|----------------|----|------|-----|---|-------------------------------------|
| 🕨 🚞 Allgemein       |      |         |                |    |      |     |   |                                     |
| 🖌 🚞 Setup           |      |         |                |    |      |     |   |                                     |
| 🖌 늘 Inbetriebnahme  |      |         |                |    |      |     |   |                                     |
| 🕨 🚞 Allgemein       | 0010 |         |                |    |      |     |   |                                     |
| 🕨 🚞 Display         | 0022 | ۲       |                |    |      |     |   |                                     |
| 🕨 🚞 Kommunikation   |      |         |                |    |      |     |   |                                     |
| 🕨 🚞 Leittechnik     |      |         |                |    |      |     |   |                                     |
| 🛛 🖌 🊞 HW_config     |      |         |                |    |      |     |   |                                     |
| 🕨 🧰 Allgemein       |      |         |                |    |      |     |   |                                     |
| 🕨 🚞 Spannung        |      |         |                |    |      |     |   |                                     |
| 🕨 🚞 Strom           |      |         |                |    |      |     |   |                                     |
| 🕨 🚞 Binäre Eingänge |      |         |                |    |      |     |   |                                     |
| 🖌 🚞 uBAFs           |      |         |                |    |      |     |   | Tabelle BAF Funktionen_20130717.pdf |
| — 🏟 userBAF_1       | 0190 | 0       |                |    | TEXT |     |   |                                     |
| — 🌞 userBAF_2       |      | 0       |                |    | TEXT |     |   |                                     |
| — 🏟 userBAF_3       |      | 0       |                |    | TEXT |     |   |                                     |
| — 🏟 userBAF_4       |      | 0       |                |    | TEXT |     |   |                                     |
| — 🌞 userBAF_5       |      | 0       |                |    | TEXT |     |   |                                     |
| — 🏟 userBAF_6       |      | 0       |                |    | TEXT |     |   |                                     |
| — 🌞 userBAF_7       |      | 0       |                |    | TEXT |     |   |                                     |
| 🗆 🛱 userBAF 8       |      | 0       |                |    | TEXT |     |   |                                     |

Bild 70: Link zur Hilfe Datei zur Parametrierung der userBAFs

## Folgende Hilfe öffnet sich:

#### Kombination mehrere Ausgangsfunktionen auf eine userBAF werden mit ;

getrennt

Die Eingabe erfolgt als Zahlenwert

| Beispiel |                       |  |  |  |  |  |
|----------|-----------------------|--|--|--|--|--|
| Index    | Bedeutung             |  |  |  |  |  |
|          |                       |  |  |  |  |  |
|          | U1_ok ODER U2_ok ODER |  |  |  |  |  |
| 5;6;7    | U3_ok                 |  |  |  |  |  |

| Index | Funktion      |
|-------|---------------|
| 1     | AUS           |
| 2     | PROG          |
| 3     | Status        |
| 4     | Störung       |
| 5     | U1_ok         |
| 6     | U2_ok         |
| 7     | U3_ok         |
| 8     | user_BAF1     |
| 9     | user_BAF2     |
| 10    | user_BAF3     |
| 11    | user_BAF4     |
| 12    | user_BAF5     |
| 13    | user_BAF6     |
| 14    | user_BAF7     |
| 15    | user_BAF8     |
| 16    | >Uerd         |
| 17    | >Uerd_delay   |
| 18    | Uerd_L1       |
| 19    | Uerd_L2       |
| 20    | Uerd_L3       |
| 21    | Uerd_L1_d     |
| 22    | Uerd_L2_d     |
| 23    | Uerd_L3_d     |
| 24    | Sum_Uerd ->L  |
| 25    | Sum_Uerd ->S  |
| 26    | Prio_Uerd ->L |
| 27    | Prio_Uerd ->S |
| 28    | qu2 ->L       |
| 29    | qu2 ->S       |
| 30    | qu2_DE ->L    |
| 31    | qu2_DE ->S    |
| 32    | qui ->L       |
| 33    | qui ->S       |
| 34    | cos ->L       |
| 35    | cos ->S       |
| 36    | sin ->L       |
| 37    | sin ->S       |
| 38    | c_s ->L       |
| 39    | c_s ->S       |
| 40    | OV_250->L     |

| Index | Funktion        |  |
|-------|-----------------|--|
| 41    | OV 250->S       |  |
| 42    | OV_fx1->L       |  |
| 43    | OV_fx1->S       |  |
| 44    | OV_fx2+->L      |  |
| 45    | <br>OV_fx2+->S  |  |
| 46    | OV_fx2>L        |  |
| 47    | OV_fx2>S        |  |
| 48    | Puls_50         |  |
| 49    | Puls_50c        |  |
| 50    | Puls_50c ->L    |  |
| 51    | Puls_50c ->S    |  |
| 52    | Puls50 LED      |  |
| 53    | Puls_HPCI_50    |  |
| 54    | Puls_HPCI_50->L |  |
| 55    | Puls_HPCI_50->S |  |
| 56    | Puls_HPCI_fx    |  |
| 57    | ×               |  |
| 58    | > 1             |  |
| 59    | >12             |  |
| 60    | > 3             |  |
| 61    | >>              |  |
| 62    | >> 1            |  |
| 63    | >>12            |  |
| 64    | >> 3            |  |
| 65    | >  ->           |  |
| 66    | > 1->           |  |
| 67    | > 2 ->          |  |
| 68    | > 3 ->          |  |
| 69    | >>  ->          |  |
| 70    | >> 1->          |  |
| 71    | >> 2 ->         |  |
| 72    | >> 3->          |  |
| 73    | >I ->S          |  |
| 74    | >11->S          |  |
| 75    | >I2->S          |  |
| 76    | >I3->S          |  |
| 77    | >>I ->S         |  |
| 78    | >>I1->S         |  |
| 79    | >>l2 ->S        |  |
| 80    | >>I3 ->S        |  |

Bild 71: *Hilfedatei für userBAFs in A.Eberle Toolbox*<sup>TM</sup>

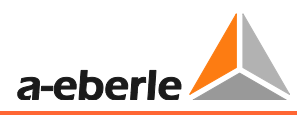

# 9.2.7 Binäre Eingangsfunktionen (BE-Funktionen)

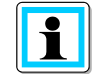

**Information**! Es sind Funktionen (Bsp. Reset alles) aufgelistet. Diese können einem Binäreingang zugeordnet werden.

Sind mehrere Funktionen einem Binäreingang zugeordnet, wird der Zustand des Binäreingangs für jede dieser Funktionen verwendet.

| ⊿ 🚞 BE-Funktionen  | 0288 |            |  |
|--------------------|------|------------|--|
| 🕨 🚞 AUS            | 0289 |            |  |
| 🕨 🚞 Reboot E3D     | 0291 |            |  |
| 🕨 🚞 Aufz. starten  | 0293 |            |  |
| 🕨 🚞 Reset alles    | 0295 |            |  |
| 🕨 🚞 Reset LEDs     | 0297 |            |  |
| 🕨 🚞 Reset qu2      | 0299 |            |  |
| ⊿ 🚞 Reset cos(phi) | 0301 |            |  |
| 🚽 🛱 BEFassign7     | 0302 | BE1 🔽      |  |
| 🕩 🚞 Reset sin(phi) | 0303 | AUS        |  |
| 🕨 🚞 Reset OV       | 0305 | BE1<br>BE2 |  |
|                    |      |            |  |

Bild 72: Zuordnung einer binären Eingangsfunktion zu einem Binäreingang

| Binäre Eingangsfunktion | <b>1</b><br>Beschreibung                                                                                                    |
|-------------------------|----------------------------------------------------------------------------------------------------|
| AUS                     | Keine Funktion                                                                                                    |
| Reboot E3D              | Neustart EOR-3D                                                                                                    |
| Aufz. Starten           | Triggern einer <b>Störschriebaufzeichnung</b> über einen binären<br>Eingang, der mit dieser Funktion verknüpft ist                                       |
| Reset alles             | <ul> <li>Alle Meldungen am EOR-3D zurücksetzen</li> <li>Ortungsmeldungen über Leittechnik</li> <li>LED Meldungen</li> <li>Anzeigen im Display</li> </ul> |
| Reset LEDs              | Rücksetzen von<br><ul> <li>LED Anzeigen</li> <li>Anzeigen im Display</li> </ul>                                                                          |
| Reset qu2               | Rücksetzen der Meldung des Wischerverfahrens (qu2)                                                                                                    |
| Reset cos(phi)          | Rücksetzen der Meldung des wattmetrischen Verfahrens<br>(cos(phi))                                                                                       |
| Reset sin(phi)          | Rücksetzen der Meldung des sin(phi) Verfahrens                                                                                                    |
| Reset OV                | Rücksetzen der Meldung des Oberschwingunsverfahrens (OV)<br>hier OV_250 und OV_fx1                                                                       |

# 9.2.8 Binäre Ausgänge (BAs)

Die binären Ausgänge (BAs) des EOR-3D können frei mit sogenannten Ausgangsfunktionen parametriert werden.

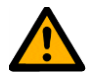

Achtung! Bitte beachten Sie, dass die Anzahl der Binärausgänge zwischen Industriegehäuse (B01) und Hutschienengehäuse (B02) des EOR-3D verschieden ist.

**Beim Hutschienengerät fehlen BA2 und BA8!** Hardwaredetails entnehmen Sie bitte dem aktuellen Datenblatt und Kapitel 7.1.

| 🎿 🚞 HW_config       |      |             |  |
|---------------------|------|-------------|--|
| 🕨 🚞 Allgemein       |      |             |  |
| 🕩 🚞 Spannung        |      |             |  |
| 🕩 🚞 Strom           |      |             |  |
| 🕩 🚞 Binäre Eingänge |      |             |  |
| 🕩 🚞 uBAFs           |      |             |  |
| 🕩 🚞 BE-Funktionen   |      |             |  |
| 🔺 🚞 BAs             | 0307 |             |  |
| 4 🚞 BA1             | 0308 |             |  |
| - 🌞 Funktion        | 0309 | Status 🗸    |  |
| 🔷 🚔 Polarität       | 0310 | Status      |  |
| 🕨 🚞 BA2             | 0311 | Störung 📈 🗌 |  |
| 🕨 🧰 ВАЗ             | 0314 | U2_ok       |  |
| 🕨 🚞 BA4             | 0317 | user BAF1   |  |
| 🕨 🧰 BA5             | 0320 | user_BAF2   |  |
| 🔸 🚞 BA6             | 0323 | user_bar3   |  |

Bild 73: Auswahl der Ausgangsfunktion für den Binärausgang

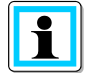

Information! Mit dem Parameter "Polarität" kann die Ausgangsfunktion invertiert werden

Für eine **Mehrfachbelegung** eines Binärausgangs mit verschiedenen Ausgangsfunktionen muss eine sogenannte **user\_BAF** verwendet werden. Die Parametrierung ist in 1.1.1 beschrieben.

Die Ausgangsfunktionen werden in der folgenden Tabelle mit der Kurzbezeichnung aufgelistet. Nebenstehend finden Sie die Erläuterung dazu.

| Nummer der Aus-<br>gangsfunktion | Binäre Ausgangsfunktion (BAF)<br>(Parametername) | 1                                                                                                    |
|----------------------------------|--------------------------------------------------|----------------------------------------------------------------------------------------------------|
| 01                               | AUS                                              |                                                                                                    |
| 02                               | PROG                                             | Derzeit nicht verwendet                                                                                     |
| 03                               | Status                                           | Statusmeldung (Lifekontakt)                                                                                 |
| 04                               | Störung                                          | Störungsmeldung                                                                                             |
| 05                               | U1_ok                                            | Leiter-Erde-Spannung U <sub>L1E</sub> in Ordnung<br>Messwert liegt über eingestellten Grenzwert<br>>U123_ok |

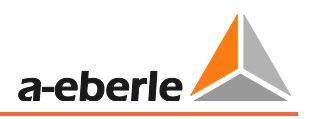

| Nummer der Aus-<br>gangsfunktion | Binäre Ausgangsfunktion (BAF)<br>(Parametername) | i                                                                                                    |  |  |  |  |
|----------------------------------|--------------------------------------------------|----------------------------------------------------------------------------------------------------|--|--|--|--|
| 06                               | U2_ok                                            | Leiter-Erde-Spannung U <sub>L2E</sub> in Ordnung<br>Messwert liegt über eingestellten Grenzwert<br>>U123_ok |  |  |  |  |
| 07                               | U3_ok                                            | Leiter-Erde-Spannung U <sub>L3E</sub> in Ordnung<br>Messwert liegt über eingestellten Grenzwert<br>>U123_ok |  |  |  |  |
| 08                               | user_BAF1                                        | Benutzerdefinierte Ausgangsfunktion 1                                                                       |  |  |  |  |
| 09                               | user_BAF2                                        | Benutzerdefinierte Ausgangsfunktion 2                                                                       |  |  |  |  |
| 10                               | user_BAF3                                        | Benutzerdefinierte Ausgangsfunktion 3                                                                       |  |  |  |  |
| 11                               | user_BAF4                                        | Benutzerdefinierte Ausgangsfunktion 4                                                                       |  |  |  |  |
| 12                               | user_BAF5                                        | Benutzerdefinierte Ausgangsfunktion 5                                                                       |  |  |  |  |
| 13                               | user_BAF6                                        | Benutzerdefinierte Ausgangsfunktion 6                                                                       |  |  |  |  |
| 14                               | user_BAF7                                        | Benutzerdefinierte Ausgangsfunktion 7                                                                       |  |  |  |  |
| 15                               | user_BAF8                                        | Benutzerdefinierte Ausgangsfunktion 8                                                                       |  |  |  |  |
| 16                               | >Uerd                                            | Erdschlussschwelle >Uerd überschritten                                                                      |  |  |  |  |
| 17                               | >Uerd_delay                                      | Erdschlussschwelle >Uerd überschritten;<br>verzögerte Meldung                                               |  |  |  |  |
| 18                               | Uerd_L1                                          | Erdschluss in Phase L1                                                                                      |  |  |  |  |
| 19                               | Uerd_L2                                          | Erdschluss in Phase L2                                                                                      |  |  |  |  |
| 20                               | Uerd_L3                                          | Erdschluss in Phase L3                                                                                      |  |  |  |  |
| 21                               | Uerd_L1_d                                        | Erdschluss in Phase L1; verzögert                                                                           |  |  |  |  |
| 22                               | Uerd_L2_d                                        | Erdschluss in Phase L2; verzögert                                                                           |  |  |  |  |
| 23                               | Uerd_L3_d                                        | Erdschluss in Phase L3; verzögert                                                                           |  |  |  |  |
| 24                               | Sum_Uerd ->L                                     | Derzeit nicht verwendet                                                                                     |  |  |  |  |
| 25                               | Sum_Uerd ->S                                     | Derzeit nicht verwendet                                                                                     |  |  |  |  |
| 26                               | Prio_Uerd ->L                                    | Priorisierte Erdschlussmeldung vorwärts                                                                     |  |  |  |  |
| 27                               | Prio_Uerd ->S                                    | Priorisierte Erdschlussmeldung rückwärts                                                                    |  |  |  |  |
| 28                               | qu2 ->L                                          | Erdschlusswischer vorwärts                                                                                  |  |  |  |  |

| Nummer der Aus-<br>gangsfunktion | Binäre Ausgangsfunktion (BAF)<br>(Parametername) |                                                                       |  |  |  |
|----------------------------------|--------------------------------------------------|-----------------------------------------------------------------------|--|--|--|
| 29                               | qu2 ->S                                          | Erdschlusswischer rückwärts                                           |  |  |  |
| 30                               | qu2_DE ->L                                       | Erdschlusswischer mit Übergang in Dauerer-<br>dschluss (DE) vorwärts  |  |  |  |
| 31                               | qu2_DE ->S                                       | Erdschlusswischer mit Übergang in Dauerer-<br>dschluss (DE) rückwärts |  |  |  |
| 32                               | qui ->L                                          | Intermittierender Erdschluss vorwärts                                 |  |  |  |
| 33                               | qui ->S                                          | Intermittierender Erdschluss rückwärts                                |  |  |  |
| 34                               | cos ->L                                          | Cos(phi) (Wirkleistungsrichtung) vorwärts                             |  |  |  |
| 35                               | cos ->S                                          | Cos(phi) (Wirkleistungsrichtung) rückwärts                            |  |  |  |
| 36                               | sin ->L                                          | sin(phi) (Blindleistungsrichtung) vorwärts                            |  |  |  |
| 37                               | sin ->S                                          | Sin(phi) (Blindleistungsrichtung) rückwärts                           |  |  |  |
| 38                               | c_s ->L                                          | Derzeit nicht verwendet                                               |  |  |  |
| 39                               | c_s ->S                                          | Derzeit nicht verwendet                                               |  |  |  |
| 40                               | OV_250 ->L                                       | Oberschwingungsverfahren 250Hz vorwärts                               |  |  |  |
| 41                               | OV_250 ->S                                       | Oberschwingungsverfahren 250Hz rückwärts                              |  |  |  |
| 42                               | OV_fx1 ->L                                       | Oberschwingungsverfahren freie Frequenz 1<br>vorwärts                 |  |  |  |
| 43                               | OV_fx1 ->S                                       | Oberschwingungsverfahren freie Frequenz 1<br>Rückwärts                |  |  |  |
| 44                               | OV_fx2+ ->L                                      | Derzeit nicht verwendet                                               |  |  |  |
| 45                               | OV_fx2+ ->S                                      | Derzeit nicht verwendet                                               |  |  |  |
| 46                               | OV_fx2>L                                         | Derzeit nicht verwendet                                               |  |  |  |
| 47                               | OV_fx2>S                                         | Derzeit nicht verwendet                                               |  |  |  |
| 48                               | Puls_50                                          | Pulsortungsmeldung                                                    |  |  |  |
| 49                               | Puls_50c                                         | Derzeit nicht verwendet                                               |  |  |  |
| 50                               | Puls_50c->L                                      | Derzeit nicht verwendet                                               |  |  |  |
| 51                               | Puls_50c ->S                                     | Derzeit nicht verwendet                                               |  |  |  |
| 52                               | Puls50 LED                                       | Pulsortungsmeldung LED Anzeige                                        |  |  |  |

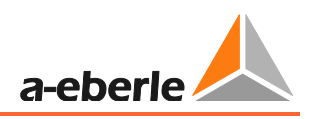

| Nummer der Aus-<br>gangsfunktion | Binäre Ausgangsfunktion (BAF)<br>(Parametername) |                                       |  |  |  |
|----------------------------------|--------------------------------------------------|---------------------------------------|--|--|--|
| 53                               | Puls_HPCI_50                                     | Derzeit nicht verwendet               |  |  |  |
| 54                               | Puls_HPCI_50 ->L                                 | Derzeit nicht verwendet               |  |  |  |
| 55                               | Puls_HPCI_50 ->S                                 | Derzeit nicht verwendet               |  |  |  |
| 56                               | Puls_HPCI_fx                                     | Derzeit nicht verwendet               |  |  |  |
| 57                               | >                                                | Sammelmeldung Kurzschluss ungerichtet |  |  |  |
| 58                               | >11                                              | Kurzschluss ungerichtet Phase L1      |  |  |  |
| 59                               | >12                                              | Kurzschluss ungerichtet Phase L2      |  |  |  |
| 60                               | >I3                                              | Kurzschluss ungerichtet Phase L3      |  |  |  |
| 61                               | >>                                               | Derzeit nicht verwendet               |  |  |  |
| 62                               | >> 1                                             | Derzeit nicht verwendet               |  |  |  |
| 63                               | >>12                                             | Derzeit nicht verwendet               |  |  |  |
| 64                               | >>I3                                             | Derzeit nicht verwendet               |  |  |  |
| 65                               | >I ->L                                           | Sammelmeldung Kurzschluss vorwärts    |  |  |  |
| 66                               | >I1 ->L                                          | Kurzschluss vorwärts Phase L1         |  |  |  |
| 67                               | >l2 ->L                                          | Kurzschluss vorwärts Phase L2         |  |  |  |
| 68                               | >I3 ->L                                          | Kurzschluss vorwärts Phase L3         |  |  |  |
| 69                               | >>I ->L                                          | Derzeit nicht verwendet               |  |  |  |
| 70                               | >>I1 ->L                                         | Derzeit nicht verwendet               |  |  |  |
| 71                               | >>I2 ->L                                         | Derzeit nicht verwendet               |  |  |  |
| 72                               | >>l3 ->L                                         | Derzeit nicht verwendet               |  |  |  |
| 73                               | >I ->S                                           | Sammelmeldung Kurzschluss rückwärts   |  |  |  |
| 74                               | >I1 ->S                                          | Kurzschluss rückwärts Phase L1        |  |  |  |
| 75                               | >I2 ->S                                          | Kurzschluss rückwärts Phase L2        |  |  |  |
| 76                               | >I3 ->S                                          | Kurzschluss rückwärts Phase L3        |  |  |  |
| 77                               | >>I ->S                                          | Derzeit nicht verwendet               |  |  |  |
| 78                               | >>l1 ->S                                         | Derzeit nicht verwendet               |  |  |  |

| Nummer der Aus-<br>gangsfunktion | Binäre Ausgangsfunktion (BAF)<br>(Parametername) | 1                       |
|----------------------------------|--------------------------------------------------|-------------------------|
| 79                               | >>I2 ->S                                         | Derzeit nicht verwendet |
| 80                               | >>I3 ->S                                         | Derzeit nicht verwendet |
| 81                               | Ferro Res.                                       | Derzeit nicht verwendet |

# 9.2.9 LED Funktionen

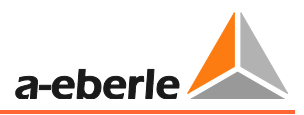

# 9.3 Erdschluss

Die Parametrierung der gesamten Erdschlussortungsverfahren werden unter diesem Menübaum vorgenommen.

# 9.3.1 Allgemein

| Parameter                                                                                                    | Pos  | Wert PC       | Vergleichswert | ¥o | Тур    | Unte  | Obere Gr   |
|----------------------------------------------------------------------------------------------------|------|---------------|----------------|----|--------|-------|------------|
| 🕨 🚞 Allgemein                                                                                                    |      |               |                |    |        |       |            |
| 🖌 🚞 Setup                                                                                                    |      |               |                |    |        |       |            |
| 🕨 🚞 Inbetriebnahme                                                                                                 |      |               |                |    |        |       |            |
| 🔺 🚞 Erdschluss                                                                                                    |      |               |                |    |        |       |            |
| 🖌 📄 Allgemein                                                                                                    |      |               |                |    |        |       |            |
| — 🌞 >U123_ok                                                                                                    | 0275 | 80            |                | 80 | FLOAT  | 1,000 | 95,000     |
| — 🌞 <u123_erd< th=""><th></th><th>20</th><th></th><th></th><th>FLOAT</th><th>1,000</th><th>95,000</th></u123_erd<> |      | 20            |                |    | FLOAT  | 1,000 | 95,000     |
| — 🏟 >Uerd                                                                                                    |      | 30            |                |    | FLOAT  | 1,000 | 90,000     |
| — 🛱 Uerd - Meldungsverzögerung                                                                                     |      | 1             |                |    | FLOAT  | 0,000 | 90,000     |
| — 🛱 Uerd - Meldungsverlängerung                                                                                    |      | 0             |                |    | FLOAT  | 0,000 | 90,000     |
| 🚽 🛱 LED-Uerd - Meldungsverlängerung                                                                                |      | 2             |                |    | FLOAT  | 0,000 | 86.400,000 |
| 🖌 늘 Priorität                                                                                                    |      |               |                |    |        |       |            |
| — 🏟 Priorität_1                                                                                                    |      | qu2 - Wischer |                |    | CHOICE |       |            |
| — 🏟 Priorität_2                                                                                                    |      | qui           |                |    | CHOICE |       |            |
| — 🏟 Priorität_3                                                                                                    |      | ov5           |                |    | CHOICE |       |            |
| — 🏟 Priorität_4                                                                                                    |      | 04X           |                |    | CHOICE |       |            |
| — 🏟 Priorität_5                                                                                                    |      | sin           |                |    | CHOICE |       |            |
| — 🌞 Priorität_6                                                                                                    |      | cos           |                |    | CHOICE |       |            |
| — 🏟 Priorität_7                                                                                                    |      | AUS           |                |    | CHOICE |       |            |
| — 🌞 Priorität_8                                                                                                    |      | AUS           |                |    | CHOICE |       |            |
| 🗕 🌞 Priorität_9                                                                                                    |      | AUS           |                |    | CHOICE |       |            |

# >U123\_ok

Hiermit können die drei Leiter-Erde-Spannungen L1, L2, L3 auf einen einstellbaren Schwellwert überwacht werden. Bei Überschreiten des Schwellwertes wird eine Meldung >U123\_ok abgesetzt.

# <U123\_erd

Hiermit können die drei Leiter-Erde-Spannungen L1, L2, L3 auf einen einstellbaren Schwellwert überwacht werden. Bei Unterschreiten des Schwellwertes wird eine Meldung <U123\_erd abgesetzt.

# >Uerd

Hiermit können die drei Leiter-Erde-Spannungen L1, L2, L3 auf einen einstellbaren Schwellwert überwacht werden. Bei Überschreiten des Schwellwertes wird eine Meldung >U123\_ok abgesetzt.

### <U123\_erd

Hiermit können die drei Leiter-Erde-Spannungen L1, L2, L3 auf einen einstellbaren Schwellwert überwacht werden. Bei Unterschreiten des Schwellwertes wird eine Meldung <U123\_erd abgesetzt.

#### >Uerd

Mit diesem Parameter wird die Erdschlussschwelle festgelegt. Mit dem Überschreiten des Schwellwertes wird die Auswertung der

Erdschlussortungsverfahren freigegeben. Dieser Parameter gilt übergreifend für alle Erdschlussortungsverfahren.

Uerd - Meldungsverzögerung

Mit dieser einstellbaren Zeit wird die Ausgabe der allgemeinen Erdschlussmeldung Uerd verzögert.

Uerd - Meldungsverlängerung

Die Ausgabe (Relais, Leittechnik) der allgemeinen Erdschlussmeldung wird um die einstellbare Zeit verlängert.

LED-Uerd - Meldungsverlängerung

Wird die Meldung Uerd auf eine LED rangiert, dann gilt die hier eingestellte Zeit für die Meldeverlängerung

### Priorität

Hier kann die Priorität der einzelnen Erdschlussortungsverfahren festgelegt werden. Dies bedeutet, dass nur das jeweils aktive Erdschlussortungsverfahren mit der höchsten Priorität eine Meldung abgeben kann. Für diese Priorisierung sind die Meldungen

- Prio\_Uerd->L (Richtung Leitung)
- Prio\_Uerd->S (Richtung Sammelschiene) bereitgestellt.
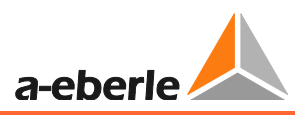

# 9.3.2 qu2 (Erdschlusswischer)

#### 9.3.2.1 Funktionsbeschreibung

Das qu2-Verfahren (Erdschlusswischer) bewertet den Aufladevorgang der beiden gesunden Leiter im Erdschlussfall.

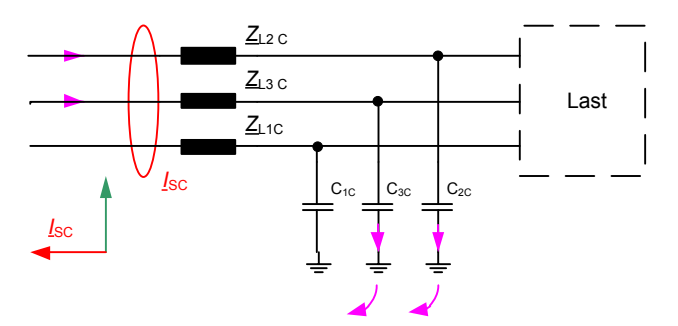

Bild 74: Aufladevorgang fehlerfreier Abgang

Der Verlauf der Verlagerungsspannung kann hiermit vereinfacht durch folgende Beziehung beschrieben:  $u_0(t) = \frac{1}{c} \int_o^t i_o(\tau) d\tau$ . Daraus erkennt man, dass erst eine Spannung entstehen kann, wenn ein Strom auf die Leiter-Erde-Kapazität fließt. Dadurch entsteht ein Strom der der Spannung um 90° vorrausseilt. Das Integral des Stromes kann hier als die aufgebrachte Ladung q interpretiert werden. Damit wird im fehlerfreien Abgang die Spannung proportional zur Ladung. Trägt man nun in einem Diagramm uo und q gegeneinander auf, dann erhält man für den fehlerfreien Abgang stets eine Gerade mit positiver Steigung.

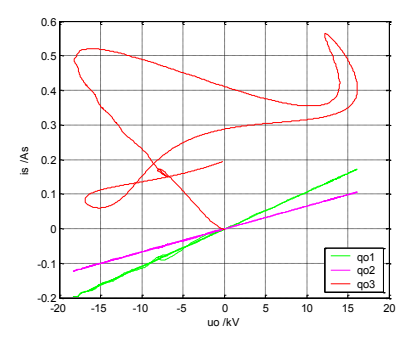

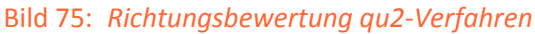

Für den fehlerbehafteten Abgang erhält man, abhängig vom Fehlerwiderstand, eine Gerade mit negativer Steigung, oder es erfolgt die Richtungsbewertung anhand der Rotation (Entspricht der Fläche bzw. Krümmung der Kurve)

| Fehlerfreier Abgang:     | Gerader mit positiver Steigung (Gradient)               |
|--------------------------|---------------------------------------------------------|
| Fehlerbehafteter Abgang: | Gerader mit negativer Steigung (Gradient) bzw. Rotation |

#### 9.3.2.2 Einstellhinweise

#### Parameterbeschreibung des qu2-Verfahrens (Erdschlusswischer)

Wischer aktiv

Aktivierung des qu2-Verfahrens

#### Ice min

Hat die Verlagerungsspannung den Schwellwert überschritten, dann muss auch ein Mindeststrom fließen, ehe das Gerät eine Meldung absetzt. Mit diesem Parameter wird die Mindestgröße des gesunden Restnetzes (Primärwert) angegeben.

Der Ansprechwert kann aus dem ungelöschten Erdschlussstrom abgeschätzt weden:

$$I_{ce.min} = I_{CE} \cdot 0.05$$

#### Rot./Grad.

Über das Verhältnis Rotation / Gradient (Rot./Grad.) wird entschieden wann die Rotation oder der Gradient zur Richtungsbewertung herangezogen wird. Dabei gilt, wenn Rot./Grad. < eingestellter Wert dann wird der Gradient zum Richtungsentscheid verwendet.

Dauererdschl. nach

Ist die Verlagerungsspannung länger als die eingestellte Zeit über der Ansprech-Schwelle, so wird dies als Dauer-Erdschluss erkannt.

Entsprechend wird dann die Meldung qu2\_DE ausgegeben.

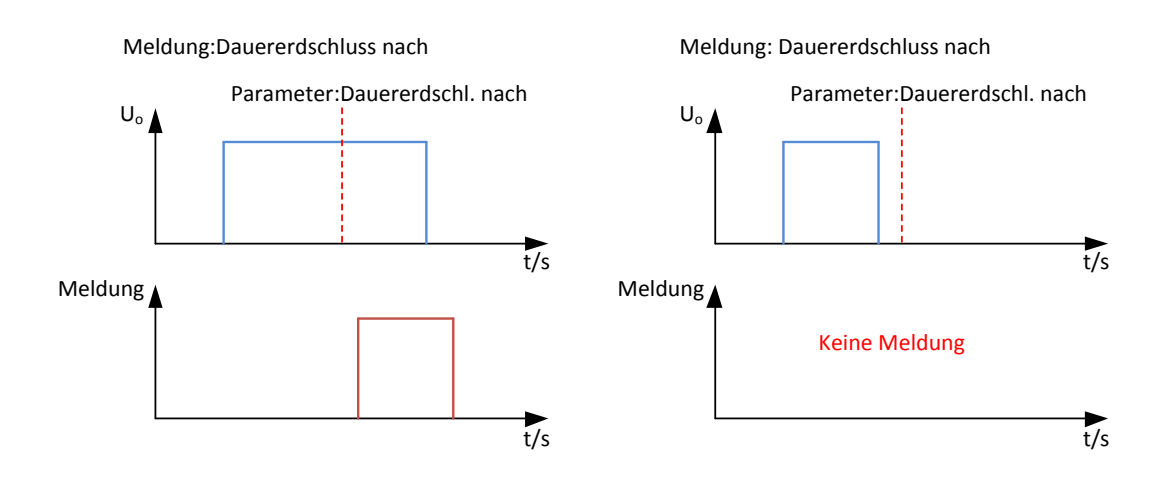

Bild 76: Erdschlusswischermeldung bei Dauererdschluss)

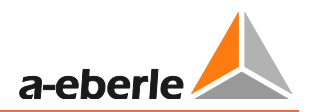

#### Meldungsverlängerung

Die Erdschlusswischermeldung wird nach Ablauf der eingestellten Zeit automatisch zurückgesetzt. Gilt für die Binärausgänge und LT-Meldungen.

LED-Meldungsverlängerung

Wird die Erdschlusswischermeldung auf eine LED parametriert, dann wird die LED-Anzeige nach Ablauf der eingestellten Zeit automatisch zurückgesetzt.

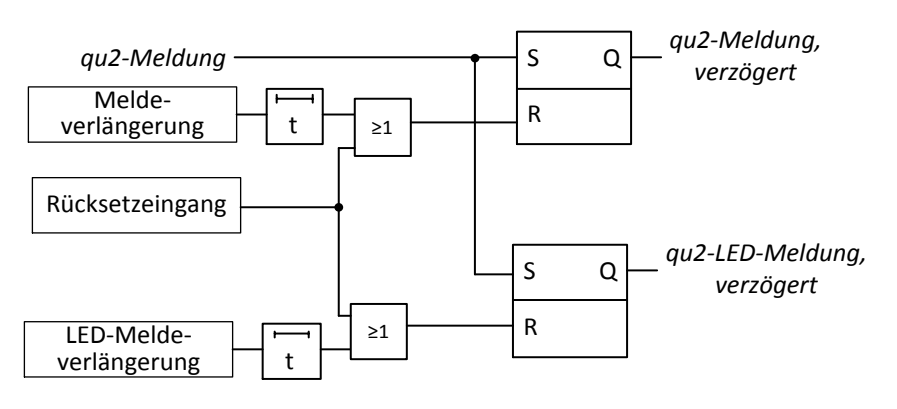

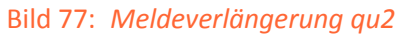

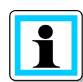

**Information**! Eine Einstellung von 0s bei der Meldeverlängerung bzw. LED-Meldeverlängerung bewirkt beim qu2-Verfahren eine dauerhafte Meldung

# Art der Meldung Durch diesen Parameter wird festgelegt ob die die qu2-Meldung Nachtriggerbar (es wird immer die aktuelle qu2-Meldung ausgegeben) oder Nicht nachtriggerbar (erste qu2-Meldung wird gespeichert, bis zum aktiven Rücksetzen der Meldung) LCD\_log aktiv Dieser Parameter ermöglicht den Eintrag von qu2-Ereignissen in das LCDLogbuch. (Ausgabe über das Display)

# 9.3.2.3 Parameter

| Parameter                    | Einstellmöglichkeit                                           | Voreinstellung |
|------------------------------|---------------------------------------------------------------|----------------|
| Wischer aktiv                | <ul><li>Ja</li><li>Nein</li></ul>                             | Ja             |
| Ice min                      | 0 bis 3000A                                                   | 5A             |
| Rot./Grad.                   | 0 bis 360                                                     | 50             |
| DE aktiv                     | <ul><li>Ja</li><li>Nein</li></ul>                             | Ja             |
| Dauererdschl. nach           | 0 bis 60s                                                     | 1s             |
| Meldungsverlängerung         | 0 bis 90s<br>0 ≙ Meldung halten                               | 2s             |
| LED-<br>Meldungsverlängerung | 0 bis 86400s<br>0 ≙ Meldung halten                            | 2s             |
| Art der Meldung              | <ul><li>nachtriggerbar</li><li>nicht nachtriggerbar</li></ul> | nachtriggerbar |
| LCD-Log aktiv                | ► ja<br>► nein                                                | ja             |

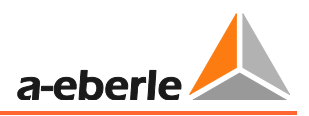

# 9.3.3 qui - Wiederzündende Erdschlusserkennung

## 9.3.3.1 Funktionsbeschreibung

Bei dem qui-Verfahren wird der transiente Vorgang bei der Wiederzündung verwendet. Wesentlich ist, dass die Verlagerungsspannung nicht mehr die Auslöseschwelle unterschreitet. Der Hub der Verlagerungsspannung durch die Wiederzündung macht nur einen Bruchteil der maximalen Verlagerungsspannung aus. Bei diesem Verfahren erfolgt auch eine korrekte Anzeige, wenn während dem wiederzünden Fehler Netzumschaltungen vorgenommen werden, die Erdschlussanzeige ist hier fehlerbegleitend.

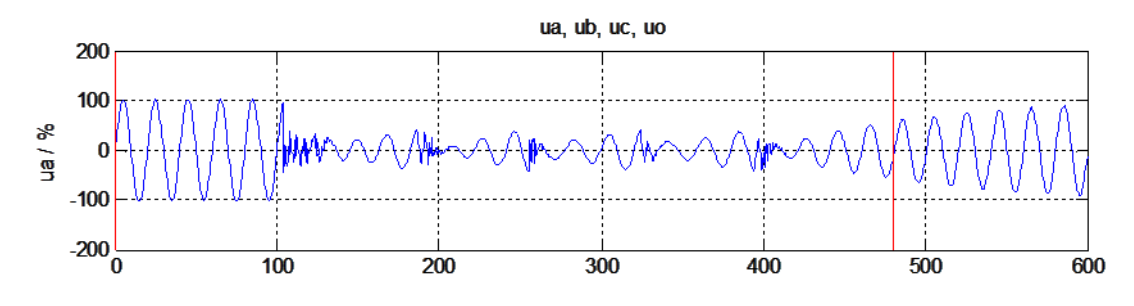

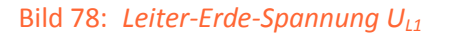

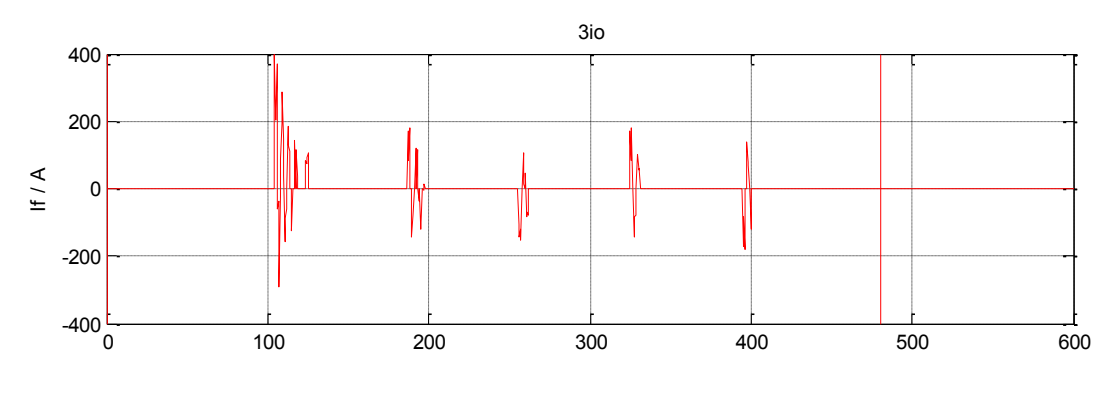

#### Bild 79: Fehlerstrom

Bild 78: zeigt das Verhalten eines wiederzündenden Fehlers. Die Leiter-Erde-Spannung UL1 ist während des ganzen Erdschlusses nicht Null. Der Fehlerstrom selbst verlischt nach wenigen Millisekunden beim Null-Durchgang des Stromes. Das hier betrachtete Netz ist ein kompensiertes Netz, damit steigt die Leiter-Erde-Spannung UL1 nur sehr langsam an. Dabei steigt die Leiter-Erde-Spannung bis zu einem Wert von 2 – 6kV an, bis ein wiederzünden der Fehlerstrecke erfolgt. Die Spannung zum Wiederzünden hängt von verschiedenen Parametern ab und auch während des Erdschlusses nicht konstant.

Messwerterfassungen in Netzleitsystemen ermitteln normalerweise einen Mittelwert der Spannung über 200 – 1000ms. Damit kann ein wiederzündender Fehler nicht erkannt werden. Diese Fehlerart würde somit immer als hochohmiger, stationärer Erdschluss erkannt.

#### 9.3.3.2 Einstellhinweise

#### Parameterbeschreibung f ür das qui-Verfahren

qui aktiv

Aktivierung des qui-Verfahrens (intermittierender Erdschluss)

#### Schwelle dUo

Bei einem intermittierenden Erdschluss, muss sich die Verlagerungsspannung mindestens um diese einstellbare Schwelle ändern. Bild 80:

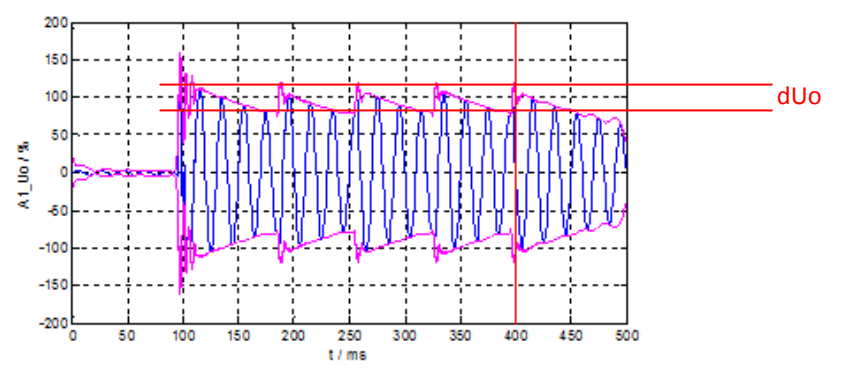

Bild 80: *dUo Schwelle* 

#### Ice min.

Mindeststrom damit ein Richtungsentscheid bzw. Meldung ausgegeben wird

#### Beobachtungsfenster

Im Beobachtungsfenster wird die Anzahl der Zündimpulse ermittelt. Für eine Richtungsanzeige muss die Anzahl der Zündimpulse erreicht sein.

Anzahl Wiederz.

Anzahl der Zündimpulse die für einen Richtungsentscheid erreicht werden müssen.

#### Meldungsverlängerung

Die qui-Meldung wird nach Ablauf der eingestellten Zeit automatisch zurückgesetzt. Gilt für die Binärausgänge und LT-Meldungen

LED-Meldungsverlängerung

Wird die qui-Meldung auf eine LED parametriert, dann wird die LED-Anzeige nach Ablauf der eingestellten Zeit automatisch zurückgesetzt.

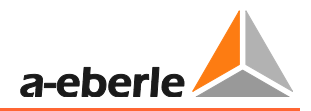

## LCD\_log aktiv

Dieser Parameter ermöglicht den Eintrag von qui-Ereignissen in das LCD-Logbuch

#### Zyklischer Log

Der zyklische Logbucheintrag ist nur im Erdschlussfall aktiv, dabei wird entsprechend des parametrierten Zeitintervalls ein Messwertsatz in das Logbuch eingetragen.

Zyklischer Log

Aktiviert den zyklischen Logbucheintrag

Zeitintervall

Parametrierbares Zeitintervall für den zyklischen Logbucheintrag.

#### 9.3.3.3 Parameter

| Parameter                    | Einstellmöglichkeit               | Voreinstellung |
|------------------------------|-----------------------------------|----------------|
| qui aktiv                    | ► Ja<br>► Nein                    | Ja             |
| Schwelle dUo                 | 0 bis 150%                        | 15%            |
| Ice min.                     | 0 bis 300A                        | 5A             |
| Beobachtungsfenster          | 200 bis 1000ms                    | 400ms          |
| Anzahl Wiederz.              | 2 bis 1000                        | 2              |
| Meldungsverlängerung         | 0 bis 90s                         | 2s             |
| LED-<br>Meldungsverlängerung | 0 bis 86400s                      | 2s             |
| LCD-Log aktiv                | ▶ ja<br>▶ nein                    | ja             |
| Zyklischer Log               | <ul><li>Ja</li><li>Nein</li></ul> | Ja             |
| Zeitintervall                | 1 bis 1000s                       | 60s            |

# 9.3.4 Oberschwingungsverfahren OV\_250Hz, OV\_fx1

## 9.3.4.1 Funktionsbeschreibung

Das Oberschwingungsverfahren wertet im EOR-3D zum einen die 5.Oberschwingung (OV\_250Hz), zum anderen stehen zwei Parametersätze (OV\_fx1, OV\_fx2) für eine freie Frequenz zur Verfügung. Bei diesem Verfahren werden stationäre Erdschlussbedingungen vorausgesetzt.

Bei Betrachtung der 5.Oberschwingung kann ein gelöschtes in Näherung als ein isoliertes Netz betrachtet werden, da die Impedanz der E-Spule sich um den Faktor 5 erhöht (X<sub>ESP</sub>=ωL<sub>ESP</sub>). Dadurch kann für die Erdschlussortung bzw. die Richtungsbestimmung das Blindleistungsverfahren angewendet werden. Nachteilig ist, dass 250Hz die sondern Verlagerungsspannung nicht den Wert von 100%, tageszeitglichen Lastschwankungen unterliegt. Dies kann durch Einspeisung von definierten Frequenzen (z.B. Rundsteueranlage) vermieden werden.

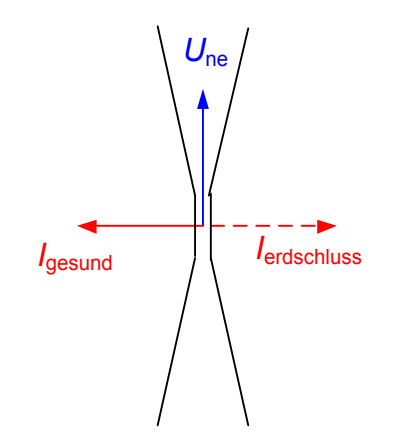

Bild 81: *Richtungsbewertung Oberschwingungsverfahren (OV\_250, OV\_fx1)* 

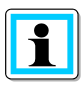

#### Information! Text Text

OV\_250Hz, OV\_fx1 sind in Ihrer Funktion identisch. Der Unterschied besteht beim OV\_fx1 Verfahren in der frei wählbaren Frequenz.

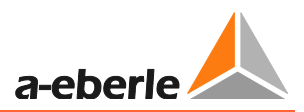

#### 9.3.4.2 Einstellhinweise

Parameterbeschreibung f
ür das Oberschwingungsverfahren f
ür die 5.Harmonische

#### Harm\_250Hz aktiv

Aktiviert das Oberschwingungsverfahrens für die 5. Harmonische

#### Ice min.

Mindeststrom damit ein Richtungsentscheid bzw. Meldung ausgegeben wird. Achtung bezieht sich auf den Strom der 5.Oberschwingung.

Für die Abschätzung des Mindeststromes kann man folgende Formel zugrunde legen:

$$I_{fx} = I_{CE} \frac{f_{fx}}{f_{50hz}} \frac{U_{fx}}{U_{50}} U_{erd}$$

 $I_{CE}$ : kapazitiver Erdschlussstrom des Netzes bei 50Hz  $f_{fx}$ : Frequenz der Oberschwingung in Hz

 $\frac{\dot{U}_{fx}}{U_{50}}$ : Verhältnis Oberschwingungsspannung zu Grundschwingung (Leiter-Leiter)

#### Winkel min.

Mindestwinkel der überschritten werden muss, damit eine Anzeige erfolgt. Mit diesem Parameter können Winkelfehler der Strom- und Spannungswandler berücksichtigt werden.

#### Messzyklen

Für die angegebene Zahl der Messzyklen muss immer die gleiche Erdschlussrichtung ausgegeben werden.

#### Meldungsverzögerung

Die Oberschwingungs-Meldung wird erst nach Ablauf der eingestellten Zeit ausgegeben

#### Meldungsverlängerung

Die Oberschwingungs-Meldung wird nach Ablauf der eingestellten Zeit automatisch zurückgesetzt. Gilt für die Binärausgänge und LT-Meldungen

#### LED-Meldungsverlängerung

Wird die Oberschwingungs-Meldung auf eine LED parametriert, dann wird die LED-Anzeige nach Ablauf der eingestellten Zeit automatisch zurückgesetzt.

#### LCD\_log aktiv

Dieser Parameter ermöglicht den Eintrag von qui-Ereignissen in das LCD-Logbuch

#### Zyklischer Log

Der zyklische Logbucheintrag ist nur im Erdschlussfall aktiv, dabei wird entsprechend des parametrierten Zeitintervalls ein Messwertsatz in das Logbuch eingetragen.

Zyklischer Log

Aktiviert den zyklischen Logbucheintrag

Zeitintervall

Parametrierbares Zeitintervall für den zyklischen Logbucheintrag.

#### 9.3.4.3 Parameter

| Parameter                    | Einstellmöglichkeit               | Voreinstellung |
|------------------------------|-----------------------------------|----------------|
| Harm_250Hz aktiv             | <ul><li>Ja</li><li>Nein</li></ul> | Nein           |
| Ice min.                     | 0 bis 3000A                       | 1A             |
| Winkel min.                  | 0 bis 180°                        | 5°             |
| Messzyklen                   | 0 bis 10                          | 3              |
| Meldungsverzögerung          | 0 bis 90s                         | Os             |
| Meldungsverlängerung         | 0 bis 90s                         | Os             |
| LED-<br>Meldungsverlängerung | 0 bis 86400s                      | 2s             |
| LCD-Log aktiv                | ▶ ja<br>▶ nein                    | ja             |
| Zyklischer Log               | <ul><li>Ja</li><li>Nein</li></ul> | Ja             |
| Zeitintervall                | 1 bis 1000s                       | 60s            |

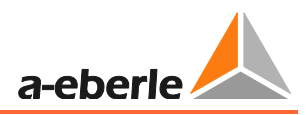

# 9.3.5 Oberschwingungsverfahren mit freier Frequenz OV\_fx1

#### 9.3.5.1 Einstellhinweise

 Parameterbeschreibung f
ür das Oberschwingungsverfahren mit freier Frequenz OV\_fx1.

#### OV\_fx1 aktiv

Aktiviert das Oberschwingungsverfahrens für eine freie Frequenz.

fx1

Mit diesem Parameter kann die zu detektierende Frequenz eingestellt werden.

#### Ice min.

Mindeststrom damit ein Richtungsentscheid bzw. Meldung ausgegeben wird. Achtung bezieht sich auf den Strom der 5.Oberschwingung.

Für die Abschätzung des Mindeststromes kann man folgende Formel zugrunde legen:

$$I_{fx} = I_{CE} \frac{f_{fx}}{f_{\text{FOD}x}} \frac{U_{\text{fx}}}{U_{\text{FO}}} U_{erd}$$

 $I_{CE}$ : kapazitiver Erdschlussstrom des Netzes bei 50Hz  $f_{fx}$ : Frequenz der Oberschwingung in Hz  $U_{fx}$ 

 $\frac{U_{fx}}{U_{50}}$ : Verhältnis Oberschwingungsspannung zu Grundschwingung (Leiter-Leiter)

#### Winkel min.

Mindestwinkel der überschritten werden muss, damit eine Anzeige erfolgt. Mit diesem Parameter können Winkelfehler der Strom- und Spannungswandler berücksichtigt werden.

#### Messzyklen

Für die angegebene Zahl der Messzyklen muss immer die gleiche Erdschlussrichtung ausgegeben werden.

#### Meldungsverzögerung

Die Oberschwingungs-Meldung wird erst nach Ablauf der eingestellten Zeit ausgegeben

#### Meldungsverlängerung

Die Oberschwingungs-Meldung wird nach Ablauf der eingestellten Zeit automatisch zurückgesetzt. Gilt für die Binärausgänge und LT-Meldungen

#### LED-Meldungsverlängerung

Wird die Oberschwingungs-Meldung auf eine LED parametriert, dann wird die LED-Anzeige nach Ablauf der eingestellten Zeit automatisch zurückgesetzt.

LCD\_log aktiv

Dieser Parameter ermöglicht den Eintrag von qui-Ereignissen in das LCD-Logbuch

#### Zyklischer Log

Der zyklische Logbucheintrag ist nur im Erdschlussfall aktiv, dabei wird entsprechend des parametrierten Zeitintervalls ein Messwertsatz in das Logbuch eingetragen.

**Zyklischer Log** 

Aktiviert den zyklischen Logbucheintrag

Zeitintervall

Parametrierbares Zeitintervall für den zyklischen Logbucheintrag.

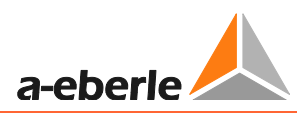

## 9.3.5.2 Parameter

| Parameter                    | Einstellmöglichkeit               | Voreinstellung |
|------------------------------|-----------------------------------|----------------|
| OV fx1 aktiv                 | <ul><li>Ja</li><li>Nein</li></ul> | Nein           |
| fx1                          | 0 bis 500Hz                       | 217Hz          |
| Ice min.                     | 0 bis 3000A                       | 1A             |
| Winkel min.                  | 0 bis 180°                        | 5°             |
| Messzyklen                   | 0 bis 10                          | 3              |
| Meldungsverzögerung          | 0 bis 90s                         | Os             |
| Meldungsverlängerung         | 0 bis 90s                         | Os             |
| LED-<br>Meldungsverlängerung | 0 bis 86400s                      | 2s             |
| LCD-Log aktiv                | ► ja<br>► nein                    | ја             |
| Zyklischer Log               | ► Ja<br>► Nein                    | Ja             |
| Zeitintervall                | 1 bis 1000s                       | 60s            |

# 9.3.6 Wattmetrisches Verfahren Cos(phi)

### 9.3.6.1 Funktionsbeschreibung

Beim Cos(phi) Verfahren wird der gemessene Summenstrom Io auf die Verlagerungsspannung Uo projiziert. Anschließend wird aus dem Summenstrom der Wirkanteil berechnet. Dabei ist die Richtung dieses Wirkstromes entscheidend für die Meldung des Erdschlusses in Vorwärts- oder Rückwärtsrichtung.

Bei diesem Verfahren ist außerdem wichtig, dass die gemessenen Größen Io und Uo genau gemessen werden. Dabei kommt es vor allem auf die Winkelgenauigkeit der Strom- und Spannungswandler an.

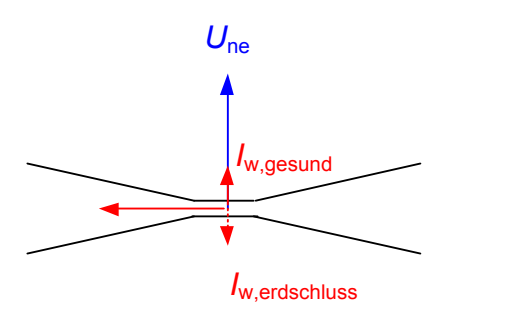

Bild 82: Richtungsbewertung cos(phi) Verfahren

#### 9.3.6.2 Einstellhinweise

• Parameterbeschreibung für das cos(phi)-Verfahren

## Cos(phi) aktiv

Aktiviert das cos(phi) Verfahren

#### Iw min

Minimaler ohmscher Anteil des Summenstromes im Abgang. Der Ansprechwert kann dabei nach folgender Formel abgeschätzt werden:

Faustformel:  $I_{w,min} = 0.25 \cdot 0.03 \cdot I_{CE,Netz}$ 

Der gesamte Wirkanteil des Netzes kann zunächst mit 3% v.  $I_{CE,Netz}$  abgeschätzt werden, oder z.B. direkt vom E-Spulenregler abgelesen werden. Der Ansprechwert ergibt sich dann mit der Multiplikation mit einem Sicherheitsfaktor ( $f_A$ =25%).

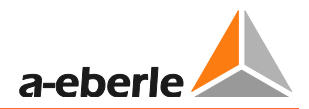

#### Winkel min.

Mindestwinkel der überschritten werden muss, damit eine Anzeige erfolgt. Mit diesem Parameter können Winkelfehler der Strom- und Spannungswandler berücksichtigt werden.

Beispiel:

 $I_{CE} = 100A \rightarrow I_W = 3A$ 

Bei einem Winkelfehler von 2° bedeutet dies, einen scheinbaren Wirkstrom von bereits 1,7A.

Dies bedeutet, dass Abgänge mit großem, kapazitiven Anteil durch Winkelfehler zu Fehlanzeigen führen können.

Messzyklen

Für die angegebene Zahl der Messzyklen muss immer die gleiche Erdschlussrichtung ausgegeben werden.

#### Speichern aktiv

Dieser Parameter bewirkt ein speichern der wattmetrischen Meldung. D.h. Wechselt ein Erdschluss ohne Erdschlussunterbrechung auf andere Abgänge (Schalthandlung), so wird der nun nicht mehr erdschlussbehaftete Abgang weiterhin angezeigt. Die Meldungen bleiben bis zum Rücksetzen bestehen.

#### Meldungsverzögerung

Die cos(phi)-Meldung wird erst nach Ablauf der eingestellten Zeit ausgegeben

#### Meldungsverlängerung

Die cos(phi)-Meldung wird nach Ablauf der eingestellten Zeit automatisch zurückgesetzt. Gilt für die Binärausgänge und LT-Meldungen

#### LED-Meldungsverlängerung

Wird die cos(phi)-Meldung auf eine LED parametriert, dann wird die LED-Anzeige nach Ablauf der eingestellten Zeit automatisch zurückgesetzt.

#### LCD\_log aktiv

Dieser Parameter ermöglicht den Eintrag von cos(phi)-Meldungen in das LCD-Logbuch

#### Zyklischer Log

Der zyklische Logbucheintrag ist nur im Erdschlussfall aktiv, dabei wird entsprechend des parametrierten Zeitintervalls ein Messwertsatz in das Logbuch eingetragen.

Zyklischer Log

Aktiviert den zyklischen Logbucheintrag

Zeitintervall

Parametrierbares Zeitintervall für den zyklischen Logbucheintrag.

#### 9.3.6.3 Parameter

| Parameter                    | Einstellmöglichkeit               | Voreinstellung |
|------------------------------|-----------------------------------|----------------|
| Cos(phi) aktiv               | <ul><li>Ja</li><li>Nein</li></ul> | Ja             |
| lw min                       | 0 bis 1000A                       | 1A             |
| Winkel min.                  | 0 bis 90°                         | 2°             |
| Messzyklen                   | 0 bis 10                          | 3              |
| Speichern aktiv              | <ul><li>Ja</li><li>Nein</li></ul> | Nein           |
| Meldungsverzögerung          | 0 bis 90s                         | Os             |
| Meldungsverlängerung         | 0 bis 90s                         | Os             |
| LED-<br>Meldungsverlängerung | 0 bis 86400s                      | 2s             |
| LCD-Log aktiv                | ▶ ja<br>▶ nein                    | ja             |
| Zyklischer Log               | <ul><li>Ja</li><li>Nein</li></ul> | Ja             |
| Zeitintervall                | 1 bis 1000s                       | 60s            |

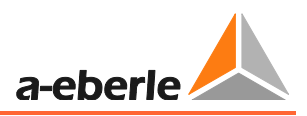

# 9.3.7 Sin(phi) Verfahren für isolierte Netze

#### 9.3.7.1 Funktionsbeschreibung

Dieses Verfahren wird bevorzugt in isolierten Netzen eingesetzt. Das Sin(phi) Verfahren wertet dabei die Grundschwingung der Verlagerungsspannung und des Summenstromes aus. Bei diesem Verfahren werden dabei stationäre Verhältnisse vorausgesetzt.

Im isolierten Netz ergeben sich dabei aufgrund der hohen kapazitiven Ströme eindeutige Bedingungen um die Richtung des Fehlers zu erfassen. Der Vorteil dieses Verfahrens ist, dass die Anforderungen an die Winkelgenauigkeit der Strom- und Spannungswandler gering ist. Für den Richtungsentscheid wird dabei nur ein 90° Entscheid getroffen.

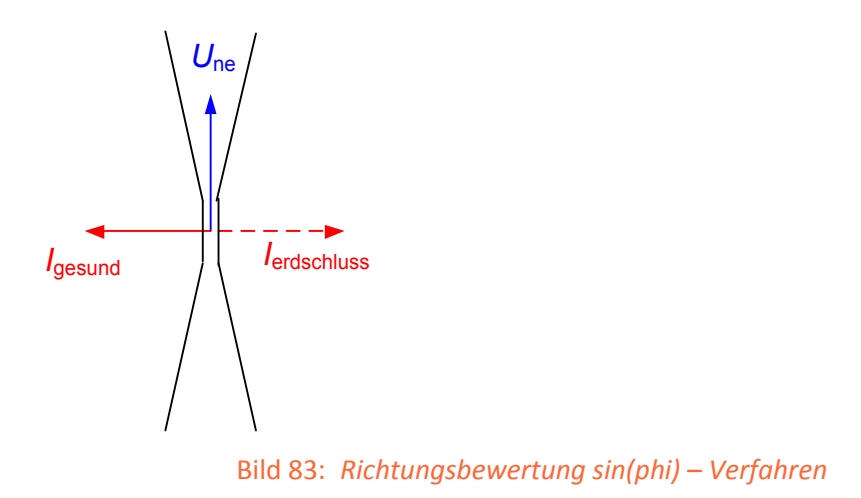

#### 9.3.7.2 Einstellhinweise

• Parameterbeschreibung für das Sin(phi)-Verfahren

sin(phi) aktiv

Aktiviert das sin(phi) Verfahren

#### Ib min

Mindeststrom der Grundschwingung, damit ein Richtungsentscheid bzw. eine Meldung ausgegeben wird. Dieser Wert orientiert sich am gesamten, kapazitiven Erdschlussstrom des Netzes.

Faustformel:  $Ib_{min} = 0.05 \cdot I_{CE,Netz}$ 

#### Winkel min.

Mindestwinkel der überschritten werden muss, damit eine Anzeige erfolgt. Mit diesem Parameter können Winkelfehler der Strom- und Spannungswandler berücksichtigt werden.

#### Messzyklen

Für die angegebene Zahl der Messzyklen muss immer die gleiche Erdschlussrichtung ausgegeben werden.

Meldungsverzögerung

Die sin(phi)-Meldung wird erst nach Ablauf der eingestellten Zeit ausgegeben

Meldungsverlängerung

Die sin(phi)-Meldung wird nach Ablauf der eingestellten Zeit automatisch zurückgesetzt. Gilt für die Binärausgänge und LT-Meldungen

LED-Meldungsverlängerung

Wird die sin(phi)-Meldung auf eine LED parametriert, dann wird die LED-Anzeige nach Ablauf der eingestellten Zeit automatisch zurückgesetzt.

LCD\_log aktiv

Dieser Parameter ermöglicht den Eintrag von sin(phi)-Meldungen in das LCD-Logbuch

#### Zyklischer Log

Der zyklische Logbucheintrag ist nur im Erdschlussfall aktiv, dabei wird entsprechend des parametrierten Zeitintervalls ein Messwertsatz in das Logbuch eingetragen.

**Zyklischer Log** 

Aktiviert den zyklischen Logbucheintrag

Zeitintervall

Parametrierbares Zeitintervall für den zyklischen Logbucheintrag.

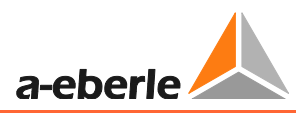

# 9.3.7.3 Parameter

| Parameter                    | Einstellmöglichkeit               | Voreinstellung |
|------------------------------|-----------------------------------|----------------|
| Sin(phi) aktiv               | <ul><li>Ja</li><li>Nein</li></ul> | Nein           |
| lb min                       | 0 bis 1000A                       | 5A             |
| Winkel min.                  | 0 bis 90°                         | 5°             |
| Messzyklen                   | 0 bis 10                          | 3              |
| Meldungsverzögerung          | 0 bis 90s                         | Os             |
| Meldungsverlängerung         | 0 bis 90s                         | Os             |
| LED-<br>Meldungsverlängerung | 0 bis 86400s                      | 2s             |
| LCD-Log aktiv                | ▶ ja<br>▶ nein                    | ja             |
| Zyklischer Log               | <ul><li>Ja</li><li>Nein</li></ul> | Ja             |
| Zeitintervall                | 1 bis 1000s                       | 60s            |

# 9.3.8 Pulsortung

#### 9.3.8.1 Funktionsbeschreibung

Durch eine Takteinrichtung, die üblicherweise an der Leistungshilfswicklung der Petersenspule ist, wird ein pulsierender Strom erzeugt, der nur bis zur Fehlerstelle messtechnisch erfasst werden kann. Durch das Hinzuschalten von Kondensatoren ergibt sich eine Stromänderung in Richtung Vollkompensation. Auf diese Weise wird der Summenstrom im kranken Abgang verringert und in den gesunden Abgängen erhöht.

Bei der Pulsortung wird an einem Sternpunkt mit einer Frequenz von ca. 0.5Hz ein Kondensator zugeschaltet. Durch diese Verstimmung ändert sich der Nullstrom über den Sternpunkt. Bei niederohmigen Fehlern kann dieser Strom nur über die Fehlerstelle fließen. Die Spannung der gesunden Leiter gegen Erde bleibt konstant, wodurch auch die kapazitiven Ströme in den gesunden Abgängen konstant bleiben. Eine Änderung des Nullstromes im 0.5Hz-Rhythmus ist daher nur im erdschlussbehafteten Abgang messbar.

Bei hochohmigen Erdschlüssen entsteht eine Kopplung zu den gesunden Abgängen. Durch die Änderung des Stromes über die Fehlerstelle ändert sich infolge der Impedanz Z<sub>f</sub> auch die Verlagerungsspannung Une und somit auch die Spannung der gesunden Leiter gegen Erde. Dies führt auch dazu, dass sich auch die kapazitiven Ströme der gesunden Leiter gegen Erde ändern. Aufgrund dieses Zusammenhanges sind bei symmetrischer Taktung und höherohmigen Erdschlüssen die gesunden von dem kranken Leiter nicht zu unterscheiden.

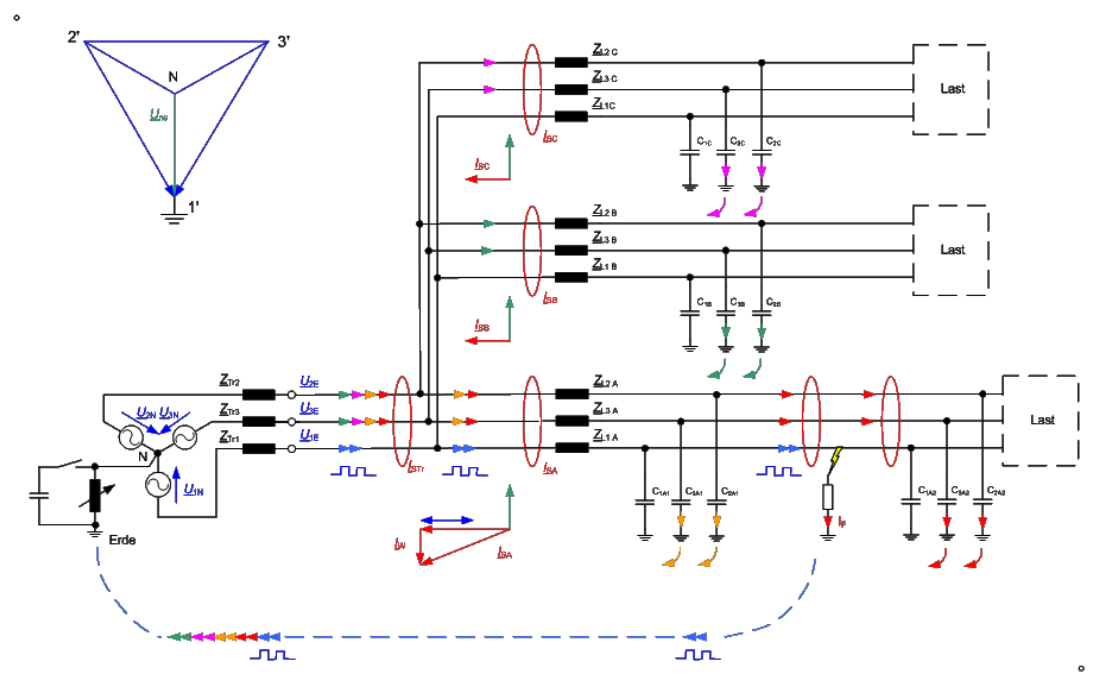

#### Bild 84: Prinzip der Pulsortung

Abhilfe schafft die unsymmetrische Taktung. Bei dieser Art der Taktung wird der Kondensator für 1 Sekunde zu und für 1.5 Sekunden abgeschaltet (Puls- Pausenverhältnis 1/1.5). Dieses Muster kann beliebig oft wiederholt werden. Es kann leicht gezeigt werden, dass bei Überkompensation die daraus resultierenden Stromänderungen im gesunden Abgang in-

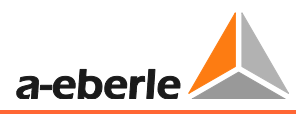

vers zur Änderung im kranken Abgang sind. Damit erhält man auch für höherohmige Übergangswiderstände im kranken Leiter ein Kriterium für die Unterscheidung zwischen dem kranken und den gesunden Abgängen.

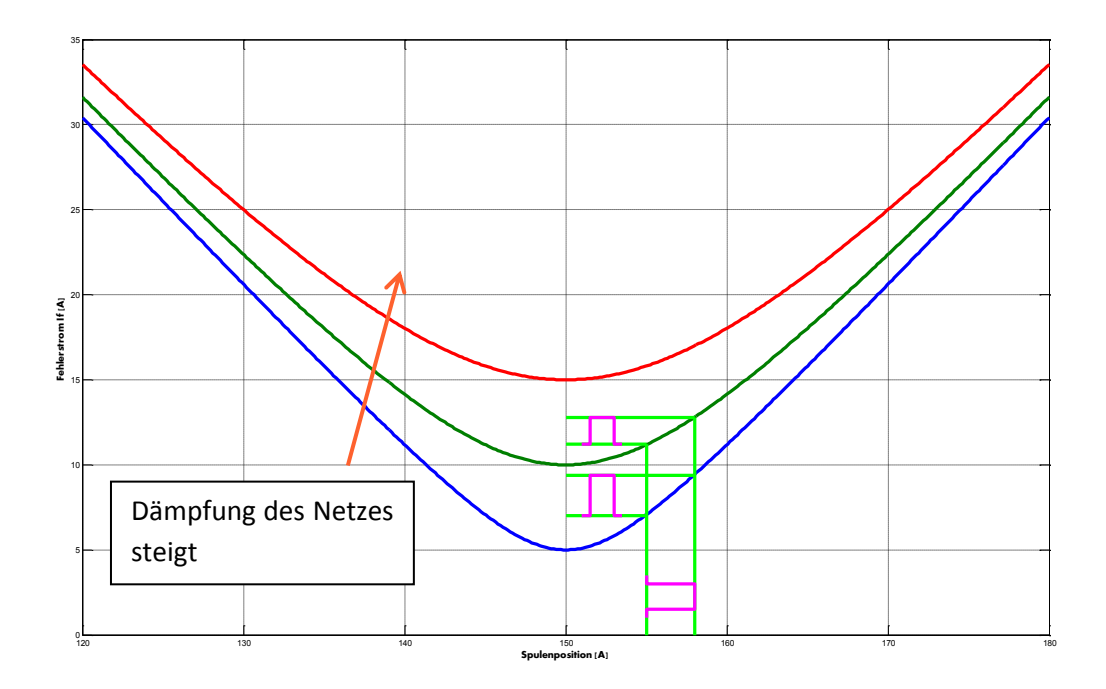

#### Bild 85: Taktpuls bei unterschiedlicher Dämpfung $rightarrow I_w$

Bild 85: Verdeutlicht nochmals den Einfluss der Dämpfung auf den übertragenen Pulsstrom. Man erkennt, dass bei steigender Dämpfung (V-Kurve wird flacher) der übertragene Puls kleiner wird. Daher ist es unbedingt erforderlich, dass beim Einsatz der Pulsortung eine entsprechende Verstimmung gewählt wird.

#### 9.3.8.2 Einstellhinweise

• Parameterbeschreibung für das Pulsortungsverfahren

Puls 50hz aktiv

Aktiviert das Pulsortungsverfahren

#### **Puls Uen aktiv**

Auswertung der Pulsortung auch ohne dass die Verlagerungsspannung angeschlossen ist. Damit wird eine Tiefenortung auch in Unterstationen ohne Spannungsmessung ermöglicht.

#### Puls T\_ein

Einschaltzeit des Verstimmungskondensators

#### Puls T\_aus

Pausenzeit des Taktes. Der Verstimmungskondensator wird während der Zeit abgeschaltet

#### **Puls min**

Dieser Parameter bestimmt mit dem Puls-Fenster die Empfindlichkeit des Pulsortungsverfahrens. Aus beiden Werten entsteht eine Verhältnisgröße, die auf den erkannten Taktstrom angewendet wird.

z.B.

Puls min = 3

Puls-Fenster = 5

 $\rightarrow \frac{3}{5} = 0.6$ 

**Puls-Fenster** 

Das Gerät sucht in den gerade vergangenen Sekunden (gleitendes Beobachtungsfenster) nach dem Pulsmuster.

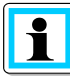

Information! Das Pulsortungsverfahren wertet keine Stromimpulse aus! (Es wird ein Spektrum ausgewertet)

#### Meldungsverlängerung

Die Puslortungsmeldung wird nach Ablauf der eingestellten Zeit automatisch zurückgesetzt. Gilt für die Binärausgänge und LT-Meldungen

#### LCD\_log aktiv

Dieser Parameter ermöglicht den Eintrag von Pulsortungsmeldungen in das LCD-Logbuch

#### Mindest dle

Mit diesem Parameter wird die notwendige Mindeststromänderung des Pulsmusters festgelegt

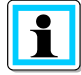

**Information**! Dieser Wert ergibt sich im Zuge eines Erdschlussengineerings. Im Rahmen dieser Tätigkeit muss die Taktleistung an die Netzgröße angepasst werden.

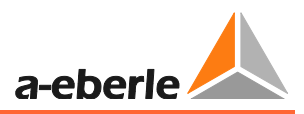

#### Zyklischer Log

Der zyklische Logbucheintrag ist nur im Erdschlussfall aktiv, dabei wird entsprechend des parametrierten Zeitintervalls ein Messwertsatz in das Logbuch eingetragen.

Zyklischer Log

Aktiviert den zyklischen Logbucheintrag

Zeitintervall

Parametrierbares Zeitintervall für den zyklischen Logbucheintrag.

#### 9.3.8.3 Parameter

| Parameter            | Einstellmöglichkeit               | Voreinstellung |
|----------------------|-----------------------------------|----------------|
| Puls 50Hz aktiv      | <ul><li>Ja</li><li>Nein</li></ul> | Nein           |
| Puls Uen aktiv       | <ul><li>Ja</li><li>Nein</li></ul> | Nein           |
| Puls T_ein.          | 0 bis 10s                         | 1s             |
| Puls T_aus           | 0 bis 10s                         | 1.5s           |
| Puls min             | 0 bis 10                          | 3              |
| Puls-Fenster         | 0 bis 10                          | 5              |
| Meldungsverlängerung | 0 bis 86400s                      | Os             |
| LCD-Log aktiv        | ▶ ja<br>▶ nein                    | ja             |
| Zyklischer Log       | <ul><li>Ja</li><li>Nein</li></ul> | Ja             |
| Zeitintervall        | 1 bis 1000s                       | 60s            |

# 9.4 Kurzschluss

Das EOR-3D bietet neben der ungerichteten Kurzschlusserfassung auch die Möglichkeit der Richtungsbestimmung im Kurzschlussfall.

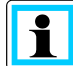

Information! Die gerichtete Kurzschlusserfassung ist ein Bestellmerkmal

## 9.4.1 KS ungerichtet

#### 9.4.1.1 Funktionsbeschreibung

Das Verfahren für den ungerichteten Kurzschlusserkennung (ohne Richtungsbestimmung) nutz zur Erkennung des fehlerbehafteten Leiters die Überschreitung einer einstellbaren Stromschwelle.

Hierzu ist es möglich eine zweistufige UMZ Kennlinie zu parametrieren. Dazu können zwei Stromstufen ( $I_{>}$  und  $I_{>>}$ ) und die dazugehörigen Staffelzeiten ( $t_{>}$  und  $t_{>>}$ ) eingestellt werden.

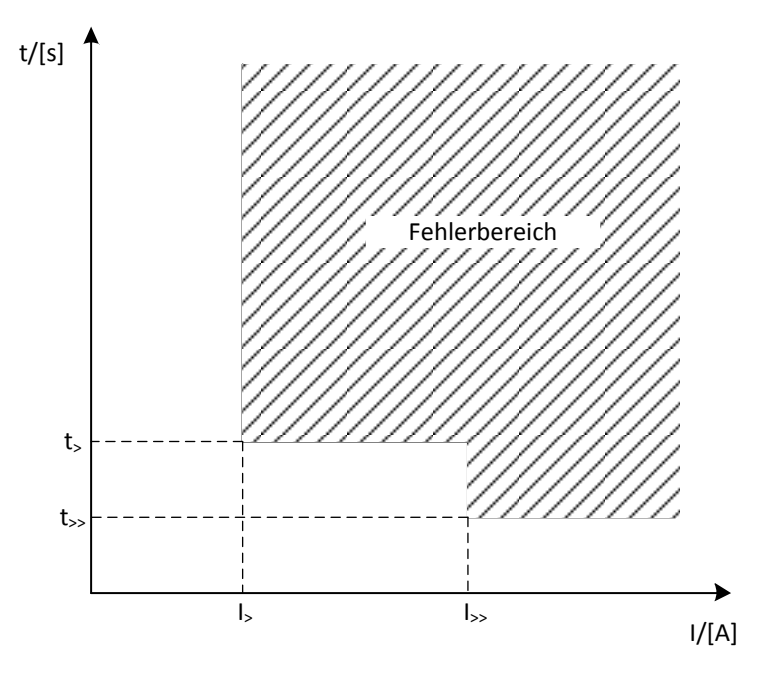

Bild 86: UMZ Kennlinie EOR-3D

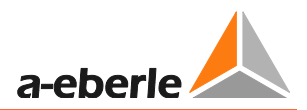

#### 9.4.1.2 Einstellhinweise

Nachtstehend ist jeder Parameter und dessen Bedeutung beschrieben

**KS ungerichtet** 

Parametrierung ungerichteter Kurzschlusses

KS aktiv

Aktiviert den ungerichteten Kurzschluss

Meldungsverlängerung

Die KS)-Meldung wird nach Ablauf der eingestellten Zeit automatisch zurückgesetzt. Gilt für die Binärausgänge und LT-Meldungen

LED-Meldungsverlängerung

Wird die KS-Meldung auf eine LED parametriert, dann wird die LED-Anzeige nach Ablauf der eingestellten Zeit automatisch zurückgesetzt.

#### I> (1. UMZ-Stufe)

I> aktiv

Aktiviert die erste UMZ-Stufe

#### I\_k min 1

Stromschwellwert für die erste UMZ-Stufe. Dieser Stromwert wird als Primärstrom angegeben.

#### T min.1

Zeitverzögerung für die erste UMZ-Stufe. Wird der Schwellwert I\_kmin 1 überschritten, so wird nach Ablauf der Zeit T min.1 die entsprechende Meldung (gerichtet oder ungerichtet) ausgegeben.

I>> (2. UMZ-Stufe)

#### I> aktiv

Aktiviert die zweite UMZ-Stufe

#### I\_k min 2

Stromschwellwert für die zweite UMZ-Stufe. Dieser Stromwert wird als Primärstrom angegeben.

T min.2

Zeitverzögerung für die zweite UMZ-Stufe. Wird der Schwellwert I\_kmin 2 überschritten, so wird nach Ablauf der Zeit T min.2 die entsprechende Meldung (gerichtet oder ungerichtet) ausgegeben.

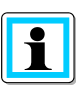

Der Schwellwert für die Anzeige sollte mit einem Sicherheitsfaktor versehen, über dem maximalen Laststrom (ggf. Überlastfähigkeit bei parallelen Leitungen berücksichtigen). Andererseits muss auch der kleinste, auftretende Kurzschlussstrom berücksichtigt werden.

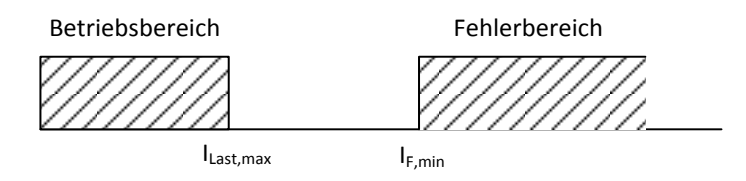

$$\begin{split} I_{min} &= K_S \cdot I_{F,min} \\ I_{min} : \text{Ansprechwert EOR-3D} \\ K_S : Sicherheitsfaktor \\ I_{F,min} : Minimaler Kurzschlussstrom \end{split}$$

Information! Auf die Zeitverzögerung der Meldung muss eine Eigenzeit vom EOR-3D von ca. 40 ms addiert werden!

#### 9.4.1.3 Parameter

| Parameter                    | Einstellmöglichkeit               | Voreinstellung |
|------------------------------|-----------------------------------|----------------|
| KS aktiv                     | <ul><li>Ja</li><li>Nein</li></ul> | JA             |
| Meldungsverlängerung         | 0 bis 86400s                      | 15             |
| LED-<br>Meldungsverlängerung | 0 bis 86400s                      | 15s            |
| I> aktiv                     | <ul><li>Ja</li><li>Nein</li></ul> | AL             |
| I_k min 1                    | 10 bis 10000A                     | 200A           |
| T min.1                      | 0.2 bis 2s                        | 0.2s           |
| I>> aktiv                    | <ul><li>Ja</li><li>Nein</li></ul> | AL             |
| I_k min 2                    | 10 bis 10000A                     | 400A           |

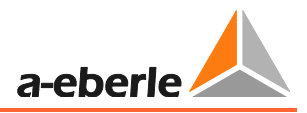

| T min.2 | 0.02 bis 2s | 0.04s |
|---------|-------------|-------|
|---------|-------------|-------|

# 9.4.2 KS gerichtet

In diesem Menüpunkt kann die gerichtete Kurzschlusserfassung aktiviert werden. Hierzu sind keine weiteren Parameter einzustellen. Es werden die Einstellungen für die Stromgrenzen aus den KS ungerichtet Werten übernommen.

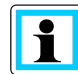

**Information**! Für die gerichtete Kurzschlussanzeige ist die Spannungsmessung je Phase zwingend notwendig.

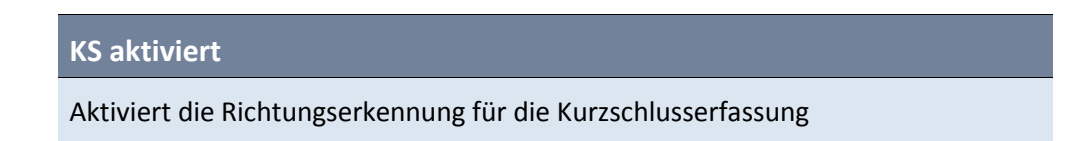

#### 9.4.2.1 Parameter

| KS gerichtet aktiv | ► Ja   | JA |
|--------------------|--------|----|
|                    | 🕨 Nein |    |

# 9.5 Rekorder

Unter dem Menüpunkt Rekorder befinden sich Einstellmöglichkeiten für die Störschriebaufzeichnung.

| Rekorder                       | 0475 |  |
|--------------------------------|------|--|
| — 🏟 Pretrigger in Per.         | 0476 |  |
| — 🌞 Posttrigger in ms          | 0477 |  |
| — 🜞 Retrigger in ms (-1 = AUS) | 0478 |  |
| — 🔯 Retrigger-Dauer in ms      | 0479 |  |
| 🗏 🖵 🐡 max. Anzahl Störsch.     | 0480 |  |

Bild 87: Einstellung Störschriebrekorder

#### Pretrigger in Per.

Mit diesem Parameter wird festgelegt wieviele Perioden (n\*20ms) vor dem Triggerereignis (Vorgeschichte) im Störschrieb angezeigt werden.

Posttrigger in ms

Aufzeichnungsdauer des Störschriebes

**Retrigger in ms** 

Mit diesem Parameter kann während eines Störfalles ein neues Triggerevent (Störschrieb) ausgelöst werden. Diese Einstellung gibt an in welchen Intervallen die erneute Störschriebaufzeichnung ausgelöst wird.

#### **Regtrigger-Dauer in ms**

Dieser Parameter gibt die Aufzeichnungslänge eines Störschriebes an, der durch einen Retrigger ausgelöst wurde.

#### Max. Anzahl Störschr.

Legt die maximale Anzahl der Störschriebe fest, die auf der SD-Karte gespeichert werden

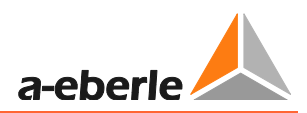

# 9.5.1 Parameter

| Parameter             | Einstellmöglichkeit | Voreinstellung |
|-----------------------|---------------------|----------------|
| Pretrigger in Per.    | 1 bis 11            | 5              |
| Posttrigger in ms     | 1 bis 100.000ms     | 3000ms         |
| Retrigger-Dauer in ms | 1 bis 10.000ms      | -1ms           |

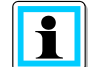

#### Information! Text Text

Der Eintrag -1ms für diesen Parameter deaktiviert die Retrigger-Funktion

| Max. Anzahl Störsch. | 1 bis 10.000 | 1000 |
|----------------------|--------------|------|
|                      |              |      |

# 9.6 Logbuch

| 🖌 🚞 Logbuch              |      |
|--------------------------|------|
| — 🜞 System Zeit check    | 0482 |
| — 🛱 Zeitänderungen eint. | 0483 |
| 🗆 🕸 LED Ereignisse eint. | 0484 |
|                          |      |

#### Bild 88: Logbucheinstellungen

System Zeit check

Parameter derzeit nicht verwendet

Zeitänderungen eint.

Ermöglicht das Eintragen von Zeitänderungen in das Logbuch, die per Leittechnik oder Zeitsignal (DCF77) empfangen wurden.

LED Ereigniss eint.

Mit diesem Parameter kann entschieden werden, ob zusätzlichen zu den normalen Meldungen der Ortungsverfahren auch die LED-Meldungen mit ins Logbuch eingetragen werden.

# 9.6.1 Parameter

| Parameter            | Einstellmöglichkeit                    | Voreinstellung                            |
|----------------------|----------------------------------------|-------------------------------------------|
| System Zeit check    | Parameter derzeit nicht verwen-<br>det | Parameter der-<br>zeit nicht<br>verwendet |
| Zeitänderungen eint. | <ul><li>Ja</li><li>Nein</li></ul>      | Nein                                      |
| LED Ereignisse eint. | <ul><li>Ja</li><li>Nein</li></ul>      | Nein                                      |

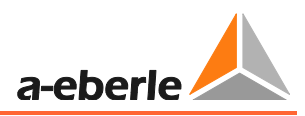

# 9.7 Daten per USB-Stick auslesen

Das EOR-3D bietet auch die Möglichkeit Daten (Parameter, Logfiles und Störschriebe) per USB-Stick auszulesen. Es können folgende Files ausgelesen werden:

- Logbuch
- Recorder (Störschriebe)
- Parameter-Files (ini)

Es können entweder alle drei Kategorien oder jeder Kategorie einzeln ausgelesen werden.

Die Vorgehensweise dabei ist wie folgt:

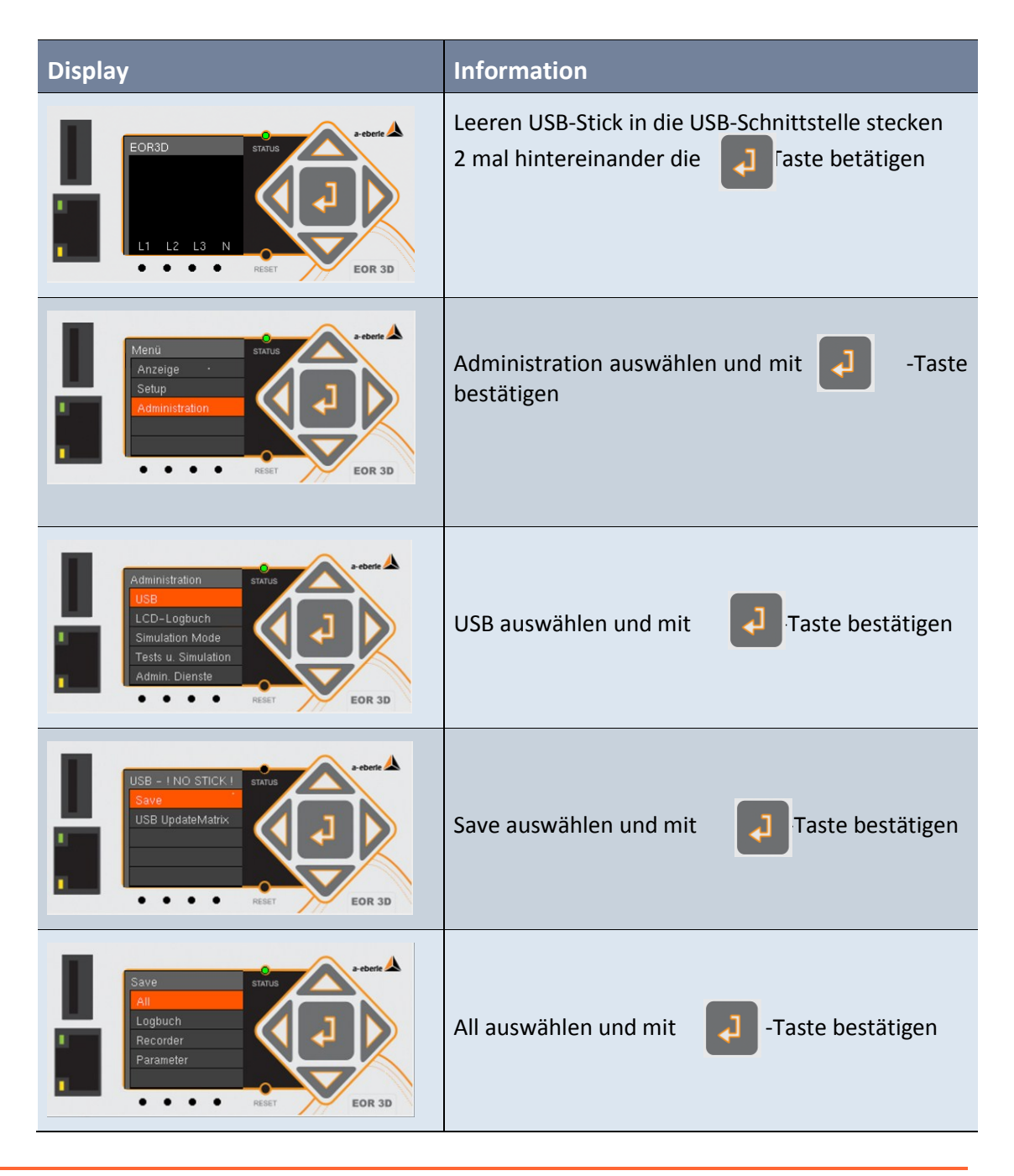

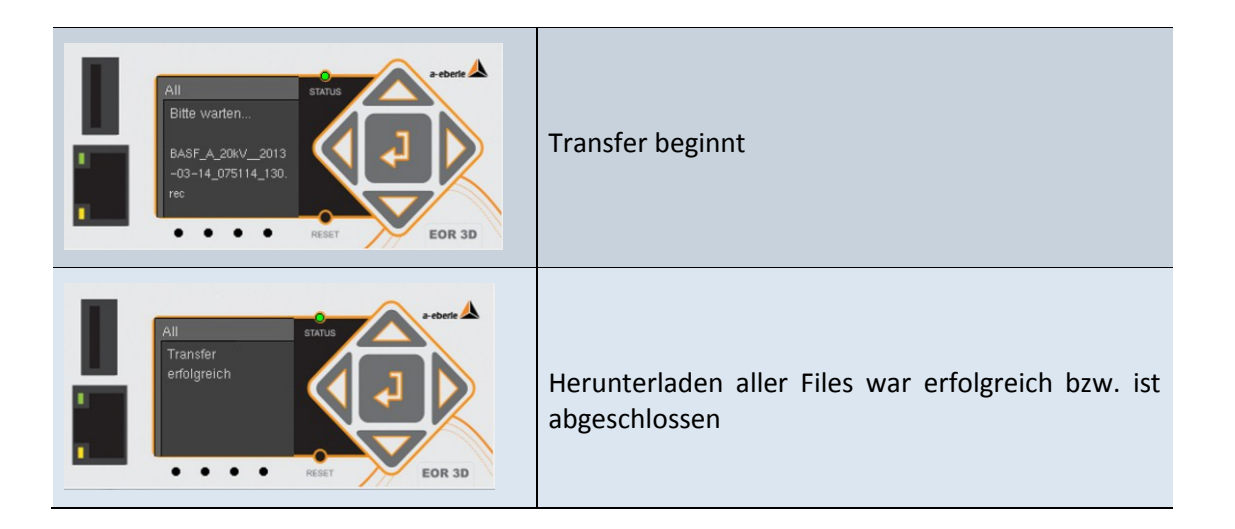

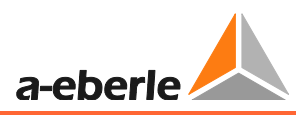

# 10. Signalliste (Leittechnik)

Für die Meldungen des EOR-3D an die Leittechnik stehen momentan folgende Protokolle zur Verfügung:

- MODBUS
- IEC 60870-5-101
- IEC 60870-5-103 mit Störschriebübertragung
- IEC 60870-5-104
- DNP 3.0 (auf Anfrage)
- Weitere Protokolle auf Anfrage

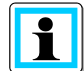

**Information**! Die Leittechnikverbindung erfolgt direkt aus dem EOR-3D heraus. Es ist kein externes Gerät notwendig.

Folgende Meldungen, Befehle und Messwerte stehen zur Verfügung:

| Binäre Ausgangs-<br>funktion (BAF)<br>(Parametername) |                                                                                                    |
|-------------------------------------------------------|----------------------------------------------------------------------------------------------------|
| AUS                                                   |                                                                                                    |
| PROG                                                  | Derzeit nicht verwendet                                                                                  |
| Status                                                | Statusmeldung (Lifekontakt)                                                                              |
| Störung                                               | Störungsmeldung                                                                                          |
| U1_ok                                                 | Leiter-Erde-Spannung U <sub>L1E</sub> in Ordnung<br>Messwert liegt über eingestellten Grenzwert >U123_ok |
| U2_ok                                                 | Leiter-Erde-Spannung U <sub>L2E</sub> in Ordnung<br>Messwert liegt über eingestellten Grenzwert >U123_ok |
| U3_ok                                                 | Leiter-Erde-Spannung U <sub>L3E</sub> in Ordnung<br>Messwert liegt über eingestellten Grenzwert >U123_ok |
| user_BAF1                                             | Benutzerdefinierte Ausgangsfunktion 1                                                                    |
| user_BAF2                                             | Benutzerdefinierte Ausgangsfunktion 2                                                                    |
| user_BAF3                                             | Benutzerdefinierte Ausgangsfunktion 3                                                                    |
| user_BAF4                                             | Benutzerdefinierte Ausgangsfunktion 4                                                                    |
| user_BAF5                                             | Benutzerdefinierte Ausgangsfunktion 5                                                                    |
| user_BAF6                                             | Benutzerdefinierte Ausgangsfunktion 6                                                                    |

| Binäre Ausgangs-<br>funktion (BAF)<br>(Parametername) | <b>i</b>                                                         |
|-------------------------------------------------------|------------------------------------------------------------------|
| user_BAF7                                             | Benutzerdefinierte Ausgangsfunktion 7                            |
| user_BAF8                                             | Benutzerdefinierte Ausgangsfunktion 8                            |
| >Uerd                                                 | Erdschlussschwelle >Uerd überschritten                           |
| >Uerd_delay                                           | Erdschlussschwelle >Uerd überschritten; verzögerte Meldung       |
| Uerd_L1                                               | Erdschluss in Phase L1                                           |
| Uerd_L2                                               | Erdschluss in Phase L2                                           |
| Uerd_L3                                               | Erdschluss in Phase L3                                           |
| Uerd_L1_d                                             | Erdschluss in Phase L1; verzögert                                |
| Uerd_L2_d                                             | Erdschluss in Phase L2; verzögert                                |
| Uerd_L3_d                                             | Erdschluss in Phase L3; verzögert                                |
| Sum_Uerd ->L                                          | Derzeit nicht unterstützt                                        |
| Sum_Uerd ->S                                          | Derzeit nicht unterstützt                                        |
| Prio_Uerd ->L                                         | Priorisierte Erdschlussmeldung vorwärts                          |
| Prio_Uerd ->S                                         | Priorisierte Erdschlussmeldung rückwärts                         |
| qu2 ->L                                               | Erdschlusswischer vorwärts                                       |
| qu2 ->S                                               | Erdschlusswischer rückwärts                                      |
| qu2_DE ->L                                            | Erdschlusswischer mit Übergang in Dauererdschluss (DE) vorwärts  |
| qu2_DE ->S                                            | Erdschlusswischer mit Übergang in Dauererdschluss (DE) rückwärts |
| qui ->L                                               | Intermittierender Erdschluss vorwärts                            |
| qui ->S                                               | Intermittierender Erdschluss rückwärts                           |
| cos ->L                                               | Cos(phi) (Wirkleistungsrichtung) vorwärts                        |
| cos ->S                                               | Cos(phi) (Wirkleistungsrichtung) rückwärts                       |
| sin ->L                                               | sin(phi) (Blindleistungsrichtung) vorwärts                       |
| sin ->S                                               | Sin(phi) (Blindleistungsrichtung) rückwärts                      |
| c_s ->L                                               | Derzeit nicht unterstützt                                        |

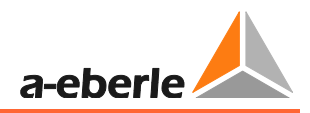

| Binäre Ausgangs-<br>funktion (BAF)<br>(Parametername) | 1                                                   |
|-------------------------------------------------------|-----------------------------------------------------|
| c_s ->S                                               | Derzeit nicht unterstützt                           |
| OV_250 ->L                                            | Oberschwingungsverfahren 250Hz vorwärts             |
| OV_250 ->S                                            | Oberschwingungsverfahren 250Hz rückwärts            |
| OV_fx1 ->L                                            | Oberschwingungsverfahren freie Frequenz 1 vorwärts  |
| OV_fx1 ->S                                            | Oberschwingungsverfahren freie Frequenz 1 Rückwärts |
| OV_fx2+->L                                            | Derzeit nicht unterstützt                           |
| OV_fx2+->S                                            | Derzeit nicht unterstützt                           |
| OV_fx2>L                                              | Derzeit nicht unterstützt                           |
| OV_fx2>S                                              | Derzeit nicht unterstützt                           |
| Puls_50                                               | Pulsortungsmeldung                                  |
| Puls_50c                                              | Derzeit nicht unterstützt                           |
| Puls_50c->L                                           | Derzeit nicht unterstützt                           |
| Puls_50c ->S                                          | Derzeit nicht unterstützt                           |
| Puls50 LED                                            |                                                     |
| Puls_HPCI_50                                          | Derzeit nicht verwendet                             |
| Puls_HPCI_50 ->L                                      | Derzeit nicht verwendet                             |
| Puls_HPCI_50 ->S                                      | Derzeit nicht verwendet                             |
| Puls_HPCI_fx                                          | Derzeit nicht verwendet                             |
| >                                                     | Sammelmeldung Kurzschluss ungerichtet               |
| >11                                                   | Kurzschluss ungerichtet Phase L1                    |
| >12                                                   | Kurzschluss ungerichtet Phase L2                    |
| > 3                                                   | Kurzschluss ungerichtet Phase L3                    |
| >>                                                    | Derzeit nicht verwendet                             |
| >> 1                                                  | Derzeit nicht verwendet                             |
| >>l2                                                  | Derzeit nicht verwendet                             |

| Binäre Ausgangs-<br>funktion (BAF)<br>(Parametername) | 1                                   |
|-------------------------------------------------------|-------------------------------------|
| >> 3                                                  | Derzeit nicht verwendet             |
| >l ->L                                                | Sammelmeldung Kurzschluss vorwärts  |
| >I1 ->L                                               | Kurzschluss vorwärts Phase L1       |
| >l2 ->L                                               | Kurzschluss vorwärts Phase L2       |
| >l3 ->L                                               | Kurzschluss vorwärts Phase L3       |
| >>I ->L                                               | Derzeit nicht verwendet             |
| >>l1 ->L                                              | Derzeit nicht verwendet             |
| >>l2 ->L                                              | Derzeit nicht verwendet             |
| >>l3 ->L                                              | Derzeit nicht verwendet             |
| >l ->S                                                | Sammelmeldung Kurzschluss rückwärts |
| >l1 ->S                                               | Kurzschluss rückwärts Phase L1      |
| >l2 ->S                                               | Kurzschluss rückwärts Phase L2      |
| >l3 ->S                                               | Kurzschluss rückwärts Phase L3      |
| >>I ->S                                               | Derzeit nicht verwendet             |
| >>l1 ->S                                              | Derzeit nicht verwendet             |
| >>I2 ->S                                              | Derzeit nicht verwendet             |
| >> 3 ->\$                                             | Derzeit nicht verwendet             |
| Ferro Res.                                            | Derzeit nicht verwendet             |
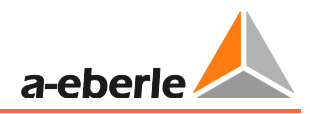

| Binäre Eingangs-<br>funktion | i                                                                                                    |
|------------------------------|----------------------------------------------------------------------------------------------------|
| AUS                          | Keine Funktion                                                                                                    |
| Reboot E3D                   | Neustart EOR-3D                                                                                                    |
| Aufz. Starten                | Triggern einer <b>Störschriebaufzeichnung</b> über einen binären Eingang, der mit dieser Funktion verknüpft ist                                          |
| Reset alles                  | <ul> <li>Alle Meldungen am EOR-3D zurücksetzen</li> <li>Ortungsmeldungen über Leittechnik</li> <li>LED Meldungen</li> <li>Anzeigen im Display</li> </ul> |
| Reset LEDs                   | Rücksetzen von<br><ul> <li>LED Anzeigen</li> <li>Anzeigen im Display</li> </ul>                                                                          |
| Reset qu2                    | Rücksetzen der Meldung des Wischerverfahrens (qu2)                                                                                                    |
| Reset cos(phi)               | Rücksetzen der Meldung des wattmetrischen Verfahrens (cos(phi))                                                                                          |
| Reset sin(phi)               | Rücksetzen der Meldung des sin(phi) Verfahrens                                                                                                    |
| Reset OV                     | Rücksetzen der Meldung des Oberschwingunsverfahrens (OV) hier OV_250 und OV_fx1                                                                          |

| Messwerte    | i                                                 |
|--------------|---------------------------------------------------|
| UI_value_1   | Absolute value Uo in V (secondary)                |
| UI_value_2   | Absolute value U1 in V (secondary)                |
| UI_value_3   | Absolute value U2 in V (secondary)                |
| UI_value_4   | Absolute value U3 in V (secondary)                |
| UI_value_5   | Absolute value Io in mA (secondary)               |
| UI_value_6   | Absolute value I1 in mA (secondary)               |
| UI_value_7   | Absolute value I2 in mA (secondary)               |
| UI_value_8   | Absolute value I3 in mA (secondary)               |
| UI_angle_1   | Angle Uo in degree (Grad) Phasenwinkel Uo         |
| UI_angle_2   | Angle U1 in degree (Grad) Phasenwinkel U1 (L1_N)  |
| UI_angle_3   | Angle U2 in degree (Grad) Phasenwinkel U2 (L2_N)  |
| UI_angle_4   | Angle U3 in degree (Grad) Phasenwinkel U3 (L3_N)  |
| UI_angle_5   | Angle Io in degree (Grad) Phasenwinkel Io         |
| UI_angle_6   | Angle I1 in degree (Grad) Phasenwinkel I1         |
| UI_angle_7   | Angle I2 in degree (Grad) Phasenwinkel I2         |
| UI_angle_8   | Angle 13 in degree (Grad) Phasenwinkel 13         |
| UI_d_angle_1 | Angle (Uo_Io) in degree / Winkel zw. Uo und Io    |
| UI_d_angle_2 | Angle (U1_I1) in degree / Winkel zw. U1 und I1    |
| UI_d_angle_3 | Angle (U2_I2) in degree / Winkel zw. U2 und I2    |
| UI_d_angle_4 | Angle (U3_I3) in degree / Winkel zw. U3 und I3    |
| Up_1         | Absolute value Uo in kV (primary) / Primärwert Uo |
| Up_2         | Absolute value U1 in kV (primary) / Primärwert U1 |
| Up_3         | Absolute value U2 in kV (primary) / Primärwert U2 |
| Up_4         | Absolute value U3 in kV (primary) / Primärwert U3 |
| U12p_0       | Absolute value(U12) / Betrag U12                  |

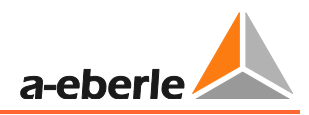

| Messwerte | i                                                              |
|-----------|----------------------------------------------------------------|
| U12p_r_0  | Active component U12 / Realteil Spannung U12                   |
| U12p_i_0  | Reactive component U12 / Imaginärteil Spannung U12             |
| wU12_0    | Angle U12 / Winkel U12                                         |
| P_1       | Active power Zero sequence component Po in kW                  |
| P_2       | Active power Phase_1 P1 in kW / Leistung Phase L1 in kW        |
| P_3       | Active power Phase_2 P2 in kW / Leistung Phase L2 in kW        |
| P_4       | Active power Phase_3 P3 in kW / Leistung Phase L3 in kW        |
| Q_1       | Reactive power Zero sequence component Qo in kVar              |
| Q_2       | Reactive power Phase_1 Q1 in kVar                              |
| Q_3       | Reactive power Phase_2 Q2 in kVar                              |
| Q_4       | Reactive power Phase_3 Q3 in kVar                              |
| S_1       | Apparent power Zero sequence component So in kVA               |
| S_2       | Apparent power Phase_1 S1 in kVA                               |
| S_3       | Apparent power Phase_2 S2 in kVA                               |
| S_4       | Apparent power Phase_3 S3 in kVA                               |
| Pg_0      | Total active power (P1+P2+P3) in kW /Wirkleistung gesamt       |
| Qg_0      | Total reactive power (Q1+Q2+Q3) in kVar / Blindleistung gesamt |
| Sg_0      | Total apparent power (S1+S2+S3) in kVA /Scheinleistung gesamt  |

## 11. Batteriewechsel

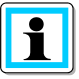

**Information**! Im EOR-3D ist eine Pufferbatterie verbaut. Diese ist lediglich für die interne Uhr (RTC) verwendet. Die Parameter, Störschriebe und Kalibrierdaten des EOR-3D sind in einem **nicht-flüchtigen Speicher** abgelegt.

Die Uhrzeit wird – wenn **keine** Versorgungsspannung angelegt wird – noch für mindestens 10 Jahre gehalten.

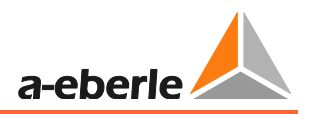

## 12. Firmware

## 12.1 Firmware-Update für EOR-3D

Es gibt zwei Möglichkeiten ein Firmware Update beim EOR-3D durchzuführen. Über die Software A.Eberle Toolbox<sup>™</sup> oder direkt über einen USB Stick, der im Büro mit der sogenannten Update Matrix für das Update bespielt worden ist.

Wann ist ein Firmware Update sinnvoll?

- Wenn neue Algorithmen für die Erdschluss- bzw. Kurzschlusserfassung vefügbar sind
- Neue Protokolle für die Leittechnickanbindung sind verfügbar
- Die Firmware auf dem Gerät älter als 3 Jahre ist

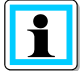

Information! Die aktuelle Firmware können SI emit Hilfe des Verbindungswizard ablesen.

## 12.1.1 Firmware Update über die A.Eberle Toolbox<sup>™</sup>

Über die A.Eberle Toolbox ist auch ein Firmware Update ausführbar. Folgende Schritte sind für das Update nötig.

- Stellen Sie sicher, dass eine Verbindung zwischen dem PC und dem EOR-3D über Netzwerkkabel besteht
- Prüfen Sie ob die Firmware, die Sie aufspielen möchten aktuell ist. Besuchen Sie dazu unsere Website <u>www.a-eberle.de</u> im Downloadbereich

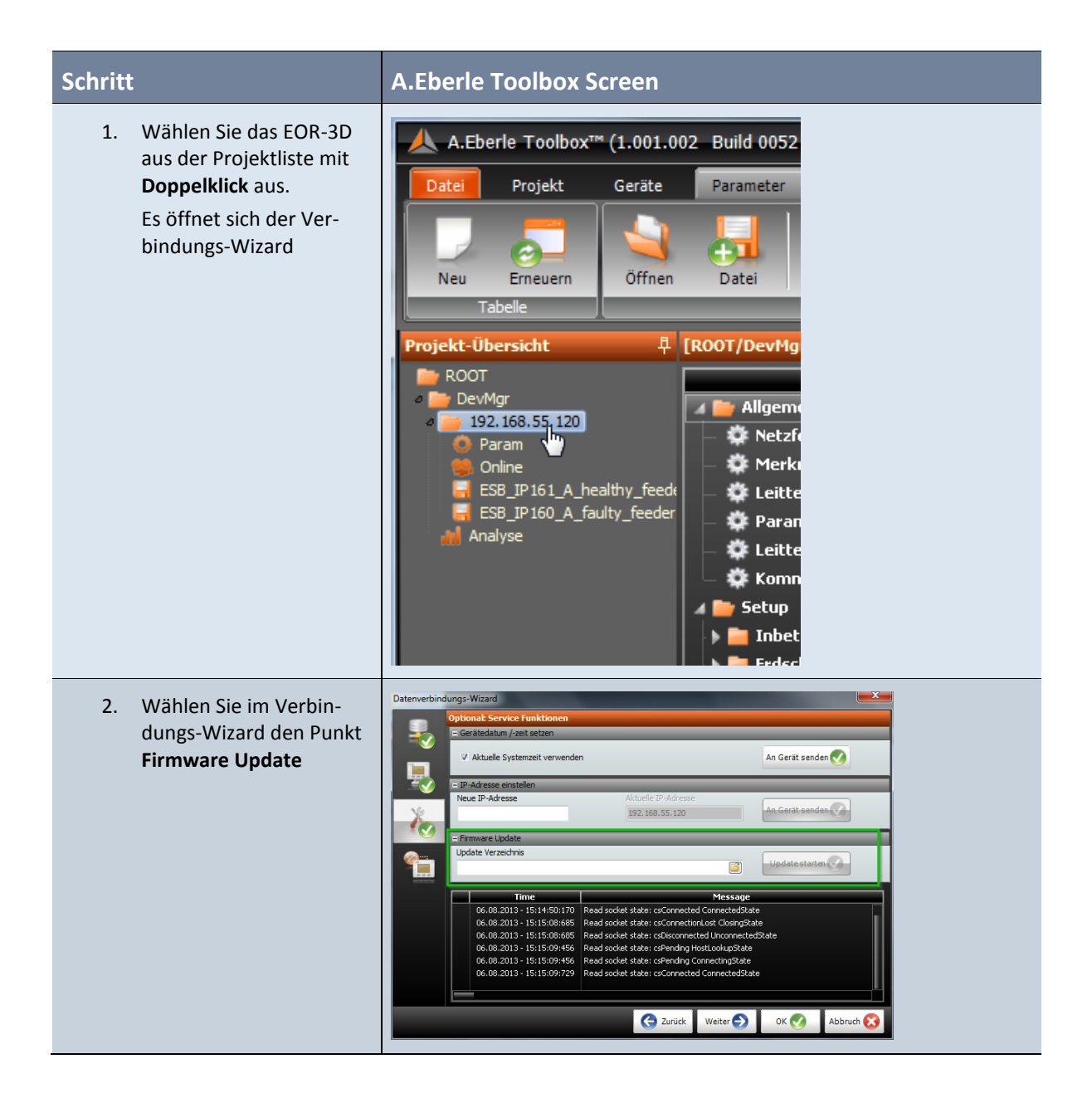

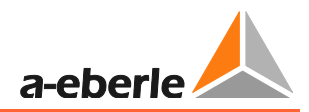

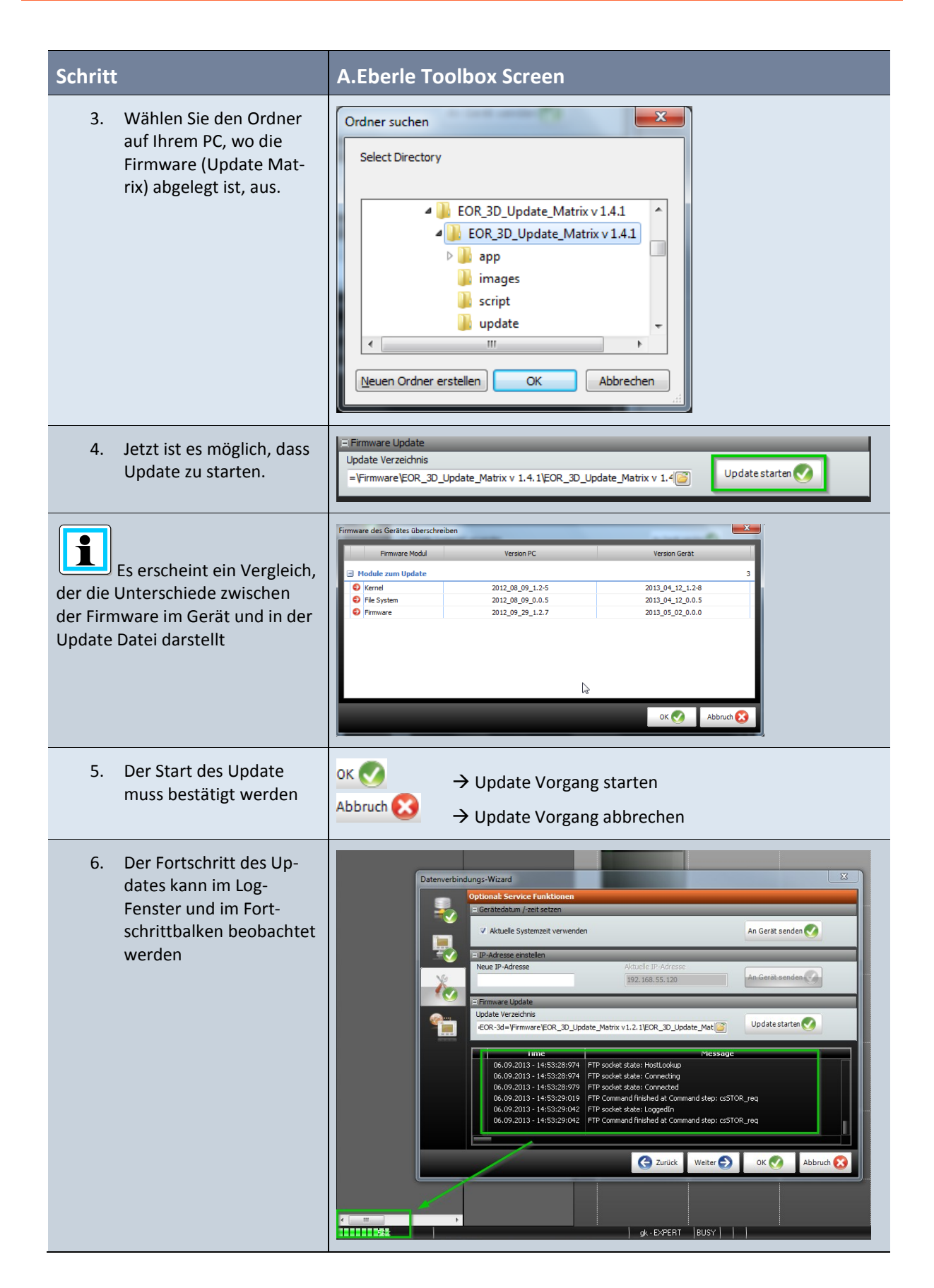

| Schritt                                                                                  | A.Eberle Toolbox Screen                                                                                                    |
|------------------------------------------------------------------------------------------|----------------------------------------------------------------------------------------------------|
| Nach dem Update startet<br>das EOR-3D selbständig neu. Das<br>kann einige Minuten dauern | Datenverbindungs-Wizard       Image: Complexity of the service Funktionen         Image: Complexity of the service funktionen       Image: Complexity of the service funktionen         Image: Complexity of the service funktionen       Image: Complexity of the service funktionen         Image: Complexity of the service funktionen       Image: Complexity of the service function function for the service function for the service for the service for the service for the |
| <ol> <li>Nach dem Update ist das<br/>EOR-3D wieder<br/>hochgelaufen</li> </ol>           |                                                                                                    |

**Information**! Es gibt drei Module in der Firmware des EOR-3D. Kernel, File-System und Firmware. Beim Update wird immer verglichen, in welchem Modul Unterschiede sind. Es werden **nur** die **Unterschiede** aktualisiert.

 $^{ imes}$  Firmware Modul im Gerät und in der Update Datei sind identisch ightarrow kein Update

Sirmware Modul im Gerät und in der Update Datei sind unterschiedlich → Update

A. Eberle GmbH & Co. KG

Frankenstr. 160 D-90461 Nürnberg

Tel.: +49 (0) 911 / 62 81 08-0 Fax: +49 (0) 911 / 62 81 08 96 E-Mail: info@a-eberle.de

http://www.a-eberle.de